# Galaxy workflow guide for variant detection

| 1         | Introduction<br>1 Reference materials                                                      | 4        |
|-----------|--------------------------------------------------------------------------------------------|----------|
| 1         | .2 Outline of tutorial                                                                     | 5        |
| 2 2       | Getting Started<br>.1 Accessing Galaxy                                                     | 6        |
| 2.        | .2 Run "pe-sync: Paired-end synchronization"                                               | 7        |
| 2.        | .3 Review Run "pe-sync: Paired-end synchronization" output                                 | 8        |
| 2.        | .4 Run FastQC                                                                              | 9        |
| 3<br>3    | Mapping with BWA<br>.1 Map with BWA for illumina                                           |          |
| 4<br>4.   | Quality Assessment / Quality Control<br>1 Determine insert size distribution               |          |
| 4.        | .2 Review insert size distribution plot                                                    |          |
| 5<br>5.   | GATK Phase 1: Data Pre-processing<br>1 Removal of ambiguously-mapped and low-quality reads | 19<br>22 |
| 5.        | 2 Sorting Reads and updating mate-pair information                                         | 24       |
| 5.        | .3 Removal of duplicates                                                                   | 25       |
| IND<br>5. | EL Realignment<br>4 Create Targets for Realignment                                         | 26<br>   |
| 5.        | .5 Realign reads around INDELS                                                             | 29       |
| 5.        | .6 Remove duplicates after INDEL realignment                                               |          |
| Base      | e Quality Recalibration                                                                    |          |
| 5.        | .7 Count Covariates (before base recalibration)                                            |          |
| 5.        | 8 Analyze Covariates (before base recalibration)                                           |          |
| 5.        | 9 Review Covariate plots (before base quality recalibration)                               |          |
| 5.<br>r   | 10 Recalibrate base quality scores                                                         |          |
| 5.<br>r   | 12 Auch - Consister (after base recalibration)                                             |          |
| 5.<br>r   | 12 Analyze Covariates (after base recalibration)                                           |          |
| 5.        | CATK Phase 2. Veriant Discourse                                                            |          |
| 6         | .1 Variant detection using Unified Genotyper                                               |          |
| 6.        | .2 Review Unified Genotyper results (Raw Variants)                                         |          |
| 7         | GATK Phase 3: Preliminary Analysis                                                         |          |
| Vari      | iant Recalibration                                                                         |          |
| 7.        | 1 Select SNPs                                                                              |          |
| 7.        | 2 Recalibrate SNPs                                                                         | 55       |
| 7.        | .3 Apply recalibration                                                                     | 61       |
| 7.        | .4 Review Variant Recalibration Models                                                     | 62       |

| 7.5     | Review Recalibrated Variants (SNPs)   | .63 |
|---------|---------------------------------------|-----|
| 7.6     | Select INDELs                         | .66 |
| 7.7     | Recalibrate INDELs                    | .68 |
| 7.8     | Apply recalibration                   | .72 |
| 7.9     | Review Recalibrated Variants (INDELs) | .73 |
| 7.10    | Combine SNPs and INDELs               | .76 |
| Variant | Annotation                            | .77 |
| 7.11    | Annotate variants using SnpEff        | .77 |
| 7.12    | Review Annotated Variants             | .79 |

# **1** Introduction

This guide was prepared using DNA sample from a European CEPH family (NA10858) obtained from the Coriell Cell Repository (Camden, NJ, USA). It outlines a typical variant detection analysis using GATK's best practices on the Galaxy framework. The sample dataset was obtained using Hybrid-capture with RNA baits. Some of the GATK tools such as VariantRecalibrator\_take, as part of the input, VCF files containing known common variants *"true sites"*, utilized for statistical training purposes. Data from 1000 Genomes project is used for training. It is publicly available on the 1000Genomes website (http://www.1000genomes.org/data#DataAccess).

The following input files were used:

Sequence data: fastq files L7\_R1\_CAGATC\_Index\_7\_groomed.fastq L7\_R2\_CAGATC\_Index\_7\_groomed.fastq

Exon data: bed files tutorial\_exons.bed

# Recalibration data (1000G data): vcf files

dbsnp\_137.hg19.vcf Mills\_and\_1000G\_gold\_standard.indels.hg19.vcf hapmap\_3.3.hg19.vcf 1000G\_omni2.5.hg19.vcf 1000G\_phase1.snps.high\_confidence.hg19.vcf

# ★ FASTQ Files

FASTQ format is a tex-based format for storing a biological sequence and its corresponding quality scores. See <u>http://en.wikipedia.org/wiki/FASTQ\_format</u>.

# ★ Bed Files

BED format provides a way for defining genomic regions. We will use BED format to define target regions e.g., exons being targeted for sequence capture. The first three required fields specify: name of chromosome, start position and end position. For more information on BED format see <a href="http://genome.ucsc.edu/FAQ/FAQ/FAQ/FaQformat.html#format1">http://genome.ucsc.edu/FAQ/FAQ/FAQformat.html#format1</a>.

# ★ VCF Files

Variant Call Format (VCF), not to be confused with the standard file format for storing contact information, is a specification for storing sequence variations. For more information on VCF format see <a href="http://en.wikipedia.org/wiki/Variant\_Call\_Format">http://en.wikipedia.org/wiki/Variant\_Call\_Format</a>.

# **1.1 Reference materials**

- M. A. DePristo *et al.*, A framework for variation discovery and genotyping using next-generation DNA sequencing data. *Nat. Genet.* **43**, 491(2011).
- Genome Analysis Toolkit (GATK) website: <u>http://www.broadinstitute.org/gatk/</u>
- Summary of best practices for variant detection: <u>http://www.broadinstitute.org/gatk/guide/best-practices</u>
- BWA manual: <u>http://bio-bwa.sourceforge.net/</u>
- SAMtools: <u>http://samtools.sourceforge.net/</u>
- Picard-Tools: <u>http://picard.sourceforge.net/</u>
- SNP effect predictor: <u>http://snpeff.sourceforge.net/</u>
- Galaxy screencasts: galaxycast.org

# **1.2 Outline of tutorial**

- 1 Introduction
- 2 Getting Started
- 3 Mapping with BWA
- 4 Quality Assessment / Quality Control
- 5 GATK Phase 1: Data Pre-processing

**INDEL Realignment** 

Base Quality Recalibration

- 6 GATK Phase 2: Variant Discovery
- 7 GATK Phase 3: Preliminary Analysis

Variant Recalibration

Variant Annotation

# 2 Getting Started

### 2.1 Accessing Galaxy

a) Log in with your username and password

| 🧕 🕘 Minnesota Supercompu                                                                                                    | ting Institute – MSI Login           |                  |                    |             |              |         |
|----------------------------------------------------------------------------------------------------|--------------------------------------|------------------|--------------------|-------------|--------------|---------|
| (上) ビーキ ( galaxy.msi.umn.edu/<br>日 Ⅲ TutorialChecklist MSI.Vacation MSIDR Adminisudo_restore Adminisudo MachineLearning)Stanford RecA 1 | ntelligenceSuuaredUS DataModellingTo | ols GroupHome G. | ilaxy SEQanswers P | iume wiki P | icard samtoo | C stad  |
|                                                                                                    |                                      |                  |                    |             | _            |         |
|                                                                                                    |                                      |                  |                    |             |              |         |
|                                                                                                    | Campuses :                           | Twin Cities      | Crookston          | Duluth      | Morris       | Rochest |
| UNIVERSITY OF MINNESOTA                                                                                                    |                                      |                  |                    |             |              | myU     |
| Driven to Discover"                                                                                                    |                                      |                  |                    |             |              |         |
| The second second second second second second second second second second second second second second second s                          |                                      |                  |                    |             |              |         |
| Minnacata Cunarcompu                                                                                                    | ting los                             | +:++             |                    |             |              |         |
| Minnesota Supercompt                                                                                                    | ling ins                             | ιιυι             | e                  |             |              |         |
|                                                                                                    |                                      |                  |                    |             |              |         |
|                                                                                                    |                                      |                  |                    |             |              |         |
| Authorized Use Only                                                                                                    |                                      |                  |                    |             |              |         |
|                                                                                                    |                                      |                  |                    |             |              |         |
| Username: onsongo0                                                                                                    |                                      |                  |                    |             |              |         |
| a                                                                                                    |                                      |                  |                    |             |              |         |
| Password:                                                                                                    |                                      |                  |                    |             |              |         |
| Login                                                                                                    |                                      |                  |                    |             |              |         |
| Login                                                                                                    |                                      |                  |                    |             |              |         |
| Previous Page . I've forgotten my password                                                                                              |                                      |                  |                    |             |              |         |
| I've forgotten my username                                                                                                    |                                      |                  |                    |             |              |         |
|                                                                                                    |                                      |                  |                    |             |              |         |
|                                                                                                    |                                      |                  |                    |             |              |         |

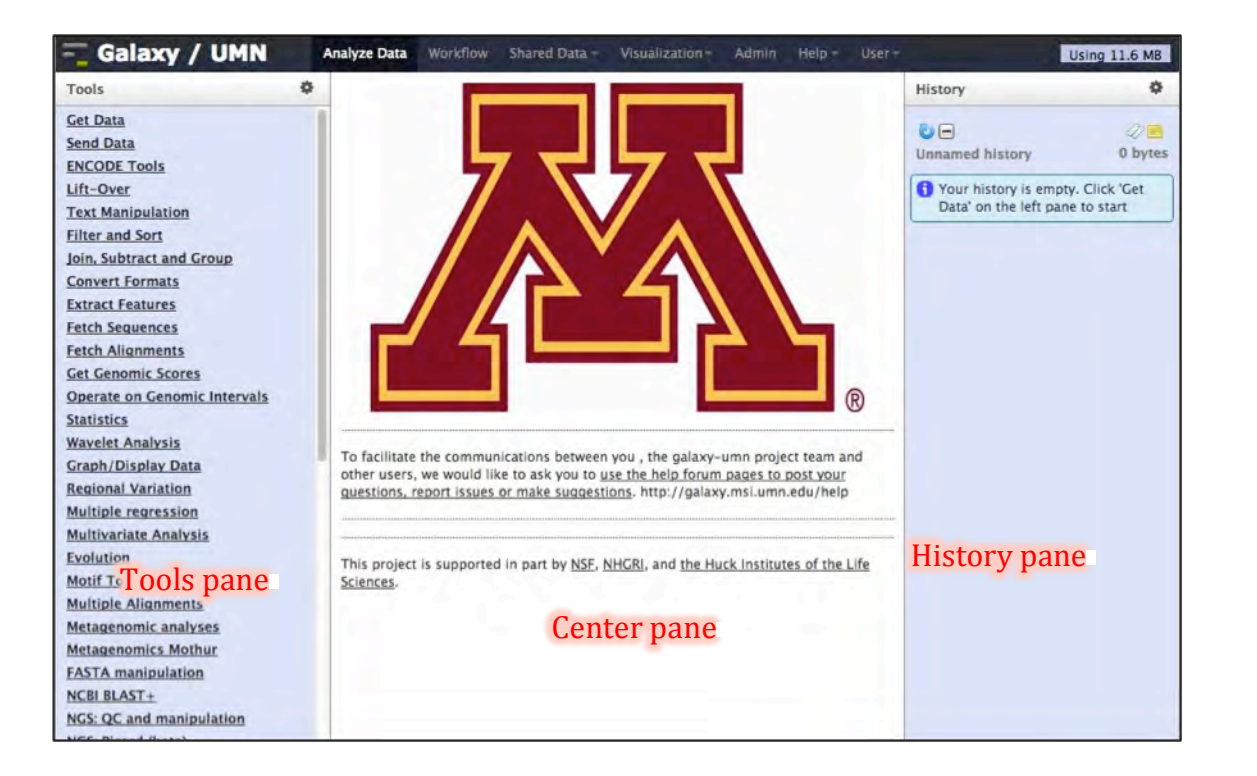

# 2.2 Run "pe-sync: Paired-end synchronization"

The *pe-sync* tool checks to make sure the forward and reverse reads are synchronized.

- a) Load the pe-sync tool from the tool pane: "MSI -> pe-sync: Paired-end synchronization check"
- b) Set input files: From the dropdown menu under

Input 1: select "L7\_R1\_CAGATC\_Index\_7\_groomed.fastq"

- Input 2: select "L7\_R2\_CAGATC\_Index\_7\_groomed.fastq"
- c) Click "Execute"

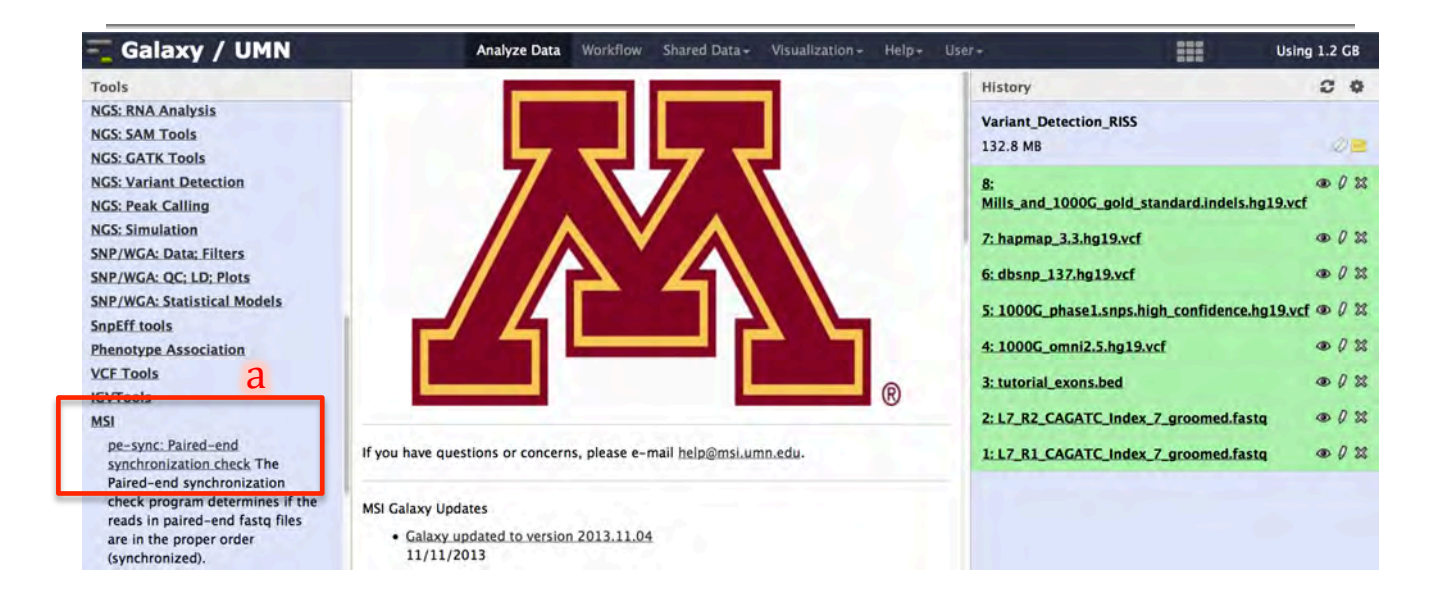

| 💳 Galaxy / UMN                                         | Analyze Data Workflow Shared Data -                                                        | Visualization - Help+ | User-                                   | Using 1.2 GB          |
|--------------------------------------------------------|--------------------------------------------------------------------------------------------|-----------------------|-----------------------------------------|-----------------------|
| Tools                                                  | pe-sync: Paired-end synchronization check (version 0.1.0)                                  |                       | History                                 | 0 0                   |
| NGS: RNA Analysis<br>NGS: SAM Tools<br>NGS: GATK Tools | Input 1:<br>1: L7_R1_CAGATC_Index_7_groomed.fastq                                          | h                     | Variant_Detection_RISS<br>132.8 MB      | Q <b>=</b>            |
| NGS: Variant Detection<br>NGS: Peak Calling            | 1: L7_R1_CAGATC_index_7_groomed.fastq<br>Input 2:<br>2: L7_R2_CAGATC_index_7_groomed_fastq |                       | 8:<br>Mills_and_1000G_gold_standard.ind | ● Ø ¤<br>els.hg19.vcf |
| NGS: Simulation                                        | Execute                                                                                    |                       | 7: hapmap_3.3.hg19.vcf                  | • 0 23                |
| SNP/WGA: QC; LD; Plots                                 | C                                                                                          |                       | 6: dbsnp_137.hg19.vcf                   | • 0 2                 |

# 2.3 Review Run "pe-sync: Paired-end synchronization" output

- a) In the history pane click on the *eye icon* next to the *pe-sync* output file to display output on the center paneb) Verify data is synchronized

| 🗧 Galaxy / UMN                                                                  | Analyze Data Workflow Shared Data - Visualization -                                                                                            | Help+ User+ Using 1.2                                                                                 | 2 GB |
|---------------------------------------------------------------------------------|----------------------------------------------------------------------------------------------------|----------------------------------------------------------------------------------------------------|------|
| Tools                                                                           |                                                                                                    | History                                                                                               |      |
| NGS: SAM Tools<br>NGS: GATK Tools                                               | The following job has been successfully added<br>to the queue:<br>9: pe-sync report for                                                        | Variant_Detection_RISS<br>132.8 MB a                                                                  | 0    |
| NGS: Variant Detection<br>NGS: Peak Calling<br>NGS: Simulation                  | L7_R1_CAGATC_Index_7_groomed.fastq<br>and 9:<br>L7_R2_CAGATC_Index_7_groomed.fastq L7<br>You can check the status of queued jobs and           | 9: pe-sync report for<br>L7_R1_CAGATC_Index_7_groomed.fastq and<br>L7_R2_CAGATC_Index_7_groomed.fastq | 0 X  |
| SNP/WGA: Data; Filters<br>SNP/WGA: QC; LD; Plots<br>SNP/WGA: Statistical Models | view the resulting data by refreshing the<br>History pane. When the job has been run the<br>status will change from "running" to 'finished' if | 8:<br>Mills_and_1000G_gold_standard.indels.hg19.vcf                                                   | 0 23 |
| SnpEff tools                                                                    | completed successfully or 'error' if problems                                                                                                  | 7: hapmap_3.3.hg19.vcf                                                                                | 0 23 |
| Phenotype Association<br>VCF Tools                                              | were encounterea.                                                                                                    | 6: dbsnp_137.hg19.vcf                                                                                 | 0 2  |

| 🗧 Galaxy / UMN              | Analyze Data Workflow Shared Data - Vis | ualization - Help- User- Using 1.2                  | 2 GB |
|-----------------------------|-----------------------------------------|-----------------------------------------------------|------|
| Tools                       | Casava 1.7 read id style                | History                                             |      |
| NGS: SAM Tools              | h h                                     | Variant_Detection_RISS                              |      |
| NGS: GATK Tools             | U                                       | 132.8 MB                                            | 20   |
| NGS: Variant Detection      |                                         | O an ever report for                                | 0.52 |
| NGS: Peak Calling           |                                         | L7 R1_CAGATC_Index_7 groomed.fastg and              | 0 25 |
| NGS: Simulation             |                                         | L7_R2_CAGATC_Index_7_groomed.fastq                  |      |
| SNP/WGA: Data; Filters      |                                         |                                                     | 10   |
| SNP/WGA: QC; LD; Plots      |                                         | 8:<br>Mills and 1000G gold standard indels hg19 vcf | 0 25 |
| SNP/WGA: Statistical Models |                                         |                                                     |      |

### 2.4 Run FastQC

- a) Load the FastQC tool from the tool pane: "NGS: QC and manipulation -> FastQC: Read QC..."
- b) Set the input file to select "L7\_R1\_CAGATC\_Index\_7\_groomed.fastq" from the dropdown menu under "Short read data from your current history"
- c) Click "Execute"

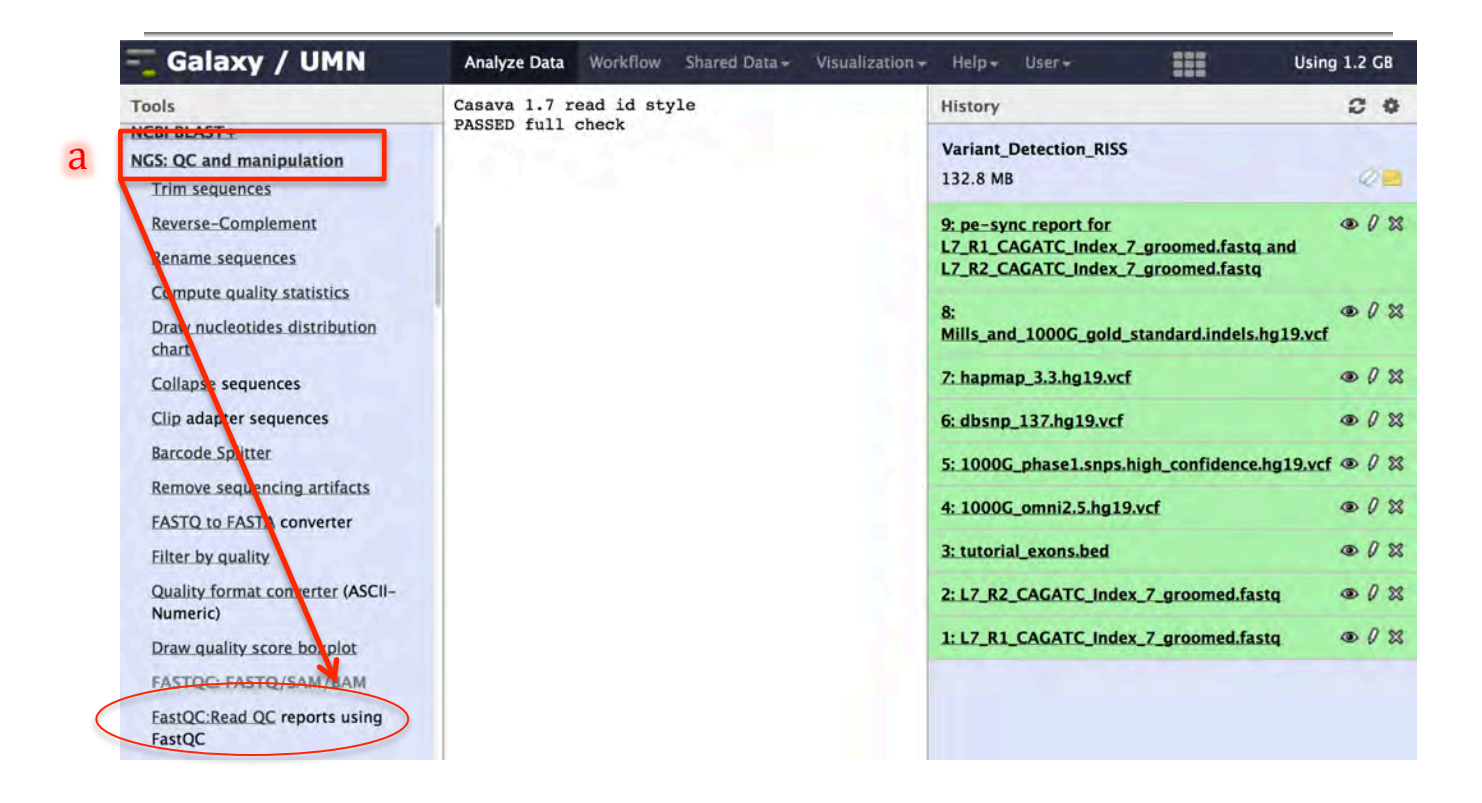

| 💳 Galaxy / UMN                                                                                                    | Analyze Data Workflow Shared Data - Visualization                                                  | ı∓ Help+ User+ Us                                 | ing 1.2 GB |
|----------------------------------------------------------------------------------------------------|----------------------------------------------------------------------------------------------------|---------------------------------------------------|------------|
| Tools<br>NCBI BLAST+<br>NGS: OC and manipulation                                                                                              | FastQC:Read QC (version 0.52)                                                                      | History<br>Variant_Detection_RISS                 | 00         |
| Trim sequences                                                                                                    | 1: L7_R1_CAGATC_Index_7_groomed.fa                                                                 | 132.8 MB                                          | 2 🖻        |
| Reverse-Complement                                                                                                    | Title for the output file - to remind you what the job was for:                                    | 9: pe-sync report for                             | • 0 %      |
| job was for:     LZ       Rename sequences     FastQC       Compute guality statistics     Letters and numbers only please - other characters | L7_R2_CAGATC_Index_7_groomed.fastq                                                                 |                                                   |            |
| Compute quality statistics<br>Draw nucleotides distribution<br>chart                                                                          | Letters and numbers only please – other characters<br>will be removed<br>Contaminant list:         | 8:<br>Mills_and_1000G_gold_standard.indels.hg19.v | cf ⊕ ℓ ⊠   |
| Collapse sequences                                                                                                    | Selection is Optional                                                                              | 7: hapmap_3.3.hg19.vcf                            | • 0 %      |
| Clip adapter sequences                                                                                                    | tab delimited file with 2 columns: name and sequence.<br>For example: Illumina Small RNA RT Primer | 6: dbsnp_137.hg19.vcf                             | • 0 %      |
| Barcode Splitter                                                                                                    | ender muneuden neun                                                                                | 5: 1000G_phase1.snps.high_confidence.hg19.v       | cf @ 0 X   |
| Remove sequencing artifacts                                                                                                    | Execute                                                                                            | 4: 1000G_omni2.5.hg19.vcf                         |            |

- d) In the history pane click on the name of the *FastQC* output file to expand its box and show more options
- e) Click the blue arrowed circle to display the *FastQC* tool in the center window to re-run the program
- f) Set the input file: select "L7\_R2\_CAGATC\_Index\_7\_groomed.fastq" from the dropdown menu under "Short read data from your current history"
- g) Click "Execute"

| 💳 Galaxy / UMN                                            | Analyze Data Workflow Shared Data + Visualization + Help + User +                                                                    |                  | Using 1.2 GB    |
|-----------------------------------------------------------|----------------------------------------------------------------------------------------------------|------------------|-----------------|
| Tools                                                     | History                                                                                                    |                  | 2 0             |
| NCBI BLAST+<br>NGS: QC and manipulation<br>Trim sequences | The following job has been successfully added<br>to the queue:<br>10:<br>Variant_Detection_1<br>132.8 MB                             | RISS             | 0               |
| Reverse-Complement<br>Rename sequences                    | FastQC_L7_R1_CAGATC_Index_7_groomed.fastq.<br>You can check the status of queued jobs and dview the resulting data by refreshing the | ATC_Index_7_groo | emed.fastq.html |

| 💳 Galaxy / UMN                                                                                                 | Analyze Data Workflow Shared Data - Visualization -                                                                                                    | Help+ User+                                                                                                    | Using 1.2 GB             |
|----------------------------------------------------------------------------------------------------|----------------------------------------------------------------------------------------------------|----------------------------------------------------------------------------------------------------|--------------------------|
| Tools                                                                                                    |                                                                                                    | History                                                                                                    | 2 0                      |
| NCBI BLAST+<br>NGS: QC and manipulation<br>Trim sequences                                                      | The following job has been successfully added<br>to the queue:<br>10:                                                                                                    | Variant_Detection_RISS 132.8 MB                                                                                     | 20                       |
| Reverse-Complement<br>Rename sequences<br>Compute quality statistics<br>Draw nucleotides distribution<br>chart | FastQC_L7_R1_CAGATC_Index_7_groomed.fastq.<br>You can check the status of queued jobs and<br>view the resulting data by refreshing the<br>History pane. When the job has been run the<br>status will change from 'running' to 'finished' if<br>completed successfully or 'error' if problems<br>were encountered. | 10:<br>FastQC_L7_R1_CAGATC_Index_7_groot<br>8.3 KB<br>format: fitml, database: hg19_canonical<br>0 0 0<br>HTML file | ● ℓ ¤<br>emed.fastq.html |
| Collapse sequences                                                                                             |                                                                                                    |                                                                                                    |                          |

| - Galaxy / UMN                                                     | Analyze Data Workflow Shared Data + Visualization                                                                    | + Help+ User+ Using 1.2 GB                                                                            |
|--------------------------------------------------------------------|----------------------------------------------------------------------------------------------------|----------------------------------------------------------------------------------------------------|
| Tools<br>NCBI BLAST+<br>NGS: QC and manipulation<br>Trim sequences | FastQC:Read QC (version 0.52)<br>Short read data from your current history:<br>2: L7_R2_CAGATC_Index_7_groomed.fc \$ | History 2 0<br>Variant_Detection_RISS<br>132.8 MB                                                     |
| Reverse-Complement<br>Rename sequences                             | Title for the output file - to remind you what the job was for:                                                      | 10:<br>FastQC_L7_R1_CAGATC_Index_7_groomed.fastq.html                                                 |
| Compute quality statistics<br>Draw nucleotides distribution        | Letters and numbers only please – other characters<br>will be removed                                                | 8.3 KB<br>format: html, database: hg19_canonical                                                      |
| Collapse sequences                                                 | Selection is Optional     \$       tab delimited file with 2 columns: name and sequence.                             | HTML file                                                                                             |
| Barcode Splitter                                                   |                                                                                                    | 9: pe-sync report for<br>L7_R1_CAGATC_Index_7_groomed.fastq and<br>L7_R2_CAGATC_Index_7_groomed.fastq |
| FASTQ to FASTA converter                                           | Execute 5                                                                                                    | 8:      Ø Ø X Mills_and_1000G_gold_standard.indels.hg19.vcf                                           |

# 3 Mapping with BWA

For mapping illumina data to a reference genome, BWA is the recommended aligner. Among its many advantages such as accuracy and speed, it emits BAM files natively. GATK only supports the BAM format for mapped reads. For more information on BAM file format see http://samtools.sourceforge.net/SAM1.pdf.

Other aligners besides BWA can be used, provided that the BAM files satisfy the GATK's formatting requirements (see the GATK's website for more details). This section illustrates how to specify the required fields to ensure that your BAM files adhere to the GATK's formatting requirements.

#### ★ Reference sequence

Reference sequences must be sorted in the order of one of the official b3x (e.g., b36, b37) or hg1x (e.g., hg18, hg19) references. A reference sequence adhering to this requirement is available in Galaxy (hg19\_canonical).

#### ★Insert Size

When using BWA, users will need to specify a maximum expected insert size and median insert size. The maximum expected insert size is used to determine if a read pair is mapped properly. BWA should be able to infer this information from aligned reads and only uses the specified field if there are not enough good alignments. For this tutorial data, we will use 1000 for maximum insert size and 400 for median insert size. This information can sometimes be obtained from the sequencing center but later in the tutorial we will show how to plot an insert size distribution histogram from mapped reads to determine these values. Below is a typical insert size distribution histogram.

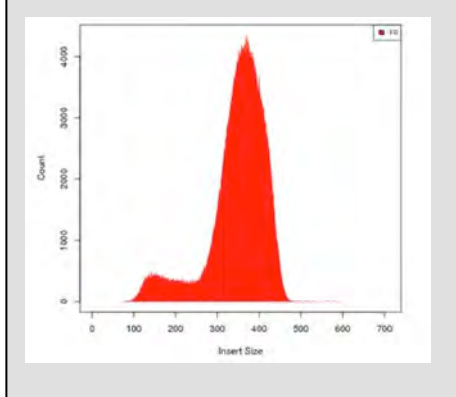

#### ★ Read Groups

Many downstream processes can take in multiple alignment files, or merged alignment files, that mix reads that were run in different lanes, on different sequencers, on different dates, etc. In order to detect systematic biases that may be introduced by any of these factors, and know which reads came from where, the BAM file specification allows the assignment of "Read Groups" to any collection of reads that logically were produced together. The GATK requires that all BAM files must list the read groups with sample names in the header and every read must belong to a read group. Consequently, when running BWA the full parameters list must be used with read groups, library name, sample name and platform used to produce the reads specified. Even though not required, we encourage you to specify optional parameters such as *sequencing center (CN)* and *date run was produced (DT)*. If these features are not specified, there will be no way to go back and determine if systematic biases occurred at a given center or on a given date.

#### 3.1 Map with BWA for illumina

- a) Load BWA tool from the tool pane: "NGS: Mapping -> Map with BWA for illumina"
- b) Select a reference genome -> hg19\_canonical
- c) Is this library mate-paired? -> Paired-end
- d) Forward FASTQ file, forward reads -> L7\_R1\_CAGATC\_Index\_7\_groomed.fastq
- e) Reverse FASTQ file, reverse reads -> L7\_R2\_CAGATC\_Index\_7\_groomed.fastq
- f) BWA settings to use -> Full Parameter List

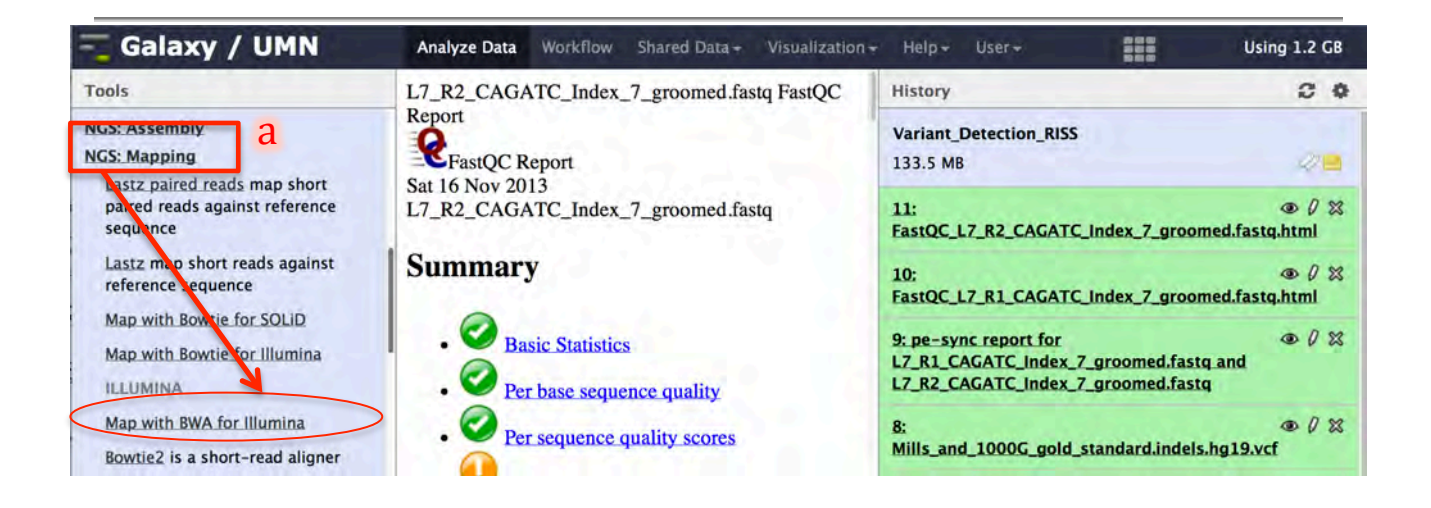

| 🔫 Galaxy / UMN                                                                   | Analyze Data Workflow Shared Data - Visualizat                                                                        | ion + Help + User +                                                                         | Using 1.2 GB              |
|----------------------------------------------------------------------------------|----------------------------------------------------------------------------------------------------|---------------------------------------------------------------------------------------------|---------------------------|
| Tools                                                                            | Map with BWA for Illumina (version 1.2.3)                                                                             | History                                                                                     | 20                        |
| NGS: Assembly<br>NGS: Mapping                                                    | Will you select a reference genome from your history or use a built-in index?:                                        | Variant_Detection_RISS<br>133.5 MB                                                          | 4=                        |
| paired reads against reference<br>sequence                                       | Select a reference genome:                                                                                            | 11:<br>FastQC_L7_R2_CAGATC_Index_7_gro                                                      | ● Ø ⊠<br>bomed.fastq.html |
| Lastz map short reads against<br>reference sequence<br>Map with Bowtie for SOLID | Is this library mate-paired?: C                                                                                       | 10:<br>FastQC_L7_R1_CAGATC_Index_7_gro                                                      | ● Ø 器<br>oomed.fastq.html |
| Map with Bowtie for Illumina                                                     | Forward FASTQ file:<br>1: L7_R1_CAGATC_Index_7_groomed.f; d                                                           | 9: pe-sync report for<br>L7_R1_CAGATC_Index_7_groomed.fa<br>L7_R2_CAGATC_Index_7_groomed.fa | ● Ø ☆<br>stq_and<br>istq  |
| Map with BWA for Illumina<br>Bowtie2 is a short-read aligner                     | (fastqsanger) or Illumina-scaled quality values<br>(fastqsanger) or Illumina-scaled quality values<br>(fastqillumina) | 8:<br>Mills_and_1000G_gold_standard.inde                                                    | ● / X<br>els.hg19.vcf     |
| Map with BFAST                                                                   | Reverse FASTQ file:                                                                                                   | 7: hapmap_3.3.hg19.vcf                                                                      | • 0 %                     |
| SSAHA2 pairwise sequence<br>alignment program                                    | PASTQ with either Sanger-scaled quality values<br>(fastosanger) or Illumina-scaled quality values                     | 6: dbsnp_137.hg19.vcf                                                                       | • 0 %                     |
| Megablast compare short reads against htgs, nt, and wgs                          | (fastqillumina)<br>BWA settings to use:                                                                               | 5:<br>1000G_phase1.snps.high_confidence                                                     | ● Ø ⊠<br>2.hg19.vcf       |
| databases<br>Parse blast XML output                                              | Full Parameter List  For most mapping needs use Commonly Used                                                         | 4: 1000G_omni2.5.hg19.vcf                                                                   | • 0 %                     |
| Map with PerM for SOLiD and                                                      | settings. If you want full control use Full Parameter                                                                 | 3: tutorial_exons.bed                                                                       | • 0 23                    |

- g) Maximum insert size for a read to be considered as being mapped properly (sampe -a): -> 1000
  h) Specify the read group for this file -> Yes
  i) Read group identifier (ID). -> NA\_10858\_400
  j) Sequencing center that produced the read (CN): -> UMGC

| Tools                                                                 | Maximum insert size for a read pair to be                                                                                                    | History                                                                                               | 0              | 0   |
|-----------------------------------------------------------------------|----------------------------------------------------------------------------------------------------|----------------------------------------------------------------------------------------------------|----------------|-----|
| NGS: Assembly g<br>NGS: Mapping                                       | <b>considered</b> as being mapped properly (sampe -a):<br>1000<br>For paired end reads only. Only used when there are                            | Variant_Detection_RISS<br>133.5 MB                                                                    | 1              |     |
| paired reads against reference<br>sequence                            | not enough good alignments to infer the distribution of insert sizes                                                                             | 11:<br>FastQC_L7_R2_CAGATC_Index_7_groomed.fasto                                                      | @ ()<br>q.html | **  |
| Lastz map short reads against reference sequence                      | Maximum occurrences of a read for pairing (sampe -o):                                                                                            | 10:<br>FastQC_L7_R1_CAGATC_Index_7_groomed.fasto                                                      | @ ()<br>q.html | *** |
| Map with Bowtie for SOLID<br>Map with Bowtie for Illumina<br>ILLUMINA | For paired-end reads only. A read with more<br>occurrences will be treated as a single-end read.<br>Reducing this parameter helps faster pairing | 9: pe-sync report for<br>L7_R1_CAGATC_Index_7_groomed.fastq and<br>L7_R2_CAGATC_Index_7_groomed.fastq | • 0            | ×   |
| Map with BWA for Illumina<br>Bowtie2 is a short-read aligner          | Specify the read group for this file? (samse/sampe                                                                                               | 8:<br>Mills_and_1000G_gold_standard.indels.hg19.vc                                                    | @ ()<br>f      | 23  |
| Map with BFAST                                                        | Read group identifier (ID). Each @RG line must have                                                                                              | 7: hapmap_3.3.hg19.vcf                                                                                | • 0            | 12  |
| SSAHA2 pairwise sequence<br>alignment program                         | a unique ID. The value of ID is used in the RG tags<br>of alignment records. Must be unique among all                                            | 6: dbsnp_137.hg19.vcf                                                                                 | • 0            | 2   |
| Megablast compare short reads against htgs, nt, and wgs               | NA_10858_400<br>Required if RC specified. Read group IDs may be                                                                                  | 5:<br>1000G_phase1.snps.high_confidence.hg19.vcf                                                      | • 0            | 8   |
| Parse blast XML output                                                | modified when merging SAM files in order to handle collisions.                                                                                   | 4: 1000G_omni2.5.hg19.vcf                                                                             | • 0            | 2   |
| Map with PerM for SOLiD and                                           | Sequencing center that produced the read (CN):                                                                                                   | 3: tutorial_exons.bed                                                                                 | • 0            | 1   |
| Illumina .                                                            | UMCC                                                                                                    | 2: L7_R2_CAGATC_Index_7_groomed.fastq                                                                 | • 0            | 12  |
| <                                                                     | Optional                                                                                                    |                                                                                                    |                |     |

- k) Description (DS): -> Coriell \_HapMap\_400bpInsert
- l) Date that run was produced (DT): -> 2013-11-20

**WARNING!!** When entering the date, DO NOT use any other characters between the year, date and month e.g., 2013\_11\_20 WILL NOT WORK. GATK expects a DATE **data type** specified using dashes as shown (2011-05-11). Using any other characters will result in GATK producing an error message.

m) Library name (LB): -> NA\_10858

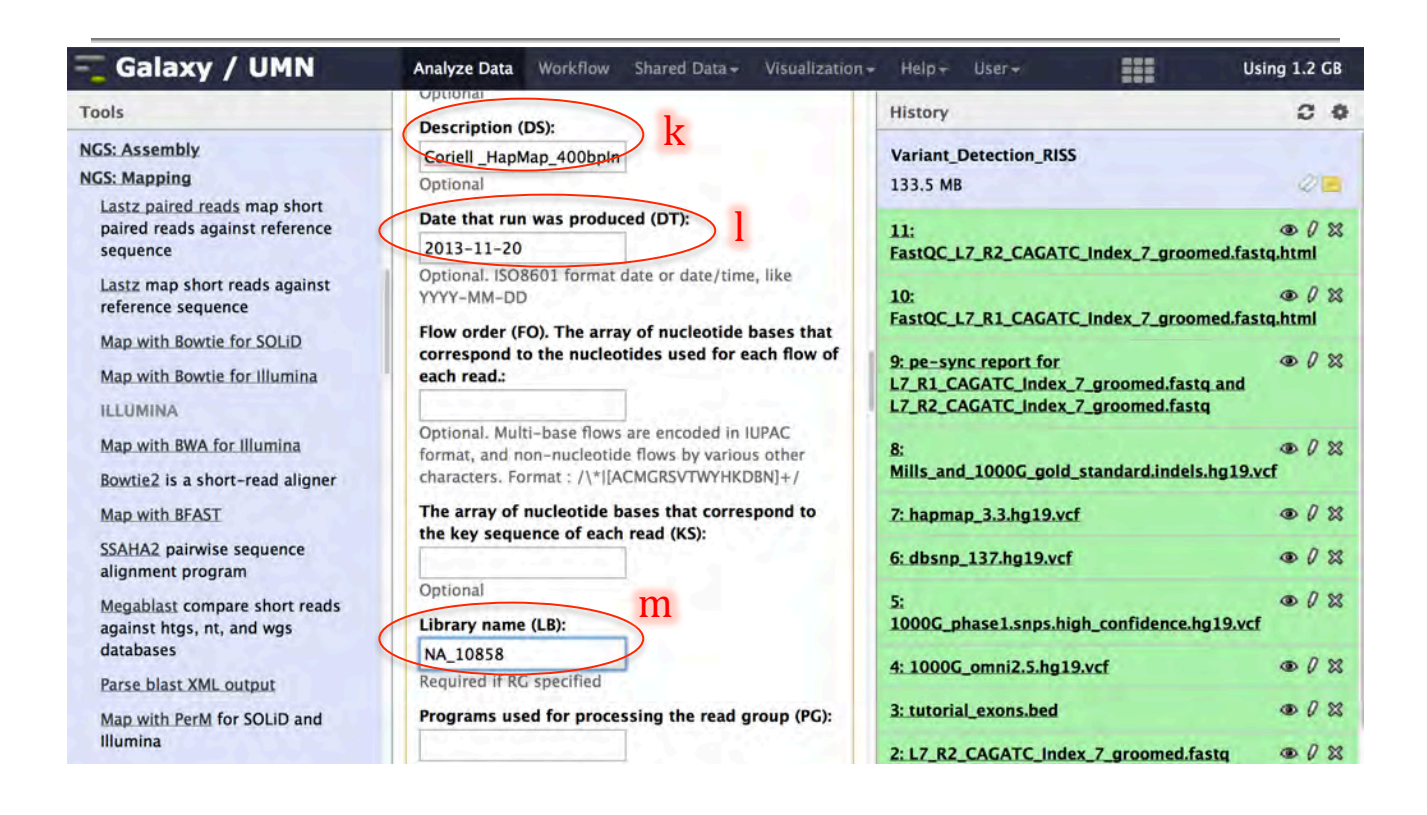

- n) Predicted median insert size (PI): -> 400
- o) Platform/technology used to produce the reads (PL): -> ILLUMINA
- p) Platform unit (PU): -> HWUSI-EAS1737:7
- q) Sample (SM): -> NA\_10858
- r) Click "Execute"

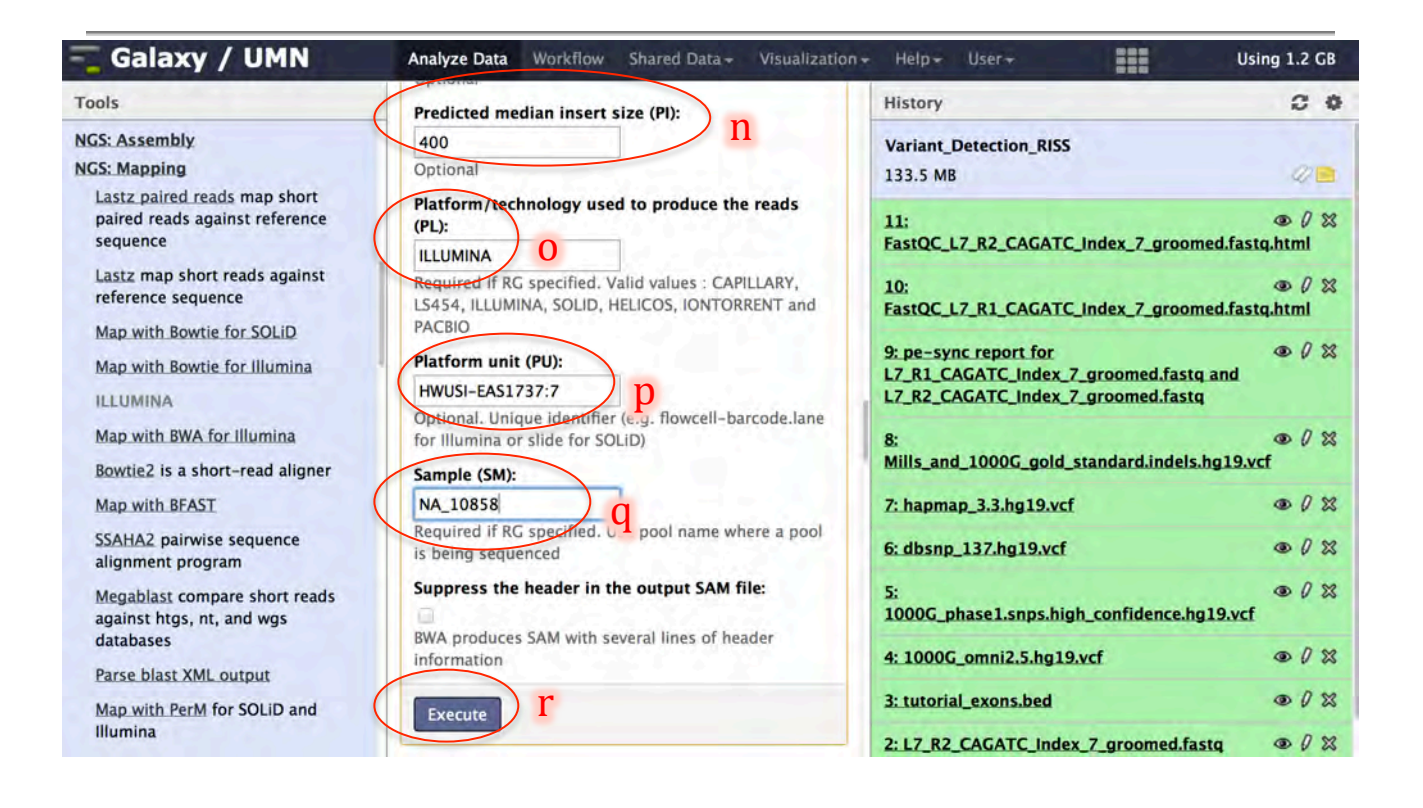

# 4 Quality Assessment / Quality Control

#### ★ Insert Size Distribution

In section 3, we had to input, as parameters, the maximum insert size and median insert size into BWA when mapping reads to a reference genome. These values can be obtained from the sequencing center. Alternatively, one can first map reads with BWA using "Commonly Used" parameters and use the resultant output as input to a tool in Galaxy (available under Picard-Tools) to plot an insert size distribution histogram.

In addition to providing input parameter values to BWA, the insert size distribution histogram serves as an addition verification step for data integrity. Recall, BWA should be able to infer insert sizes from aligned reads and only uses supplied information if there are not enough good alignments. Generating this insert size distribution plot thus provides additional confirmation that the appropriate insert size was used. A distribution histogram differing widely from the expect insert size distribution should serve as a red flag.

# 4.1 Determine insert size distribution

- ★
- a) Load insert size metrics tool from the tool pane: "NGS: Picard (beta)-> Insertion size metrics for PAIRED data"
- b) SAM/BAM dataset to generate statistics for: -> "...Map with BWA for Illumina on data ....."
- c) Click "Execute"

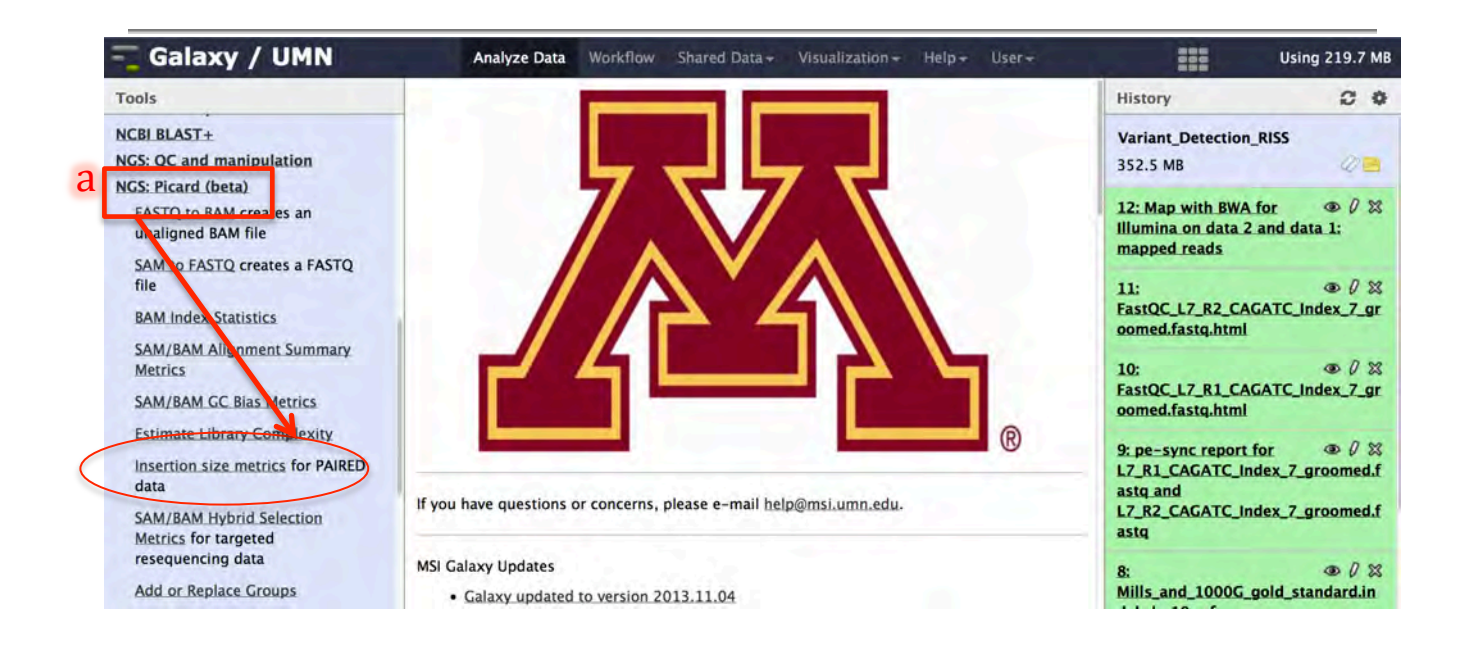

| Tools                                                                                                    | Insertion size metrics (version 1.56.0)                                                                                                    | History C O                                                                                                    |
|----------------------------------------------------------------------------------------------------|----------------------------------------------------------------------------------------------------|----------------------------------------------------------------------------------------------------|
| NCBI BLAST+<br>NGS: QC and manipulation<br>NGS: Picard (beta)<br>FASTQ to BAM creates an                           | SAM/BAM dataset to generate statistics for:<br>12: Map with BWA for Illumina on data 2 and data 1: mapped reads<br>If empty, upload or import a SAM/BAM dataset.<br>Title for the output file: | Variant_Detection_RISS<br>352.5 MB                                                                              |
| unaligned BAM file<br>SAM to FASTQ creates a FASTQ<br>file<br>BAM Index Statistics                                 | Insertion size metrics Use this remind you what the job was for Deviations: 10.0 See Picard documentation: Generate mean, sd and plots by trimming the data down to                            | Illumina on data 2 and data 1:<br>mapped reads<br>11:                                                           |
| SAM/BAM Alignment Summary<br>Metrics<br>SAM/BAM GC Blas Metrics<br>Estimate Library Complexity                     | MEDIAN + DEVIATIONS*MEDIAN_ABSOLUTE_DEVIATION<br>Histogram width:<br>0<br>Explicitly sets the histogram width option - leave 0 to ignore                                                       | 10:     ● Ø ⋈       FastQC_L7_R1_CAGATC_Index_7_gr       oomed.fastq.html       9: pe-sync report for     ● Ø ⋈ |
| Insertion size metrics for PAIRED<br>data<br>SAM/BAM Hybrid Selection<br>Metrics for targeted<br>reseaucering data | Minimum percentage:<br>0.05<br>Discard any data categories (out of FR, TANDEM, RF) that have fewer than this percentage<br>of overall reads                                                    | L7_R1_CAGATC_Index_7_groomed.f<br>astq and<br>L7_R2_CAGATC_Index_7_groomed.f<br>astq                            |
| Add.or.Replace.Groups<br>Reorder SAM/BAM<br>Replace SAM/BAM Header                                                 | Metric Accumulation Level:<br>All reads (default)<br>Sample<br>Library<br>Read group                                                                                                    | 8: ● 0 ☆<br>Mills_and_1000G_gold_standard.in<br>dels.hg19.vcf<br>7: hapmap_3.3.hg19.vcf ● 0 ☆                   |
| Paired Read Mate Fixer for paired data                                                                             | Level(s) at which metrics will be accumulated                                                                                                    | 6: dbsnp_137.hg19.vcf   ⊕ ∅ ⊠                                                                                   |

### 4.2 Review insert size distribution plot

- a) In the history pane click on the "eye" next to the name of the insert size metric tool output file
- b) If desired: right click on the image plot to download it as an image

| - Galaxy / UMN                                               | Analyze Data Workflow Shared Data - Visualization - Help - User-                                                                                                    |                                                               | Using 219.7 MB            |
|--------------------------------------------------------------|----------------------------------------------------------------------------------------------------|---------------------------------------------------------------|---------------------------|
| Tools                                                        |                                                                                                    | History                                                       | 2 0                       |
| NCBI BLAST+<br>NGS: QC and manipulation                      | The following job has been successfully added to the queue:  13: InsertSize_Insertion size metrics.html  You can check the status of queued lobe and view the resulting data by refreshing | Variant_Detection_RI                                          | a                         |
| FASTQ to BAM creates an<br>unaligned BAM file                | the <b>History</b> pane. When the job has been run the status will change from 'running' to 'finished' if completed successfully or 'error' if problems were encountered.                  | 13: InsertSize_Insertie<br>size metrics.html                  | on 💿 🕱<br>View data       |
| SAM to FASTQ creates a FASTQ file                            |                                                                                                    | 12: Map with BWA for<br>Illumina on data 2 an<br>mapped reads | @ 0 %<br>d data 1:        |
| BAM Index Statistics<br>SAM/BAM Alignment Summary<br>Metrics |                                                                                                    | 11:<br>FastQC_L7_R2_CAGAT                                     | O     X     TC_Index_7_gr |

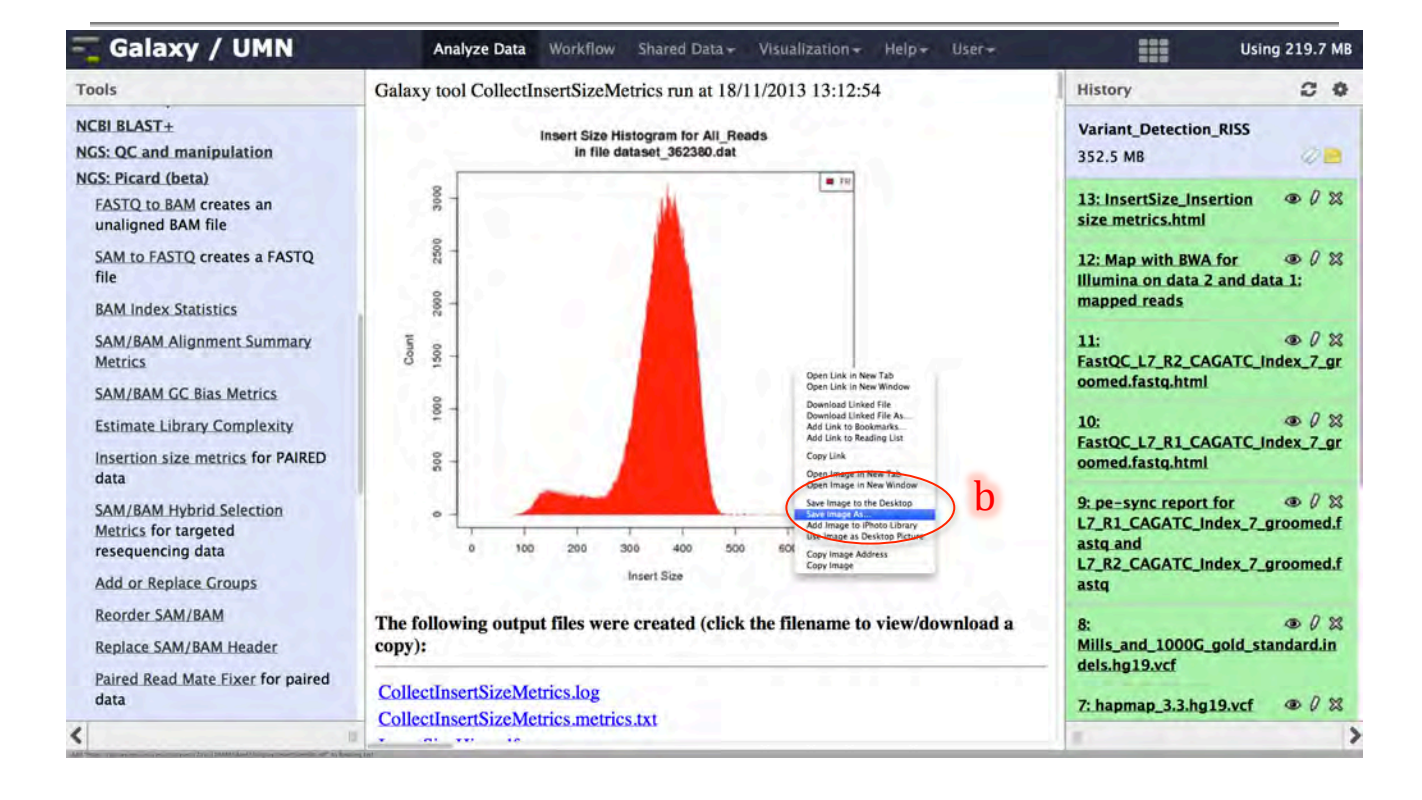

# 5 GATK Phase 1: Data Pre-processing

The <u>Genome Analysis ToolKit</u> (GATK) is an open source java programming suite for NGS data handling and variant detection that was created in support of the 1000 Genomes Project. A best-practices pipeline for variant calling based on the GATK was published by MA DePristo et al. in *Nat. Genet.* **43**, 491(2011). Updates regularly appear on the Broad's website: http://www.broadinstitute.org/gatk/. It contains three main phases: Data pre-processing, variant discovery and preliminary analysis.

#### ★ GATK Phase 1: Data Pre-processing

In order to identify variants relative to a reference, mapping of the reads to the reference must be performed. We have already discussed mapping raw reads to the genome using BWA. However, the raw alignments generated by BWA, or by any genome mapping algorithm, are not of sufficient quality to identify real biological variants because they contain numerous systematic errors that must be filtered. In this phase, several steps are taken to clean up raw BAM files to get them ready for genotype calling.

#### ★ GATK Phase 2: Variant Discovery

Once BAM files are cleaned of systematic artifacts, we can proceed with calling SNPs and Indels. (Structural Variants are outside the scope of this tutorial). The GATK's Unified Genotyper is the current industry standard, but is limited to diploid organisms in un-pooled samples. Accomodation of polyploid genomes and pooled samples has recently been introduced to newer versions of the GATK.

#### ★ GATK Phase 3: Preliminary Analysis

Even when using filtered BAM files, some systematic machine artifacts pollute the raw variant calls produced by NGS pipelines. External verification tests have revealed profiles of unreliable calls (e.g., calls in regions of unusually high local depth of coverage that probably represent collapsed repeat regions, calls only supported by reads on one strand and not the other, or calls violating Hardy-Weinberg Equilibrium). Hence, in this phase, the GATK attempts to partition the raw calls into confidence classes or tranches, based on their inherent characteristics.

#### ★ GATK Phase 1 details

The types of systematic biases that must be corrected in raw BAM files include:

#### · Removal of ambiguously-mapped and low-quality reads

BWA assigns a mapping quality (MAPQ) value of 0 to non-uniquely mapped reads. Read pairs that map equally well to multiple locations have *at best* a 50% chance of being mapped to the correct location, and hence are not typically suitable for variant detection. Additionally, reads that don't map in proper pairs (possibly involved in large structural rearrangements) also may reduce confidence for SNP and small indel calls. We use SAMTools (see

http://samtools.sourceforge.net/) to remove these classes of problematic reads.

#### • Sorting Reads and updating mate-pair information

In addition to the input constraints by GATK, read files must be sorted in coordinate order with respect to the reference. We will use Picard-Tools to sort reads and ensure all the mate-pair information is in sync between each read and it's mate pair.

#### • Removal of PCR duplicates

Most library preps, especially those that involve sequence capture, involve several rounds of PCR. Allele frequencies and genotype calls can be skewed if certain individual sequence fragments are preferentially amplified relative to others, as shown below. Hence all paired end fragments mapping to the exact same genomic coordinates should be reduced to one copy. We use Picard-Tools instead of SAMTools to remove duplicates because it considers both reads in the pair.

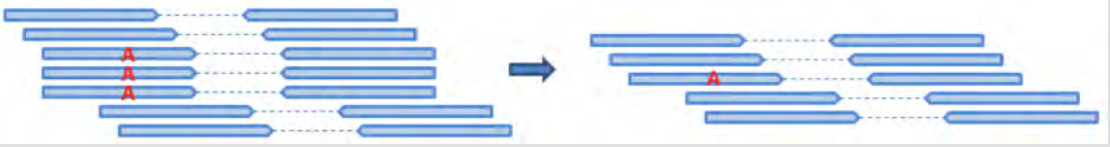

#### • Indel Realignment

Indels pose difficult challenges to mapping algorithms, especially in sequence regions with simple sequence repeats. Incorrect mapping across indels often leads to false-positive SNPs nearby as the image below illustrates. The GATK realigner target creator systematically goes through a BAM file and identifies all sequence positions where at least one read has an indel. The GATK indel realigner will then check every read at each flagged position and determine through a liklihood ratio test whether it better matches the reference sequence or the alternate indel call, resulting in a cleaned up BAM file as below. NOTE: inclusion of known indel sites (e.g., from the 1000 Genomes Project) in addition to novel sites will improve performance.

#### • Base quality recalibration

Sequencing machines simply do not report accurate base call qualities. The phred-scale quality they report for all bases in a run is directly testable empirically, when running on a well-characterized population. Since it is estimated that 99% of all variants in the Caucasian population have been deposited in dbSNP, the vast majority of mapping differences *not in dbSNP* should simply be sequencing errors. So, if we check base calls that had a raw quality of Q20, we would expect to find about 1 novel mapping discrepancy approximately every 100 such basecalls checked – but the real numbers often reveal systematic biases.

#### • Base quality recalibration across covariates

The GATK allows one to explore a breakdown of empirical vs. reported quality values across many covariates. For example, an Illumina run may systematically *differentially under- or over-estimate* base quality across the length of the read as shown below. As is typical in these runs, the reported base call qualities are least accurate in the beginning and the end of each read. The GATK's base quality recalibration routines can simultaneously correct for several different covariates at once (e.g., cycle, dinucleotides, homopolymer runs), but simultaneous optimization of many covariates can be difficult in practice. (i.e., If there are any dependencies among the covariates entered, "fixing" or over-fitting one may have an adverse effect on the others.)

#### **Phred Quality Scores**

The base call quality scores (Q values) being recalibrated should not be confused with the other two Q scores used to assess mapping quality and variant call quality. The Phred quality score was developed by the program **Phred** to help in automation of DNA sequencing (see <a href="http://en.wikipedia.org/wiki/Phred\_quality\_score">http://en.wikipedia.org/wiki/Phred\_quality\_score</a> for more details). It is a logarithmic link to error probabilities (Q = -10 log<sub>10</sub>P) and can be used to assess the quality of any measure with error probabilities. In addition to being used to report base call qualities, Q scores is also used to measure mapping quality and variant call quality in NGS based variant detection.

#### • Base Quality

The base call quality Q score is a measure of how confident a sequencing machine is that the correct base call was made. For example, if 1 in 10 base calls are wrong, the probability of error is 1 in 10 (P = 0.1). Recall, Q score =  $-10 \log_{10}(0.1) = -10 \log_{10}(10^{-1}) = -10(-1) = 10$ . So the Q score for a base call with a 1 in 10 chance of being wrong is Q10. In a similar manner, if P=0.01 (i.e., 1 error in 100 bases) this implies Q20.

#### • Mapping Quality

Mapping quality Q score is a measure of how well a sequenced read maps to a reference genome. A read that uniquely maps to a reference genome will have a higher Q score value relative to a read that maps equally well to several locations in the genome. Factors that contribute to the likelihood of mapping error and hence reduce reported mapping quality include: (1) the number of alternative equal-scoring mappings in the genome and (2) the number of high-quality basecall mismatches with the reference.

#### • Variant Call Quality

Variant call quality Q score is measure of the likelihood of the variant call being correct. A heterozygous (A/T) call with 200 bases matching the reference allele and 199 bases matching the alternate allele is expected to have a higher Q score value relative to a variant call with 1 base matching the reference allele and 1 base matching the alternate allele. A single wrong base call will completely change the second variant call (with only 2 supporting bases, 1 for the reference allele and the 1 for the alternate allele).

#### Using the "Operate on Genomic intervals" (-L) analysis option

The GATK offers a –L analysis option ("Operate on Genomic intervals") that restricts analysis to a specific part of the genome. This option can be very useful in reducing computation time when users have large datasets but are only interested in a small part of the genome. For example, a user with Whole Genome Sequence data might be interested in variants in a few genes. Restricting analysis to the genes of interest will significantly reduce computation time. You generally might NOT want to restrict analysis to the region of interest. For certain tools such as the *base quality score recalibrator* and *variant call recalibrator*, addition data from other regions of the genome will improve accuracy

### 5.1 Removal of ambiguously-mapped and low-quality reads

- a) In the history pane click on the Options wheel at the top (on the right side of the word "History") and click on "Saved Histories"
- b) Switch to the History "Variant\_Detection\_RISS"
- c) Load *Filter SAM* tool from the tool pane: "NGS: SAM Tools -> Filter SAM or BAM files on FLAG MAPQ RG LN or by region"

| =_ Galaxy / L       | JMN  |         | Analyze Data | Workflow | Shared Data | - Visualization - | Help-    | User-  |          |        | Usi          | ng 219.7 MB |
|---------------------|------|---------|--------------|----------|-------------|-------------------|----------|--------|----------|--------|--------------|-------------|
| Tools               | chr1 | 2341670 | 2341920      |          | 0.0         | 0.0               |          | 0.0    | -        | 0.0    | History      | 0.0         |
| NGS: Mapping        | chr1 | 2342039 | 2342342      |          | 0.0         | 0.0               |          | 0.0    | a        | HISTO  | RY LISTS     |             |
| NGS: Indel Analysis | chr1 | 2343800 | 2344040      |          | 0.0         | 0.0               |          | 0.0    |          | Saved  | Histories    |             |
| NGS: RNA Analysis   | chr1 | 2345006 | 2345266      |          | 0.0         | 0.0               |          | 0.0    |          | Histor | ies Shared w | ith Me      |
| NGS: SAM Tools      | chr1 | 6484986 | 6485339      |          | 0.0         | 0.0               |          | 0.0    |          | CURRE  | NT HISTORY   |             |
| NGS: GATK Tools     | chr1 | 6488256 | 6488509      |          | 1.0 0.9     | 13043478261       | 0.584980 | 237154 | 0.446640 | Create | New          |             |

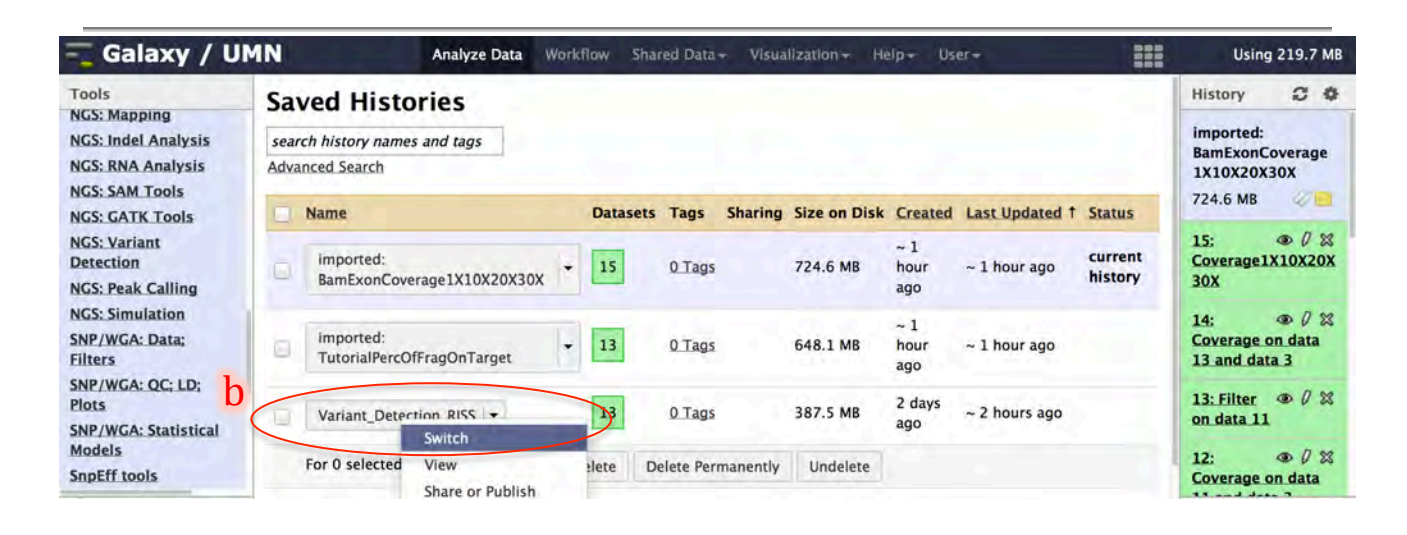

| 🗧 Galaxy / UMN                                                                                                    | Analyze Data Workflow                                            | Shared      | i Data - Vis  | ualization +  | Help         | User+              |                |                                                                             | Using 219.7 M             |
|----------------------------------------------------------------------------------------------------|------------------------------------------------------------------|-------------|---------------|---------------|--------------|--------------------|----------------|-----------------------------------------------------------------------------|---------------------------|
| Tools                                                                                                    | Saved Histories                                                  |             |               |               |              |                    |                | History                                                                     | 0 0                       |
| NGS: SAM Tools                                                                                                    | search history names and tags                                    |             |               |               |              |                    |                | Variant_Detection                                                           | on_RISS                   |
| rmdup remove PCR cuplicates                                                                                           | Advanced Search                                                  |             |               |               |              |                    |                | 387.5 MB                                                                    | 2 =                       |
| Pileup SNP and indel caller                                                                                           | Name                                                             | Dat         | asets Tags    | Sharing S     | ize on Disk  | Created            | Last Updated 1 | 13: InsertSize_In<br>size metrics.htm                                       | isertion @ 0 %            |
| BAM files<br>SAM to-BAM converts SAM format<br>to BAM format                                                          | BamExonCoverage1X10X20X30X                                       | • 15        | 0 Tags        | 7             | 24.6 MB      | ~ 1<br>hour<br>ago | ~ 1 hour ago   | 12: Map with BW<br>Illumina on data<br>mapped reads                         | A for OX                  |
| Generate pileup from BAM dataset<br>Merge BAM Files merges BAM files<br>together                                      | Imported:<br>TutorialPercOfFragOnTarget                          | - 13        | 0 Tags        | 6             | 648.1 MB     | ~ 1<br>hour<br>ago | ~ 1 hour ago   | 11:<br>FastQC_L7_R2_C<br>groomed.fastq.h                                    |                           |
| Filter SAM on bitwise flag values<br>Convert SAM to interval                                                          | Variant_Detection_RISS -                                         | 13          | 0 Tags        | 3             | 87.5 MB      | 2 days<br>ago      | ~ 2 hours ago  | 10:<br>FastQC_L7_R1_C                                                       | GAGATC_Index_7            |
| Filter pileup on coverage and SNPs                                                                                    | For 0 selected histories: Rename                                 | Delete      | Delete Pe     | rmanently     | Undelete     |                    |                | groomed.fastq.h                                                             | tml                       |
| Pileup-to-Inte val condenses<br>pileup format into ranges of bases<br>BAM-to-SAM converts BAM format<br>to SAM format | Histories that have been deleted for mon<br>permanently deleted. | e than a ti | me period spe | cified by the | e Galaxy adm | inistrator         | s) may be      | 9: pe-sync repo<br>L7_R1_CAGATC_<br>d.fastq and<br>L7_R2_CAGATC_<br>d.fastq | rt for                    |
| Filter SAM or BAM files on FLAG<br>MAPQ RG LN or by region<br>BAM to faste Old version - use                          |                                                                  |             |               |               |              |                    |                | 8:<br>Mills_and_10000<br>ndels.hg19.vcf                                     | ⊕ Ø ☎<br>G_gold_standard. |

- d) SAM/BAM dataset to generate statistics for: -> "....Map with BWA for Illumina on data ....."
- e) Minimum MAPQ quality score: -> 1
- f) Filter on bitwise flag: -> "yes"
- g) In the *center pane*, scroll down to the section "**Only output alignments with all of these flag bits set:** and check boxes next to
  - ✓ The read is mapped in a proper pair
- h) Click "Execute"

| 🚤 Galaxy / UMN                                                                                           | Analyze Data Workflow Shared Data + Visualization + Help + User +                                                              | Using 219.7 MB                                                            |
|----------------------------------------------------------------------------------------------------|----------------------------------------------------------------------------------------------------|---------------------------------------------------------------------------|
| Tools                                                                                                    | Filter SAM or BAM (version 1.1.0)                                                                                              | History 2 Ø                                                               |
| NGS: SAM Tools<br>rmdup remove PCR duplicates                                                            | SAM or BAM File to Filter:                                                                                                    | Variant_Detection_RISS<br>387.5 MB                                        |
| MPileup SNP and indel caller<br>flagstat provides simple stats on                                        | Header in output:<br>Include Header 🛟                                                                                          | 13: InsertSize_Insertion_size ● Ø ⋈<br>metrics.html                       |
| BAM files<br><u>SAM-to-BAM</u> converts SAM format<br>to BAM format                                      | Minimum MAPQ quality score: e                                                                                                  | 12: Map with BWA for Illumina on @ 0 없<br>data 2 and data 1: mapped reads |
| Generate pileup from BAM dataset                                                                         | Filteron, bitwise flag:                                                                                                    | 11:                                                                       |
| together<br>Filter SAM on bitwise flag values                                                            | Only output alignments with all of these flag bits set:<br>Select All Unselect All                                             | asternini<br>10: • 0 X<br>EastOC 17 B1 CACATC Index 7 around f            |
| Convert SAM to interval                                                                                  | Read is mapped in a proper pair                                                                                                | astq.html                                                                 |
| Filter pileup on coverage and SNPs<br>Pileup-to-Interval condenses<br>pileup format into ranges of bases | The mate is unmapped<br>Read strand                                                                                            | 9: pe-sync report for                                                     |
| BAM-to-SAM converts BAM format<br>to SAM format                                                          | Read is the first in a pair<br>Read is the second in a pair                                                                    | 8:                                                                        |
| Filter SAM or BAM files on FLAG<br>MAPQ RG LN or by region<br>BAM to fasta Old version – use             | The alignment or this read is not primary The read fails platform/vendor quality checks The read is a PCR or optical duplicate | 7: hapmap_3.3.hg19.vcf                                                    |

| 💳 Galaxy / UMN                                                                 | Analyze Data Workflow Shared Data + Visualization + Help + User+ | Usin                                                                | g 219.7 MB |
|--------------------------------------------------------------------------------|------------------------------------------------------------------|---------------------------------------------------------------------|------------|
| Tools                                                                          | Selection is Optional \$                                         | History                                                             | 2 0        |
| NGS: SAM Tools<br>rmdup remove PCR duplicates                                  | Select regions (only used when the input is in BAM format):      | Variant_Detection_RISS<br>387.5 MB                                  | 4          |
| MPileup SNP and indel caller<br>flagstat provides simple stats on<br>BAM files | chr3:1000-2,000                                                  | 13: InsertSize_Insertion size<br>metrics.html                       | • 0 2      |
| SAM-to-BAM converts SAM format to BAM format                                   | Lecure n                                                         | 12: Map with BWA for Illumina on<br>data 2 and data 1: mapped reads | • 0 %      |
| Generate nileun from BAM dataset                                               | What it does                                                     | 11:                                                                 | 002        |

# 5.2 Sorting Reads and updating mate-pair information

- a) Load *paired-read mate fixer* tool from the tool pane: "NGS: Picard (beta) -> Paired Read Mate Fixer for paired data"
- b) SAM/BAM dataset to fix: -> "....Filter SAM or BAM ..."
- c) Sort order: -> Coordinate sort
- d) Output BAM instead of SAM: -> check ( $\checkmark$ )
- e) Click "Execute"

| 🚾 Galaxy / UMN                                                                              | Analyze Data Workflow Shared Data - Visualization - Help - User -                                                                                                    | Using 1.4 GB                                                              |
|---------------------------------------------------------------------------------------------|----------------------------------------------------------------------------------------------------|---------------------------------------------------------------------------|
| Tools                                                                                       |                                                                                                    | History C 4                                                               |
| NGS: Picard (beta)                                                                          | The following job has been successfully added to the queue:<br>14: Filter SAM or BAM on data 12: sam<br>You can check the status of gueued jobs and view the resulting data by refreshing the | Variant_Detection_RISS<br>605.5 MB                                        |
| BAM file<br>SAN to FASTQ creates a FASTQ file                                               | History pane. When the job has been run the status will change from 'running' to 'finished'<br>if completed successfully or 'error' if problems were encountered.                             | 14: Filter SAM or BAM on data 12: 👁 🖉 🕱<br>sam                            |
| BAM odex Statistics<br>SAM/BAM Alignment Summary                                            |                                                                                                    | 13: InsertSize_Insertion size                                             |
| Metrics<br>SAM/BAM C Bias Metrics                                                           |                                                                                                    | 12: Map with BWA for Illumina on @ 0 🕱<br>data 2 and data 1: mapped reads |
| Estimate Library Complexity<br>Insertion size metrics for PAIRED<br>data                    |                                                                                                    | 11:                                                                       |
| SAM/BAM Hybrid Selection Metrics<br>for targeted resequencing data<br>Add or Replace Groups |                                                                                                    | 10: @ 0 22<br>FastQC_L7_R1_CAGATC_Index_7_groomed.f<br>astq.html          |
| Reorder SAM/BAM<br>Replace SAM/BAM Header                                                   |                                                                                                    | 9: pe-sync report for D 2 2 2 2 2 2 2 2 2 2 2 2 2 2 2 2 2 2               |
| Paired Read Mate Fixer for paired<br>data<br>Mark Duplicate reads                           |                                                                                                    | 8:                                                                        |

| 🔫 Galaxy / UMN                                                           | Analyze Data Workflow Shared Data + Visualization + Help + User +                                  | Using 1.4 GB                                                                                                    |
|--------------------------------------------------------------------------|----------------------------------------------------------------------------------------------------|----------------------------------------------------------------------------------------------------|
| Tools                                                                    | Paired Read Mate Fixer (version 1.56.0)                                                            | History 2 0                                                                                                    |
| NGS: QC and manipulation<br>NGS: Picard (beta)                           | SAM/BAM dataset to fix:                                                                            | Variant_Detection_RISS<br>605.5 MB                                                                                        |
| BAM file<br>SAM to FASTQ creates a FASTQ file                            | Sort order:                                                                                        | 14: Filter SAM or BAM on data 12: ● Ø ☎<br>sam                                                                            |
| BAM Index Statistics C<br>SAM/BAM Alignment Summary                      | It in doubt, leave as default and read Picard/Samtools documentation<br>Title for the output file: | 13: InsertSize_Insertion size                                                                                             |
| SAM/BAM GC Bias Metrics                                                  | Fix Mate<br>Use this remind you what the job was for.                                              | 12: Map with BWA for Illumina on $@ \ \ensuremath{\mathcal{Q}} \ \ensuremath{\mathbb{X}}$ data 2 and data 1: mapped reads |
| Estimate Library Complexity<br>Insertion size metrics for PAIRED<br>data | Output BAM instead of SAM:                                                                         | 11:                                                                                                    |
| SAM/BAM Hybrid Selection Metrics<br>for targeted resequencing data       | Execute                                                                                            | 10: ④ $0$ X<br>FastQC_L7_R1_CAGATC_Index_7_groomed.f<br>astq.html                                                         |

# 5.3 Removal of duplicates

- a) Load *mark duplicates* tool from the tool pane: "NGS: Picard (beta) -> Mark Duplicate reads"
  b) SAM/BAM dataset to mark duplicates in: -> ".....Paired Read Mate Fixer on data...."
- c) Remove duplicates from output file: -> check (✓)
- d) Assume reads are already ordered: -> check ( $\checkmark$ )
- e) Click "Execute"

| 🗧 Galaxy / UMN                                                                                               | Analyze Data Workflow Shared Data + Visualization + Help+ User+                                                                                                    | Using 1.4 GB                                                                                                    |
|----------------------------------------------------------------------------------------------------|----------------------------------------------------------------------------------------------------|----------------------------------------------------------------------------------------------------|
| Tools                                                                                                    | Mark Duplicate reads (version 1.56.0)                                                                                                    | History 2 0                                                                                                    |
| I GS: Picard (beta)<br>BAM file<br>SAM IN FASTQ creates a FASTQ file                                         | SAM/BAM dataset to mark duplicates in:<br>15: Paired Read Mate Fixer on data 14: bam with fixed mates<br>If empty, upload or import a SAM/BAM dataset.<br>Title for the output file:<br>Dupes Marked                                                                                  | Variant_Detection_RISS         605.5 MB          15: Paired Read Mate Fixer on data          14: bam with fixed mates                              |
| BAM Indix Statistics<br>SAM/BAM Alignment Summary<br>Metrics<br>SAM/BAM COBias Metrics                       | Use this remind you what the job was for<br>Remove duplicates from output file:<br>If true do not write duplicates to the output file instead of writing them with appropriate flags set.                                                                                             | 14: Filter SAM or BAM on data 12:     ● Ø 器       sam       13: InsertSize_Insertion size     ● Ø 器       metrics.html                             |
| Estimate Librari, Complexity<br>Insertion size metrics for PAIRED<br>data<br>SAM/BAM Hybrid Senetion Metrics | Assume reads are already ordered:                                                                                                    | 12: Map with BWA for Illumina on data 2 and data 1: mapped reads       ● Ø №         11:       ● Ø ∞         FastQC_L7_R2_CAGATC_Index_7_groomed.f |
| for targeted resequenting data<br>Add or Replace Groups<br>Reorder SAM/BAM<br>Replace SAM/BAM Header         | Ia-ZA-ZO-91+:(U-9)-14:(U-9)-14:(U-9)-14:(U-9)-17:(U-9)-17:<br>Names are parsed to extract: tile/region, x coordinate and y coordinate, to estimate optical<br>duplication rate<br>The maximum offset between two duplicate clusters in order to consider them optical<br>duplicates.: | astq.html<br>10:                                                                                                    |
| Paired Read Mate Fixer for paired<br>data<br>Mark Duplicate reads<br>SortSAM sorts a SAM/BAM file            | 100<br>e.g. 5-10 pixels. Later Illumina software versions multiply pixel values by 10, in which case 50-<br>100                                                                                                    | 9: pe-sync report for                                                                                                    |
| <                                                                                                    | C C                                                                                                    |                                                                                                    |

# **INDEL Realignment**

#### 5.4 Create Targets for Realignment

- a) Load *realigner target creator* tool from the tool pane: "NGS: GATK Tools -> Realigner Target Creator for use in local realignment"
- b) BAM file: -> "....MarkDups\_Dupes Marked.bam"
- c) Using reference genome: -> Homo sapiens hg19\_canonical (GATK)
- d) Click the "Add new Binding for reference-ordered data" button

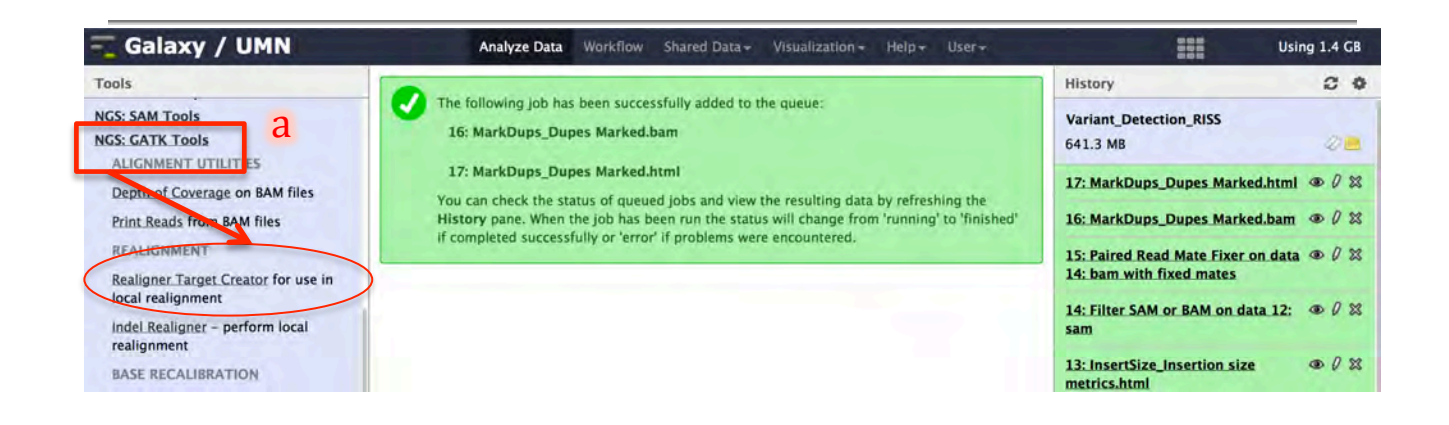

| - Galaxy / UMN                                                      | Analyze Data Workflow Shared Data + Visualization + Help + User +                                                                                                    | Using 1.4 GB                                                                                                    |
|---------------------------------------------------------------------|----------------------------------------------------------------------------------------------------|----------------------------------------------------------------------------------------------------|
| Tools                                                               | Realigner Target Creator (version 0.0.4)                                                                                                    | History C O                                                                                                    |
| NGS: SAM Tools<br>NGS: GATK Tools<br>ALIGNMENT LITILITIES           | Choose the source for the reference list:                                                                                                    | Variant_Detection_RISS<br>641.3 MB                                                                                                    |
| Depth of Coverage on BAM files                                      | BAM file:<br>16: MarkDups_Dupes Marked.bam +                                                                                                    | 17: MarkDups_Dupes Marked.html @ 0 🕱                                                                                                    |
| Print Reads from BAM files                                          | -1,Input file < input file >                                                                                                    | 16: MarkDups_Dupes_Marked.bam @ 0 🕱                                                                                                    |
| REALIGNMENT<br>Realigner Target Creator for use in                  | Using reference genome:<br>Homo sapiens hg19_canonical (GATK) +<br>-R,reference_sequence <reference_sequencesc< td=""><td>15: Paired Read Mate Fixer on data <math>@ \ 0 \ mathcal{0}</math> 14: barn with fixed mates</td></reference_sequencesc<> | 15: Paired Read Mate Fixer on data $@ \ 0 \ mathcal{0}$ 14: barn with fixed mates                                                                                                    |
| local realignment<br>Indel Realigner – perform local<br>realignment | Binding for reference-ordered datas<br>-known,known <known></known>                                                                                                    | 14: Filter SAM or BAM on data 12:                                                                                                    |
| BASE RECALIBRATION                                                  | Add new Binding for reference-ordered data                                                                                                    | 13: InsertSize_Insertion size                                                                                                    |
| Count Covariates on BAM files<br>Table Recalibration on BAM files   | Basic of Advanced Analysis options:                                                                                                    | 12: Map with BWA for Illumina on $( \mathfrak{P} \otimes \mathcal{O} \otimes \mathcal{O} \otimes \mathcalO \otimes \mathcalO \otimes \mathcalO \otimes \mathcalO \otimes \mathcalO \otimes \mathcalO \otimes \mathcalO \otimes $ |
| Analyze Covariates – draw plots<br>GENOTYPING                       | Basic \$                                                                                                    | 11:<br>⊕ ∅ ⋈<br>FastOC L7 R2 CAGATC Index 7 groomed.f                                                                                                    |

- e) Under "Binding Type:" select "dbSNP"
- f) Under "ROD file:" select "...dbsnp\_137.hg19.vcf"
- g) Click the "Add new Binding for reference-ordered data" button again
- h) Under "Binding Type:" select "INDELs"
- i) Under "ROD file:" select "...Mills\_and\_1000G\_gold\_standard.indels.hg19.vcf"
- j) On the drop down menu below "Basic or Advanced GATK options:" select "Advanced"
- k) Click the "Add new Operate on Genomic intervals" button

| 💳 Galaxy / UMN                                                          | Analyze Data Workflow Shared Data - Visualization - Help - User -                                            | Using 1.4 GB                                                                |
|-------------------------------------------------------------------------|----------------------------------------------------------------------------------------------------|-----------------------------------------------------------------------------|
| Tools                                                                   | -R,reference_sequence <reference_sequence></reference_sequence>                                              | History 2 🌣                                                                 |
| NGS: SAM Tools<br>NGS: GATK Tools                                       | Binding for reference-ordered datas<br>-known,known <known><br/>Binding for reference-ordered data 1</known> | Variant_Detection_RISS<br>641.3 MB                                          |
| Depth of Coverage on BAM files<br>Print Reads from BAM files            | Binding Type:<br>dbSNP : e<br>BODTTIE:                                                                       | 17: MarkDups_Dupes Marked.html ● 0 ⊠<br>16: MarkDups_Dupes Marked.bam ● 0 ⊠ |
| REALIGNMENT<br>Realigner Target Creator for use in<br>local realignment | 6: dbsnp_137.hg19.vcf                                                                                        | 15: Paired Read Mate Fixer on data ⊕ 0 ☎<br>14: bam with fixed mates        |
| Indel Realigner - perform local realignment                             | Add new Binding for reference-ordered data                                                                   | sam                                                                         |

| 🔫 Galaxy / UMN                                                          | Analyze Data Workflow Shared Data - Visualization - Help - User -                           | Usir                                                                | ng 1.4 GB |
|-------------------------------------------------------------------------|---------------------------------------------------------------------------------------------|---------------------------------------------------------------------|-----------|
| Tools                                                                   | Pinding for reference-ordered data 2                                                        | History                                                             | 2 0       |
| NGS: SAM Tools<br>NGS: GATK Tools<br>ALIGNMENT UTILITIES                | Binding Type:<br>INDELS \$                                                                  | Variant_Detection_RISS<br>641.3 MB                                  | 20        |
| Depth of Coverage on BAM files<br>Print Reads from BAM files            | BODE file:         i           8: Mills_and_1000G_gold_standard.indels.hg19.vcf ;         i | 17: MarkDups_Dupes_Marked.html<br>16: MarkDups_Dupes_Marked.bam     | • 0 %     |
| REALIGNMENT<br>Realigner Target Creator for use in<br>local realignment | Add new Binding for reference-ordered data 2                                                | 15: Paired Read Mate Fixer on data<br>14: bam with fixed mates      | • 0 %     |
| Indel Realigner - perform local realignment                             | Basic or Advanced GATK options.                                                             | 14: Filter SAM or BAM on data 12:<br>sam                            | • 0 %     |
| BASE RECALIBRATION<br>Count Covariates on BAM files                     | Pedigree files<br>-ped,pedigree <pedigree></pedigree>                                       | 13: InsertSize_Insertion_size<br>metrics.html                       |           |
| Table Recalibration on BAM files                                        | Add new Pedigree file                                                                       | 12: Map with BWA for Illumina on<br>data 2 and data 1: mapped reads |           |

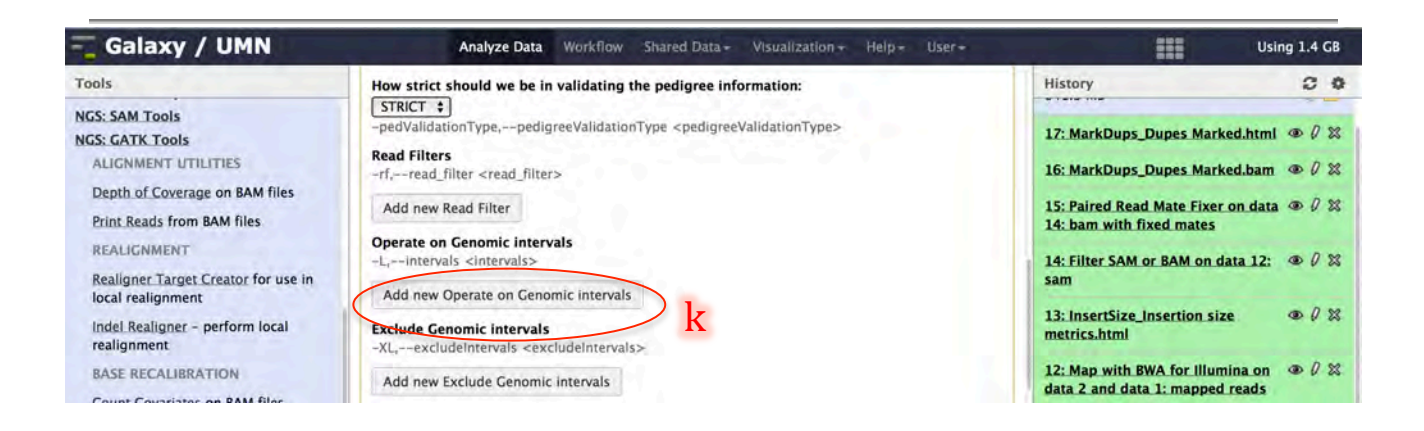

1) Under "Genomic intervals:" select the file "tutorial\_exons.bed "

- m) Scroll down and and the drop down menu below "Basic or Advanced Analysis options:" select "Advanced"
  n) Fraction of base qualities needing to ...... to have high entropy (mismatchFraction): -> 0

o) Click "Execute"

| 🚤 Galaxy / UMN                                                                                                    | Analyze Data Workflow Shared Data - Visualization - Help - User -                                                                                                    | Using 1.4 GB                                                                                                    |
|----------------------------------------------------------------------------------------------------|----------------------------------------------------------------------------------------------------|----------------------------------------------------------------------------------------------------|
| Tools                                                                                                    | -rf,read_filter <read_filter></read_filter>                                                                                                    | History 20                                                                                                    |
| NGS: SAM Tools<br>NGS: GATK Tools<br>ALIGNMENT UTILITIES<br>Depth of Coverage on BAM files<br>Print Reads from BAM files<br>REALIGNMENT<br>Realigner Target Creator for use in<br>local realignment | Add new Read Filter Operate on Genomic Intervals -L,intervals <intervals> Operate on Genomic Intervals 1 Genomic intervals: 3: tutorial_exons.bed  Remove Operate on Genomic Intervals 1</intervals> | <ul> <li>17: MarkDups_Dupes Marked.html ● Ø ≥</li> <li>16: MarkDups_Dupes Marked.bam ● Ø ≥</li> <li>15: Paired Read Mate Fixer on data ● Ø ≥</li> <li>14: bam with fixed mates</li> <li>14: Filter SAM or BAM on data 12: ● Ø ≥</li> <li>sam</li> </ul> |

| - Galaxy / UMN                                                                                                    | Analyze Data Workflow Shared Data + Visualization + Help - User+                                                                                                    | Using                                                                                                    | 1.4 GB |
|----------------------------------------------------------------------------------------------------|----------------------------------------------------------------------------------------------------|----------------------------------------------------------------------------------------------------|--------|
| Tools                                                                                                    | Disable experimental low-memory sharding functionality.:                                                                                                    | History                                                                                                    | 2 0    |
| NGS: SAM Tools<br>NGS: SAM Tools<br>NGS: GATK Tools<br>ALIGNMENT UTLITIES<br>Depth of Coverage on BAM files<br>Print Reads from BAM files<br>REALIGNMENT<br>Realigner Target Creator for use in<br>local realignment<br>Indel Realigner – perform local<br>realignment<br>BASE RECALIBRATION<br>Count Covariates on BAM files<br>Table Recalibration on BAM files<br>Analyze Covariates – draw plots<br>GENOTYPING<br>Unified Genotyper SNP and indel<br>caller<br>ANNOTATION<br>Variant Annotator | <ul> <li>disable_experimental_low_memory_sharding</li> <li>Makes the GATK behave non deterministically, that is, the random numbers generated will different in every run:         <ul> <li>disable_experimental_low_memory_sharding</li> </ul> </li> <li>Makes the GATK behave non deterministically, that is, the random numbers generated will different in every run:         <ul> <li>disable_experimental_low_memory_sharding</li> </ul> </li> <li>Makes the GATK behave non deterministically, that is, the random numbers generated will different in every run:         <ul> <li>disable_experimental_behave non deterministically, that is, the random numbers generated will different in every run:             <ul> <li>disable_experimental_behave non deterministically, that is, the random numbers generated will deferrent in every run:             <ul></ul></li></ul></li></ul></li></ul> | History         17: MarkDups_Dupes Marked.html         16: MarkDups_Dupes Marked.html         15: Paired Read Mate Fixer on data         14: bam with fixed mates         14: Filter SAM or BAM on data 12:         sam         13: InsertSize_Insertion size         metrics.html         12: Map with BWA for Illumina on         data 2 and data 1: mapped reads         11:         FastQC_L7_R2_CAGATC_Index_7_groastq.html         10:         FastQC_L7_R1_CAGATC_Index_7_groomed.fa         L7_R1_CAGATC_Index_7_groomed.fa         L7_R2_CAGATC_Index_7_groomed.fa         L7_R2_CAGATC_Index_7_groomed.fa |        |
| Variant Filtration on VCE files                                                                                                    | Execute                                                                                                    | 8:                                                                                                    |        |
| <                                                                                                    |                                                                                                    | 14                                                                                                    |        |

### 5.5 Realign reads around INDELS

- a) Load *indel realigner* tool from the tool pane: "NGS: GATK Tools -> Indel Realigner perform local realignment"
- b) BAM file: -> "....MarkDups\_Dupes Marked.bam"
- c) Using reference genome: -> Homo sapiens hg19\_canonical (GATK)
- d) Restrict realignment to provided intervals: -> "....Realigner Target Creator on data....."
- e) Click "Execute"

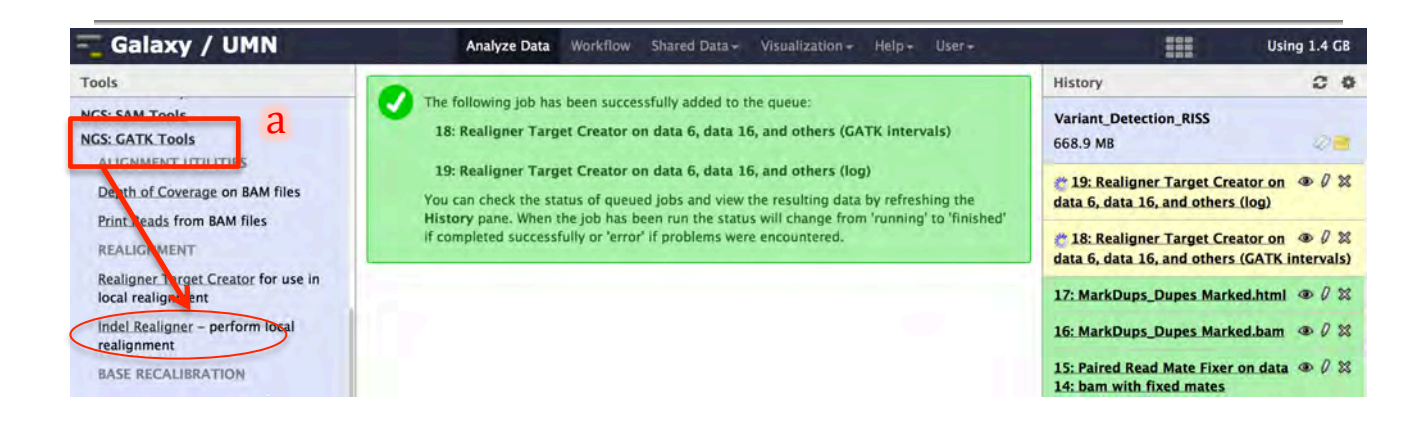

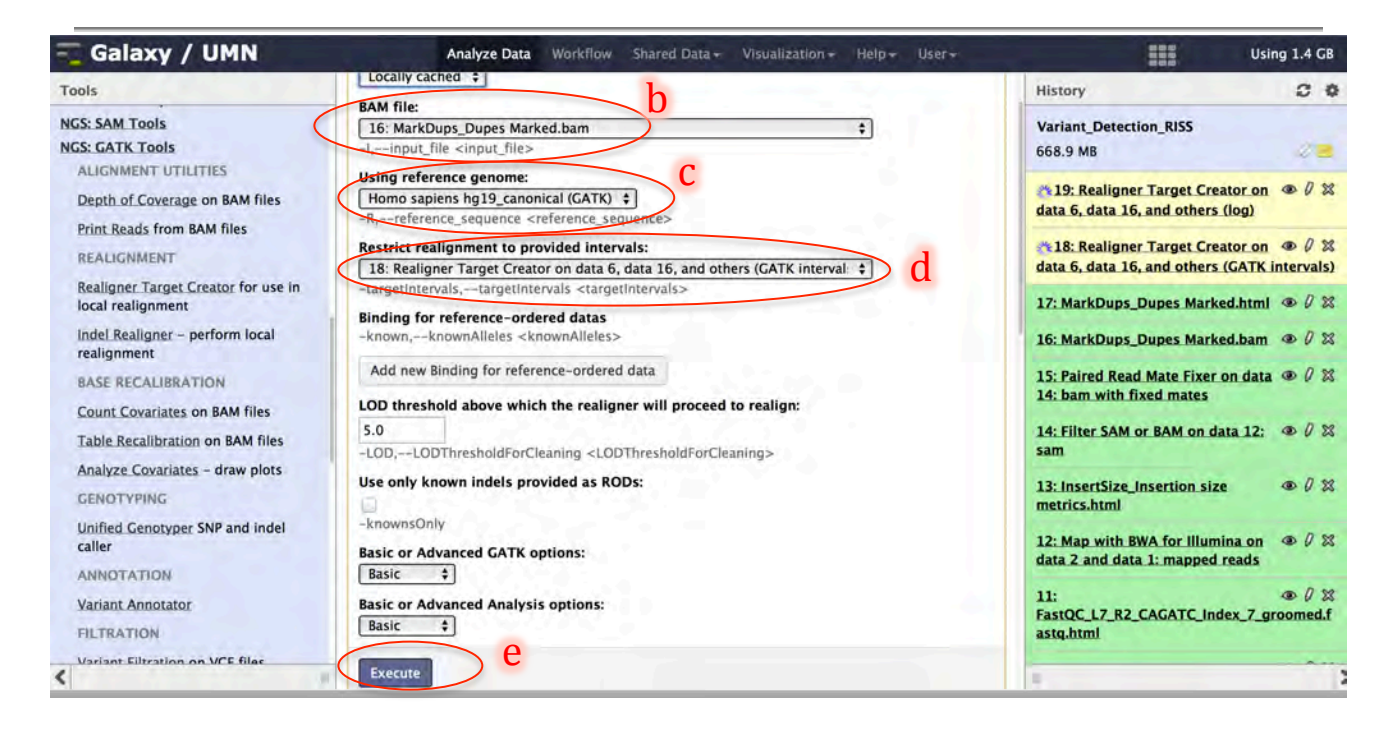

#### 5.6 Remove duplicates after INDEL realignment

- a) Load mark duplicates tool from the tool pane: "NGS: Picard (beta) -> Mark Duplicate reads"
- b) SAM/BAM dataset to mark duplicates in: -> "....Indel Realigner.... (BAM)"
- c) Remove duplicates from output file: -> check ( $\checkmark$ )
- d) Assume reads are already ordered: -> check ( $\checkmark$ )
- e) Click "Execute"

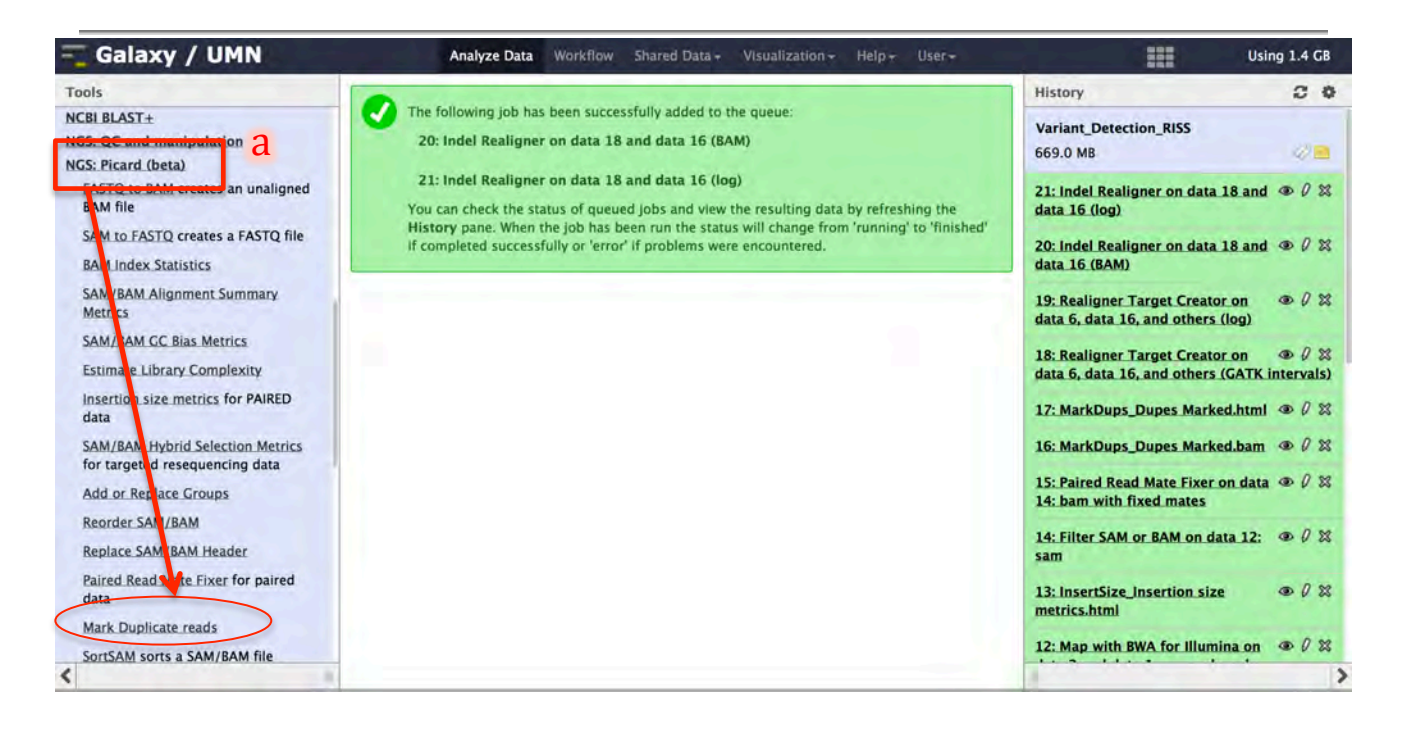

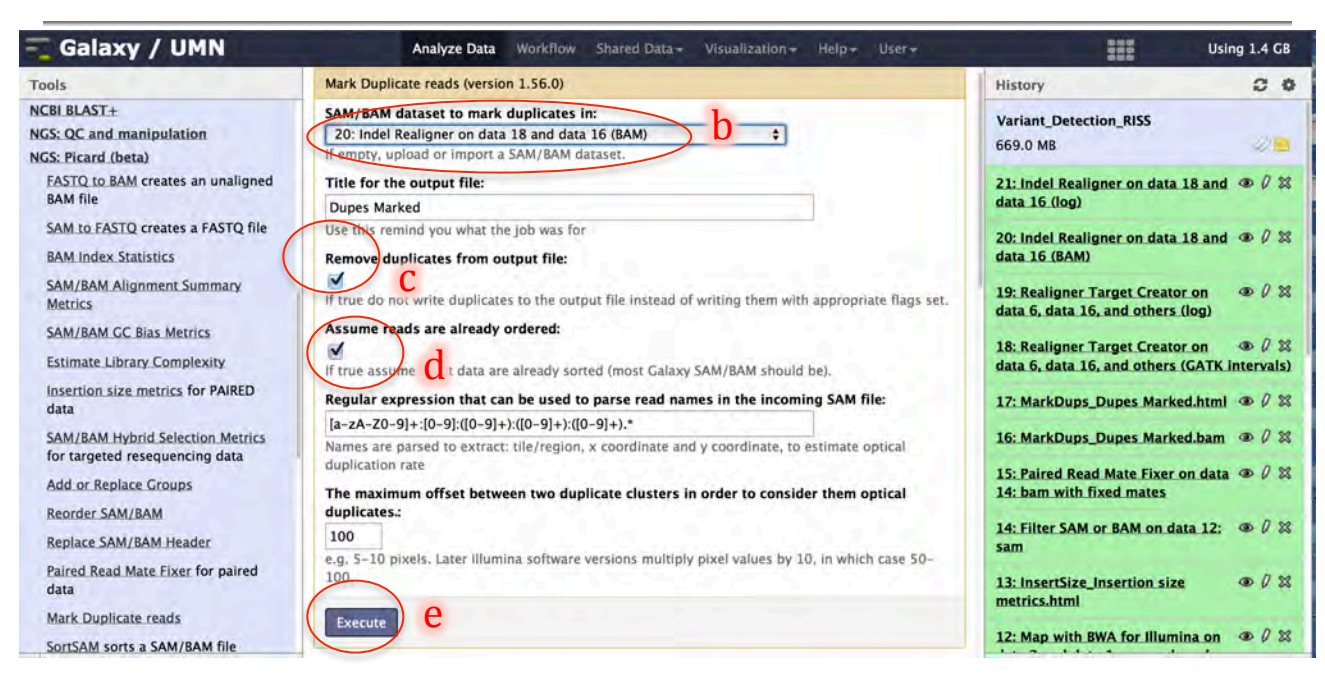

# **Base Quality Recalibration**

### 5.7 Count Covariates (before base recalibration)

- a) Load count covariates tool from the tool pane: "NGS: GATK Tools -> Count Covariates on BAM files"
- b) BAM file: -> "...MarkDups\_Dupes Marked.bam" (be sure to select the file generated after indel realignment)
- c) Using reference genome: -> Homo sapiens hg19\_canonical (GATK)
- d) Covariates to be used in the recalibration: -> check boxes next to
  - ✓ ReadGroupCovariate
  - ✓ QualityScoreCovariate
  - ✓ CycleCovariate
  - ✓ DinucCovariate
- e) Click the "Add new Binding for reference-ordered data" button

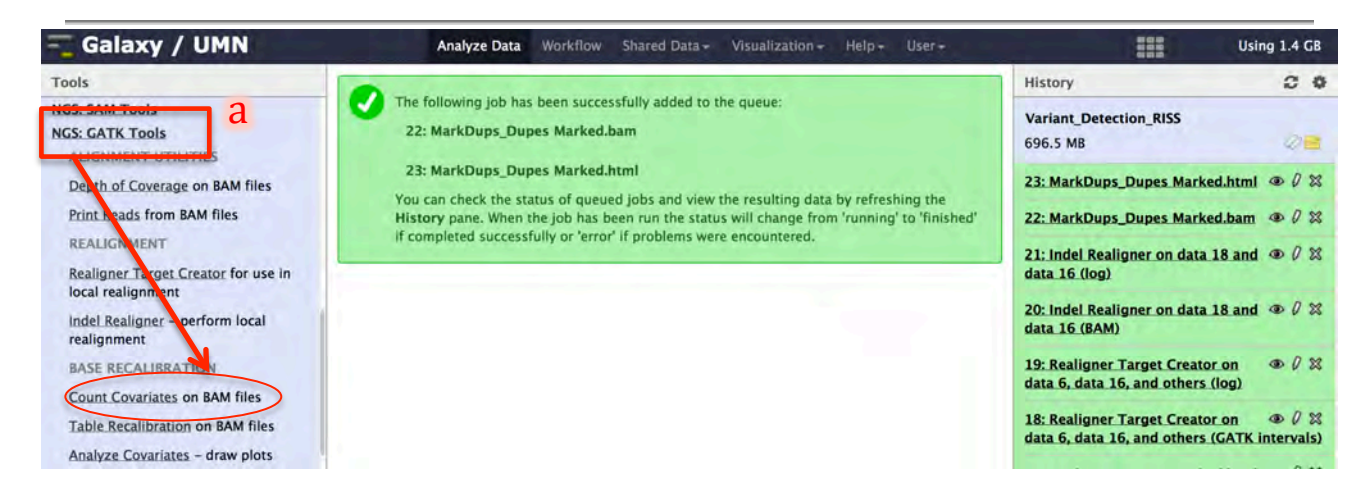

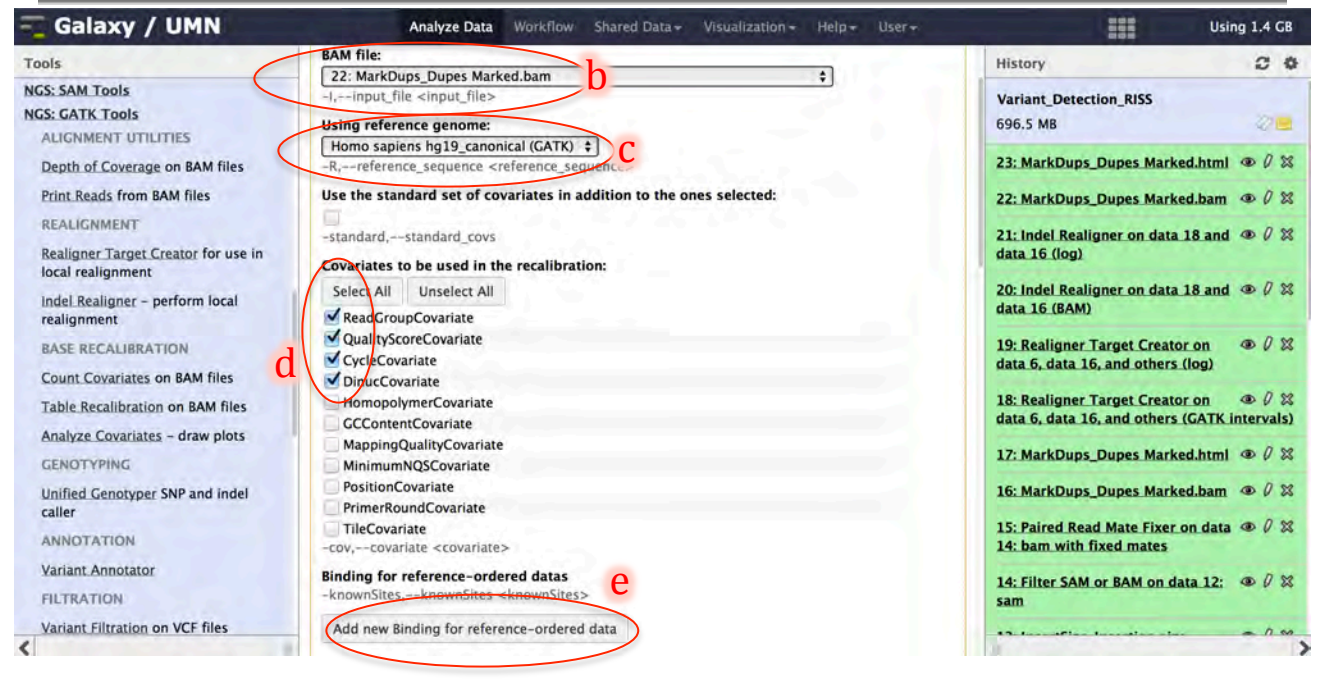

- f) Binding Type: -> dbSNPg) ROD file: -> dbsnp\_137.hg19.vcfh) Click "Execute"

| 💳 Galaxy / UMN                                                      | Analyze Data Workflow Shared Data - Visualization - Help - User -                                                                                                    | Using 1.4 GB                                                                       |
|---------------------------------------------------------------------|----------------------------------------------------------------------------------------------------|------------------------------------------------------------------------------------|
| Tools                                                               | -knownSites,knownSites <knownsites></knownsites>                                                                                                    | History 20                                                                         |
| NGS: SAM Tools<br>NGS: GATK Tools<br>ALIGNMENT UTILITIES            | Binding for reference-ordered data 1<br>Binding Type: f                                                                                                    | Variant_Detection_RISS<br>696.5 MB                                                 |
| Depth of Coverage on BAM files                                      | ROD file: g                                                                                                    | 23: MarkDups_Dupes_Marked.html @ 0 🕱                                               |
| Print Reads from BAM files                                          | 6: dbsnp_137.hg19.vcf \$                                                                                                    | 22: MarkDups_Dupes Marked.bam @ 0 🕱                                                |
| REALIGNMENT<br>Realigner Target Creator for use in                  | Remove Binding for reference-ordered data 1                                                                                                    | 21: Indel Realigner on data 18 and @ 0 🗱 data 16 (log)                             |
| iocal realignment<br>Indel Realigner - perform local<br>realignment | Add new Binding for reference-ordered data Basic or Advanced GATK options:                                                                                                    | 20: Indel Realigner on data 18 and @ 07 23<br>data 16 (BAM)                        |
| BASE RECALIBRATION<br>Count Covariates on BAM files                 | Basic or Advanced Analysis options:                                                                                                    | 19: Realigner Target Creator on a 0 22<br>data 6, data 16, and others (log)        |
| Table Recalibration on BAM files                                    | Execute h                                                                                                    | 18: Realigner Target Creator on 👁 🖗 🕱 data 6, data 16, and others (GATK intervals) |
| GENOTYPING                                                          |                                                                                                    | 17: MarkDups_Dupes Marked.html @ 🖉 🕱                                               |
| Unified Genotyper SNP and indel caller                              | This calculation is critically dependent on being able to skip over known variant sites. Please provide a dbSNP ROD or a VCF file containing known sites of genetic variation." However, if you do not provide this file, the 'run without dbsnp potentially ruiping quality' flag will be | 16: MarkDups_Dupes Marked.bam @ 0 22                                               |
| ANNOTATION                                                          | automatically used, and the command will be allowed to run.                                                                                                    | 14: bam with fixed mates                                                           |

# 5.8 Analyze Covariates (before base recalibration)

- a) Load analyze covariates tool from the tool pane: "NGS: GATK Tools -> Analyze Covariates draw plots"
- b) Covariates table recalibration file: -> "Count covariates...."
- c) Click "Execute"

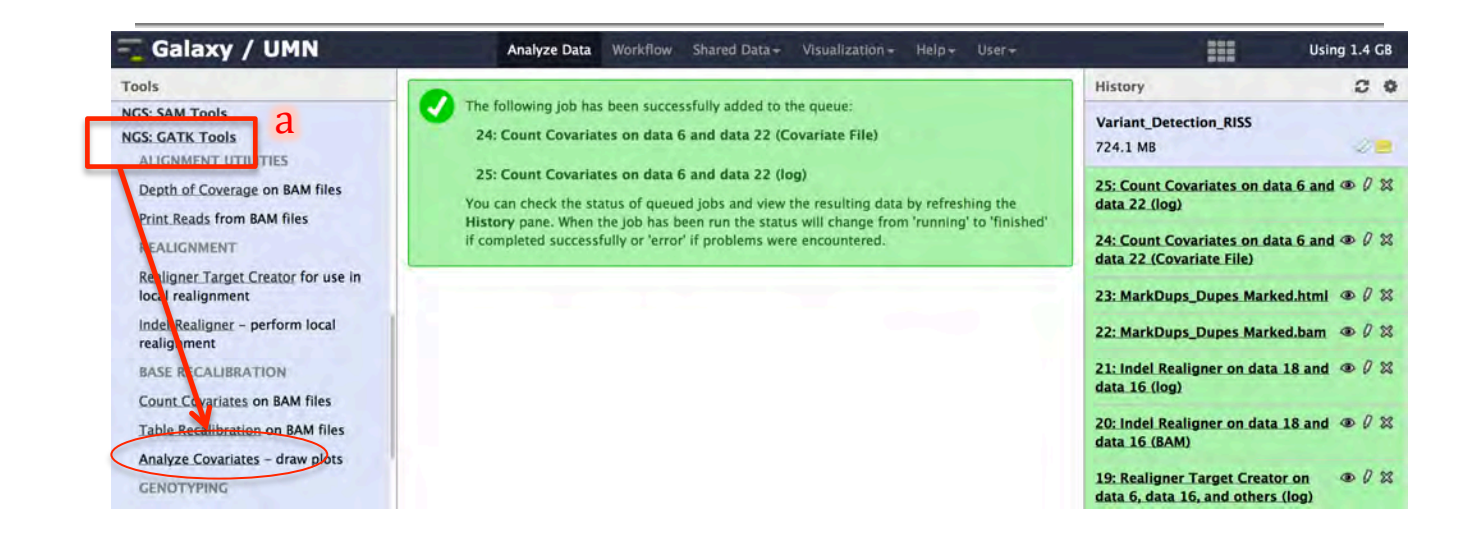

| 💳 Galaxy / UMN                                               | Analyze Data Workflow Shared Data+ Visualization+ Help+ User+                                                                         | Using 1.4 GB                                                           |
|--------------------------------------------------------------|----------------------------------------------------------------------------------------------------|------------------------------------------------------------------------|
| Tools                                                        | Analyze Covariates (version 0.0.5)                                                                                                    | History 2 0                                                            |
| NGS: SAM Tools<br>NGS: GATK Tools<br>ALIGNMENT UTILITIES     | Covariates table recalibration file:<br>24: Count Covariates on data 6 and data 22 (Covariate File)<br>Description of the coreal file | Variant_Detection_RISS<br>724.1 MB                                     |
| Depth of Coverage on BAM files<br>Print Reads from BAM files | Basic or Advanced options:                                                                                                    | 25: Count Covariates on data 6 and @ 0 🕱 data 22 (log)                 |
| REALIGNMENT<br>Realigner Target Creator for use in           | Execute                                                                                                    | 24: Count Covariates on data 6 and (10) 22<br>data 22 (Covariate File) |
| local realignment                                            |                                                                                                    | 23: MarkDups_Dupes Marked.html @ 0 🕱                                   |

# 5.9 Review Covariate plots (before base quality recalibration)

Before recalibrating the base quality scores, it is prudent to first examine if reported and empirical scores agree. If they do, there is no need to recalibrate.

- a) In the history pane click the eye icon next to the name of the *analyze covariates* HTML output file to display the file in the center pane
- b) Click on the pdf output file "NA\_10858\_400.QualityScoreCovariate.dat.quality\_emp\_v\_stated. pdf" showing the difference between reported and empirical base calls as a function of the different covariate
- c) Inspect plot to determine if recalibration is necessary

| 🔫 Galaxy / UMN                                                                                                    | Analyze Data Workflow Shared Data + Visualization + Help + User +                                                                                                    | Using 1.4 GB                                                                                                    |
|----------------------------------------------------------------------------------------------------|----------------------------------------------------------------------------------------------------|----------------------------------------------------------------------------------------------------|
| Tools                                                                                                    |                                                                                                    | History 2 0                                                                                                    |
| NGS: SAM_Tools<br>NGS: GATK_Tools<br>ALIGNMENT_UTILITIES<br>Depth_of Coverage on BAM files<br>Print_Reads from BAM files<br>REALIGNMENT | The following job has been successfully added to the queue:<br>26: Analyze Covariates on data 24 (HTML)<br>27: Analyze Covariates on data 24 (log)<br>You can check the status of queued jobs and view the resulting data by refreshing the<br>History pane. When the job has been run the status will change from 'running' to 'finished'<br>if completed successfully or 'error' if problems were encountered. | Variant_Detection_RISS<br>726.5 MB<br>27: Analyze Covariates on data 24<br>(log)<br>26: Analyze Covariates on data 24<br>26: Analyze Covariates on data 24<br>27: Analyze Covariates on data 24<br>26: Analyze Covariates on data 24<br>26: Analyze |
| Realigner Target Creator for use in<br>local realignment<br>Indel Realigner - perform local                                             | Analyze Data Workflow Shared Data - Visualization - Help+ User+                                                                                                    | View data<br>25: Count Covariates on data 6 and (*) / (%)<br>data 22 (log)<br>Using 1.4 CB                                                                                                    |
| Tools                                                                                                    | Galaxy - GATK Output                                                                                                    | History C O                                                                                                    |
| NGS: SAM_Tools<br>NGS: GATK Tools<br>ALIGNMENT UTILITIES<br>Depth of Coverage on BAM files                                              | <ul> <li>NA_10858_400.CycleCovariate.dat</li> <li>NA_10858_400.CycleCovariate.dat.Cycle_hist.pdf</li> <li>NA_10858_400.CycleCovariate.dat.qual_diff_v_Cycle.pdf</li> </ul>                                                                                                    | Variant_Detection_RISS<br>726.5 MB                                                                                                    |

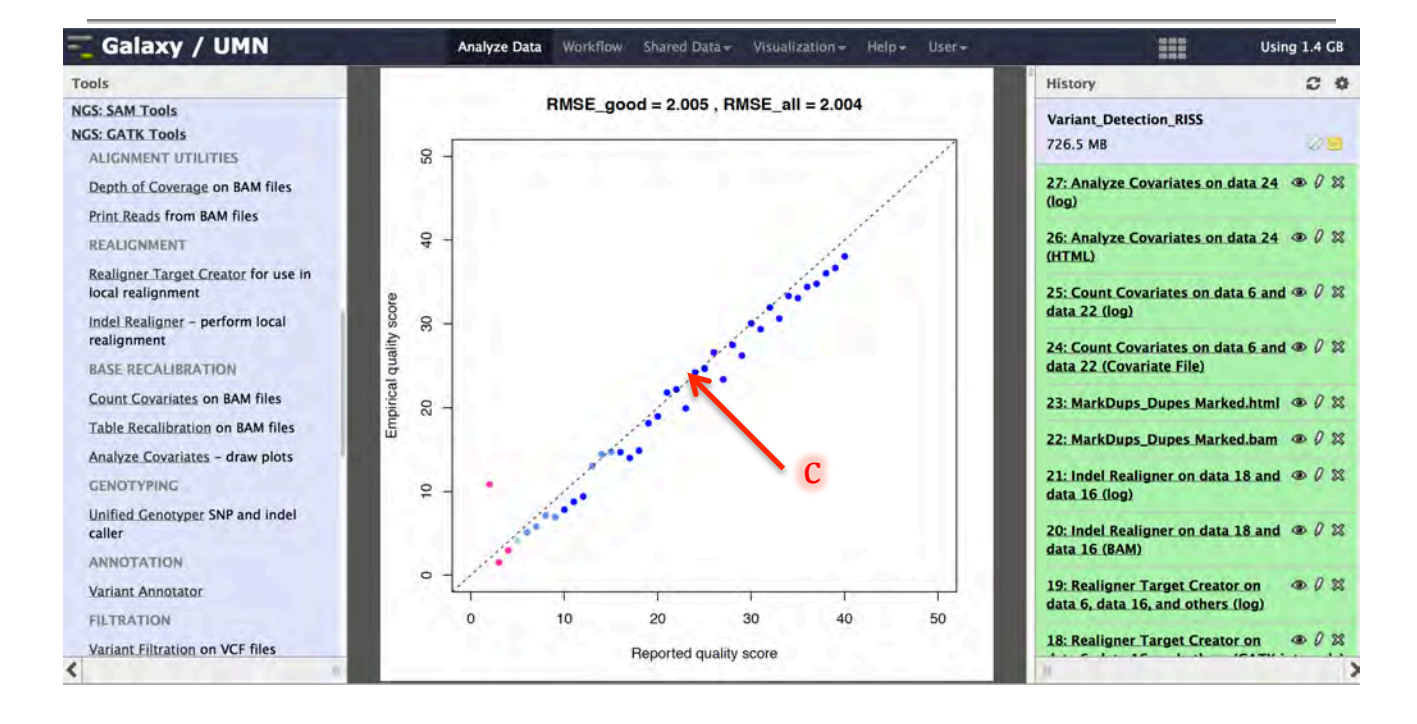

#### 5.10 Recalibrate base quality scores

- a) Load Table Recalibration tool from the tool pane: "NGS: GATK Tools -> Table Recalibration on BAM files"
- b) Covariates table recalibration file: -> "...Count covariates...."
- c) BAM file: -> "...MarkDups\_Dupes Marked.bam" (be sure to select the file generated after indel realignment)
- d) Using reference genome: -> Homo sapiens hg19\_canonical (GATK)
- e) Click "Execute"

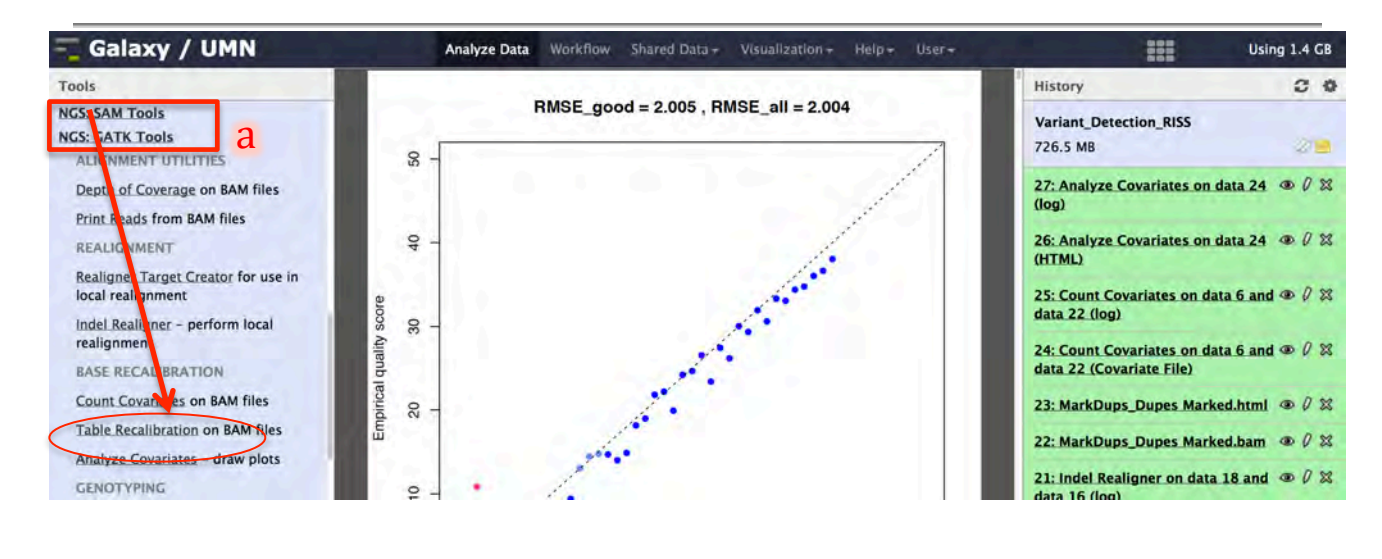

| 🗧 Galaxy / UMN                                                                                                    | Analyze Data Workflow Shared Data + Visualization + Help + User +                                                                                                    | Using 1.4 GB                                                                                                    |
|----------------------------------------------------------------------------------------------------|----------------------------------------------------------------------------------------------------|----------------------------------------------------------------------------------------------------|
| Tools                                                                                                    | Table Recalibration (version 0.0.5)                                                                                                    | History C O                                                                                                    |
| NGS: SAM Tools<br>NGS: GATK Tools<br>ALIGNMENT UTILITIES<br>Depth of Coverage on BAM files<br>Print Reads from BAM files                        | Covariates table recalibration file:<br>(24: Count Covariates on data 6 and data 22 (Covariate File)<br>-recalifile_recal_file < recal_file><br>Choose the source for the reference list:<br>Locally cached<br>C                                     | Variant_Detection_RISS<br>726.5 MB 2 27: Analyze Covariates on data 24                                                                                                    |
| REALIGNMENT<br>Realigner Target Creator for use in<br>local realignment<br>Indel Realigner – perform local<br>realignment<br>BASE RECALIBRATION | BAM Tile:         22: MarkDups_Dupes Marked.bam         +1,hout_file <input_file>         Using reference genome:         Homo sapiens hg19_canonical (GATK) ‡]         Rreference_sequence <reference_seque< td=""></reference_seque<></input_file> | 25: Analyze Covariates on data 24 ⊕ ℓ &<br>(HTML)<br>25: Count Covariates on data 6 and ⊕ ℓ &<br>data 22. (log)<br>24: Count Covariates on data 6 and ⊕ ℓ &<br>data 22. (Covariate File) |
| Count Covariates on BAM files<br>Table Recalibration on BAM files                                                                               | Basic or Advanced GATK options:<br>Basic +<br>Basic or Advanced Analysis options:                                                                                                    | 23: MarkDups_Dupes Marked.html ● Ø ☎<br>22: MarkDups_Dupes Marked.bam ● Ø ☎                                                                                                    |
| Analyze Covariates – draw plots<br>GENOTYPING<br>Unified Genotyper SNP and indel<br>caller                                                      | Basic +<br>Execute e                                                                                                    | 21: Indel Realigner on data 18 and ⊕ Ø ⊠<br>data 16 (log)<br>20: Indel Realigner on data 18 and ⊕ Ø ⊠                                                                                    |

### 5.11 Count Covariates (after base recalibration)

- a) Load count covariates tool from the tool pane: "NGS: GATK Tools -> Count Covariates on BAM files"
- b) BAM file: -> "...Table Recalibrated....."
- c) Using reference genome: -> Homo sapiens hg19\_canonical (GATK)
- d) Covariates to be used in the recalibration: -> check boxes next to
  - ✓ ReadGroupCovariate
  - ✓ QualityScoreCovariate
  - ✓ CycleCovariate
  - ✓ DinucCovariate
- e) Click on the "Add new Binding for reference-ordered data" button

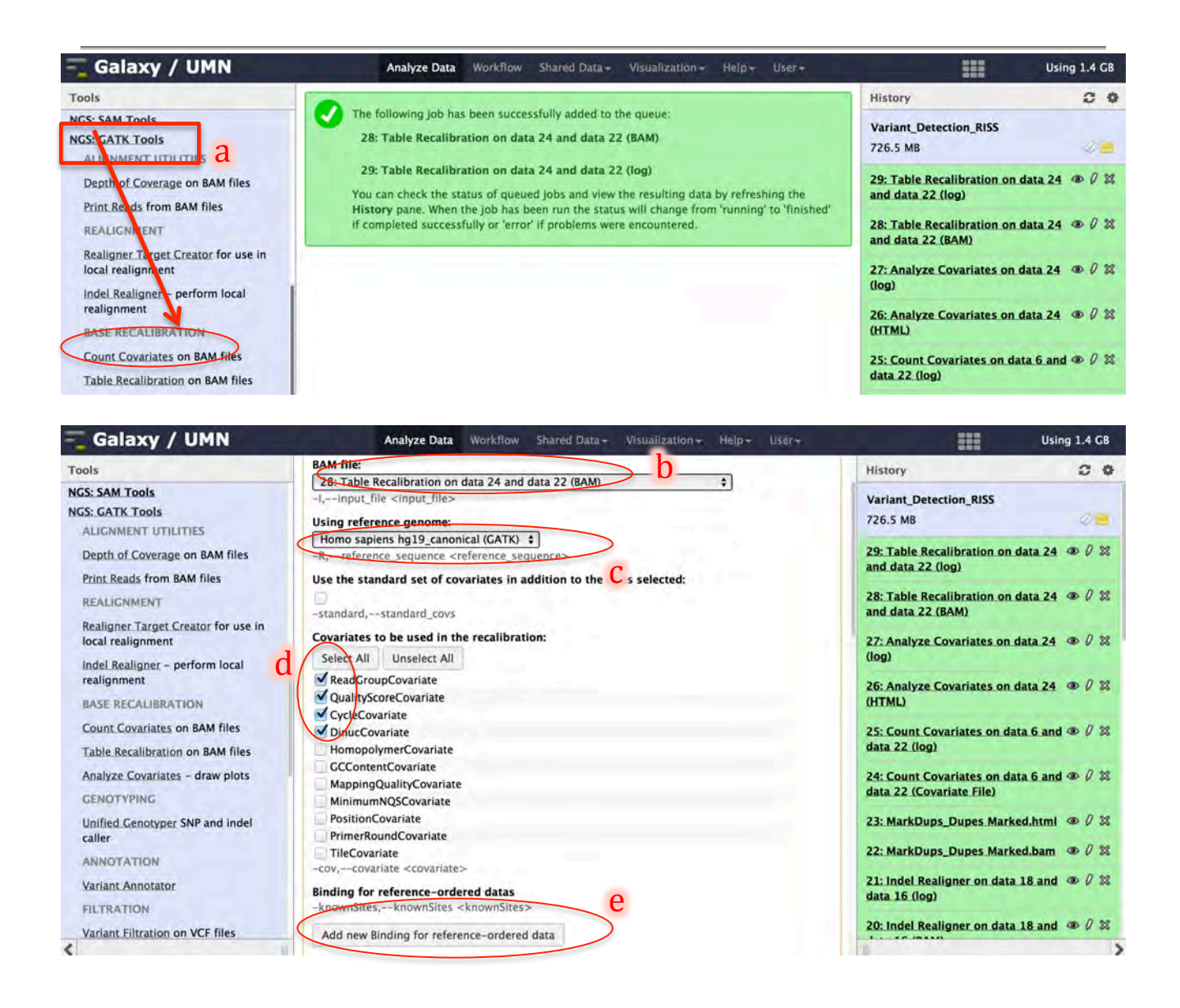
- f) Binding Type: -> dbSNPg) ROD file: -> dbsnp\_137.hg19.vcfh) Click "Execute"

| 🗧 Galaxy / UMN                                                                          | Analyze Data Workflow Shared Data + Visualization + Help + User +                     | Using 1.4 GB                                                                                                    |
|-----------------------------------------------------------------------------------------|---------------------------------------------------------------------------------------|----------------------------------------------------------------------------------------------------|
| Tools                                                                                   | Binding for reference-ordered datas                                                   | History C @                                                                                                    |
| NGS: SAM Tools<br>NGS: GATK Tools<br>ALIGNMENT UTILITIES                                | -knownSites,knownSites <knownsites> Binding for reference-ordered data 1</knownsites> | Variant_Detection_RISS<br>726.5 MB                                                                                                    |
| Depth of Coverage on BAM files<br>Print Reads from BAM files                            | dbSNP ÷ f                                                                             | 29: Table Recalibration on data 24 @ 0 🕱<br>and data 22 (log)                                                                                                    |
| REALIGNMENT<br>Realigner Target Creator for use in                                      | 6: dbsnp_137.hg19.vcf<br>Remove Binding for reference ordered data 1                  | 28: Table Recalibration on data 24 ⊕ Ø ⊠<br>and data 22 (BAM)                                                                                                    |
| Indel Realignment<br>realignment                                                        | Add new Binding for reference-ordered data Basic or Advanced GATK options:            | (log)<br>26: Analyze Covariates on data 24 ( ) ( )                                                                                                    |
| BASE RECALIBRATION<br>Count Covariates on BAM files<br>Table Recalibration on BAM files | Basic ÷<br>Basic or Advanced Analysis options:                                        | 25: Count Covariates on data 6 and (1) (2) (3) data 22 (log)                                                                                                    |
| Analyze Covariates - draw plots<br>GENOTYPING                                           | Execute h                                                                             | 24: Count Covariates on data 6 and $\oplus \ \ensuremath{\mathcal{Q}}\ \ensuremath{\mathbb{X}}\ \ensuremath{data}\ \ensuremath{22}\ \ensuremath{(Covariate File)}\ \ensuremath{File}\ \ensuremath{\mathbb{Q}}\ \ensuremath{\mathbb{X}}\ \ensuremath{\mathbb{Q}}\ \ensuremath{\mathbb{X}}\ \ensuremath{\mathbb{Q}}\ \ensuremath{\mathbb{X}}\ \ensuremath{\mathbb{Q}}\ \ensuremath{\mathbb{X}}\ \ensuremath{\mathbb{Q}}\ \ensuremath{\mathbb{X}}\ \ensuremath{\mathbb{Q}}\ \ensuremath{\mathbb{Q}}\ \ensuremath{\mathbb{X}}\ \ensuremath{\mathbb{Q}}\ \ensuremath{\mathbb{Q}}\ \ensuremath{\mathbb{Q}}\ \ensuremath{\mathbb{X}}\ \ensuremath{\mathbb{Q}}\ \ensuremath{\mathbb{Q}}\ \ensuremath\ensuremath{\mathbb{Q}}\ \ensuremath{\mathbb{Q}}\$ |

#### 5.12 Analyze Covariates (after base recalibration)

- a) Load *analyze covariates* tool from the tool pane: "NGS: GATK Tools -> Analyze Covariates draw plots"
- b) Covariates table recalibration file: -> "Count covariates...." (be sure to select the file generated after base quality recalibration)
- c) Click "Execute"

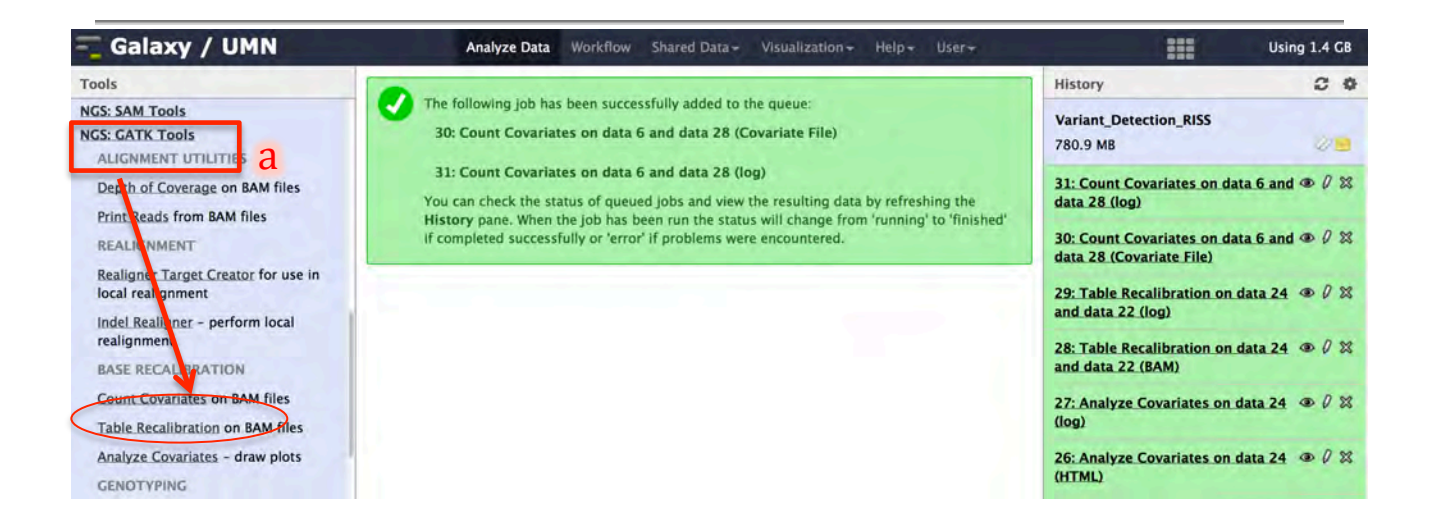

| 💳 Galaxy / UMN                                                    | Analyze Data Workflow Shared Data + Visualization + Help + User+                                                                                                    |                                                           | Ising 1.4 GB |
|-------------------------------------------------------------------|----------------------------------------------------------------------------------------------------|-----------------------------------------------------------|--------------|
| Tools                                                             | Analyze Covariates (version 0.0.5)                                                                                                    | History                                                   |              |
| NGS: SAM Tools<br>NGS: GATK Tools<br>ALIGNMENT UTILITIES          | Covariates table recalibration file:<br>30: Count Covariates on data 6 and data 28 (Covariate File) +                                                                                       | Variant_Detection_RISS<br>780.9 MB                        | 22           |
| Depth of Coverage on BAM files<br>Print Reads from BAM files      | Basic or Advanced options:                                                                                                    | 31: Count Covariates on data 6 a data 28 (log)            | nd 👁 0 💥     |
| REALIGNMENT<br>Realigner Target Creator for use in                | Execute C                                                                                                    | 30: Count Covariates on data 6 a data 28 (Covariate File) | nd @ 0 %     |
| local realignment<br>Indel Realigner – perform local              | What it does                                                                                                    | 29: Table Recalibration on data 2<br>and data 22 (log)    | 4 10 0 23    |
| realignment<br>BASE RECALIBRATION                                 | Create collapsed versions of the recal csv file and call R scripts to plot residual error versus the various covariates.                                                                    | 28: Table Recalibration on data 2<br>and data 22 (BAM)    | 4 @ 0 %      |
| Count Covariates on BAM files<br>Table Recalibration on BAM files | For more information on base quality score recalibration using the GATK, see this tool specific page.<br>To learn about best practices for variant detection using GATK, see this overview. | 27: Analyze Covariates on data 2<br>(log)                 | 4 • 0 %      |
| Analyze Covariates - draw plots                                   | If you encounter errors, please view the GATK FAQ.                                                                                                    | 26: Analyze Covariates on data 2<br>(HTML)                | 4 • 0 %      |

#### 5.13 Review Covariate plots (after base quality recalibration)

- a) In the history pane click the eye icon next to the name of the *analyze covariates* HTML output file to display the file in the center pane
- b) Click on the pdf output file "NA\_10858\_400.QualityScoreCovariate.dat.quality\_emp\_v\_stated. pdf" showing the difference between reported and empirical base calls as a function of the different covariate

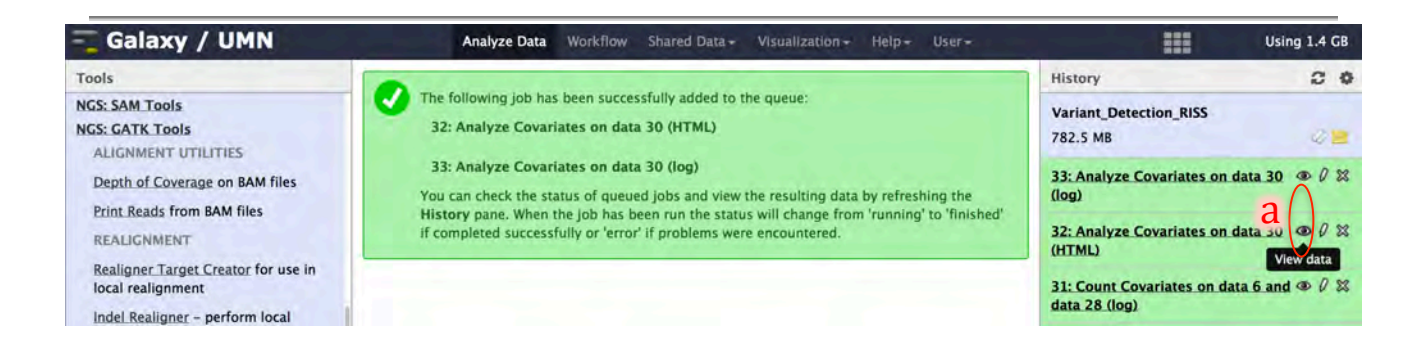

| 🗧 Galaxy / UMN                                               | Analyze Data Workflow Shared Data - Visualization - Help - User -                                                                                                    | Using 1.4 GB                                                      |
|--------------------------------------------------------------|----------------------------------------------------------------------------------------------------|-------------------------------------------------------------------|
| Tools                                                        | Galaxy - GATK Output                                                                                                    | History 2 0                                                       |
| NGS: SAM Tools<br>NGS: GATK Tools<br>ALIGNMENT UTILITIES     | <ul> <li>NA_10858_400.CycleCovariate.dat</li> <li>NA_10858_400.CycleCovariate.dat.Cycle_hist.pdf</li> <li>NA_10858_400.CycleCovariate.dat.gual_diff_v_Cycle.pdf</li> </ul>     | Variant_Detection_RISS<br>782.5 MB 2                              |
| Depth of Coverage on BAM files<br>Print Reads from BAM files | <ul> <li>NA_10858_400.CycleCovariate.dat.reported_qual_v_Cycle.pdf</li> <li>NA_10858_400.DinucCovariate.dat</li> <li>NA_10858_400.DinucCovariate.dat Dinuc_hist.pdf</li> </ul> | 33: Analyze Covariates on data 30 @ 0 🕅 (log)                     |
| REALIGNMENT<br>Realigner Target Creator for use in           | <ul> <li>NA_10858_400.DinucCovariate.dat.qual_diff_v_Dinuc.pdf</li> <li>NA_10858_400.DinucCovariate.dat.reported_qual_v_Dinuc.pdf</li> </ul>                                   | 32: Analyze Covariates on data 30 @ 0 🕱<br>(HTML)                 |
| local realignment                                            | NA_10858_400.QualityScoreCovariate.dat     NA_10858_400.QualityScoreCovariate.dat.quality_emp_hist.pdf     NA_10858_400.QualityScoreCovariate.dat.quality_emp_w_stated.odf     | 31: Count Covariates on data 6 and (19) 28 data 28 (log)          |
| realignment<br>BASE RECALIBRATION                            | <u>NA_10838_400.QualityScoreCovariate.dat.quality_rep_hist.pdf</u>                                                                                                    | 30: Count Covariates on data 6 and @ 0 🕅 data 28 (Covariate File) |

- c) Examine plot to evaluate recalibration. Observe most improvement is in the Q30 Q40 range
- d) To determine why most improvement is in the Q30 –Q40 range, examine input data by clicking the eye icon next to the name of the *analyze covariates* HTML output file generated before base recalibration "Analyze...."
- e) Click on the histogram showing distribution of reported quality score before recalibration "NA\_10858\_400.QualityScoreCovariate.dat.quality\_rep\_hist.pdf"

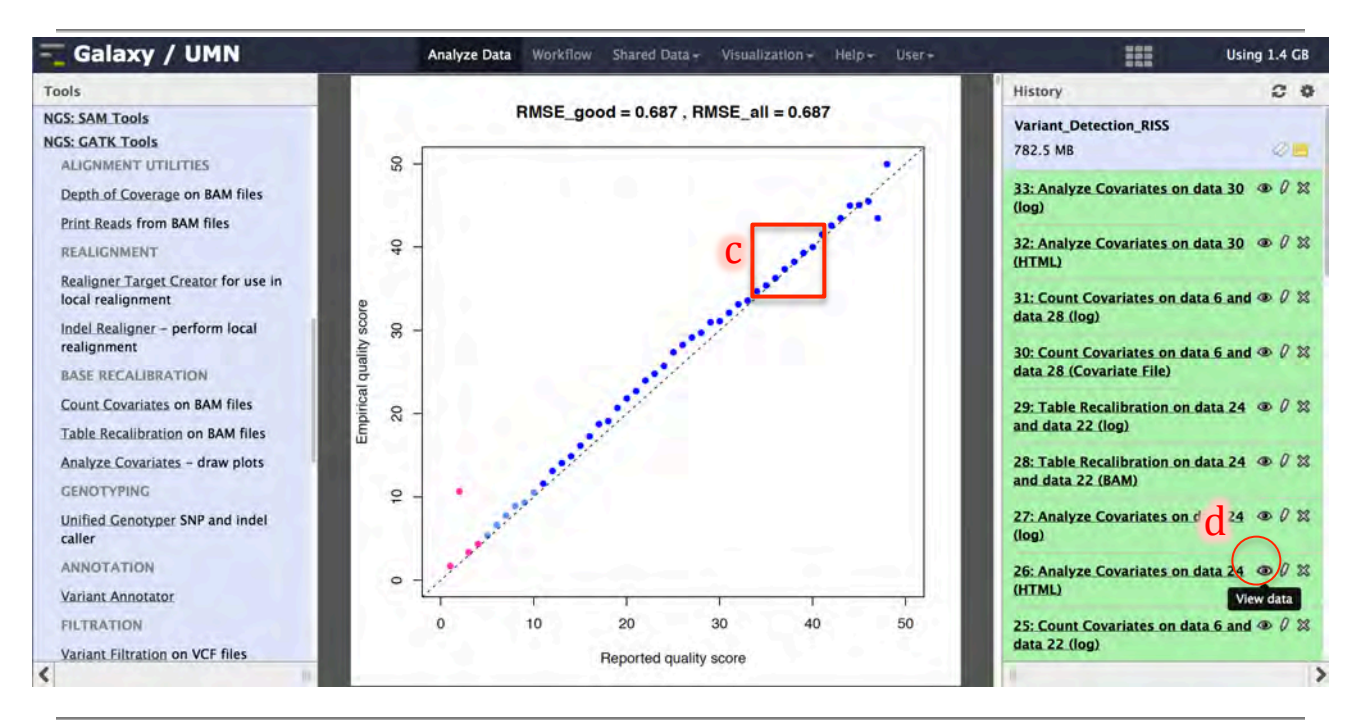

| 🔫 Galaxy / UMN                                               | Analyze Data Workflow Shared Data + Visualization + Help + User +                                                                                                    | Using 1.4 GB                                                      |
|--------------------------------------------------------------|----------------------------------------------------------------------------------------------------|-------------------------------------------------------------------|
| Tools                                                        | Galaxy - GATK Output                                                                                                    | History 20                                                        |
| NGS: SAM Tools<br>NGS: GATK Tools<br>ALIGNMENT UTULITIES     | NA_10858_400.CycleCovariate.dat     NA_10858_400.CycleCovariate.dat.Cycle_hist.pdf     NA_10858_400.CycleCovariate.dat.Cycle_hist.pdf                                                                | Variant_Detection_RISS<br>782.5 MB                                |
| Depth of Coverage on BAM files<br>Print Reads from BAM files | <ul> <li>NA_10858_400.CycleCovariate.dat.qual_onr_v_cycle.pdf</li> <li>NA_10858_400.CycleCovariate.dat.reported_qual_v_Cycle.pdf</li> <li>NA_10858_400.DinucCovariate.dat</li> </ul>                 | 33: Analyze Covariates on data 30 @ 0 🕱 (log)                     |
| REALIGNMENT                                                  | <ul> <li>NA_10858_400.DinucCovariate.dat.pinuc_nist.pdf</li> <li>NA_10858_400.DinucCovariate.dat.qual_diff_v_Dinuc.pdf</li> <li>NA_10858_400.DinucCovariate.dat.reported_qual_v_Dinuc.pdf</li> </ul> | 32: Analyze Covariates on data 30 @ 0 🕱 (HTML)                    |
| local realignment                                            | NA_10858_400.QualityScoreCovariate.dat     NA_10858_400.QualityScoreCovariate.dat.quality_emp_hist.pdf     C                                                                                         | 31: Count Covariates on data 6 and (4) 🕅 data 28 (log)            |
| realignment<br>BASE RECALIBRATION                            | NA_10858_400.QualityScoreCovariate.dat.quality_rep_hist.pdf                                                                                                    | 30: Count Covariates on data 6 and @ Ø 🕱 data 28 (Covariate File) |

f) Observe input data consisted of scores in the Q30 to Q40 range. Recalibration only as good as training data

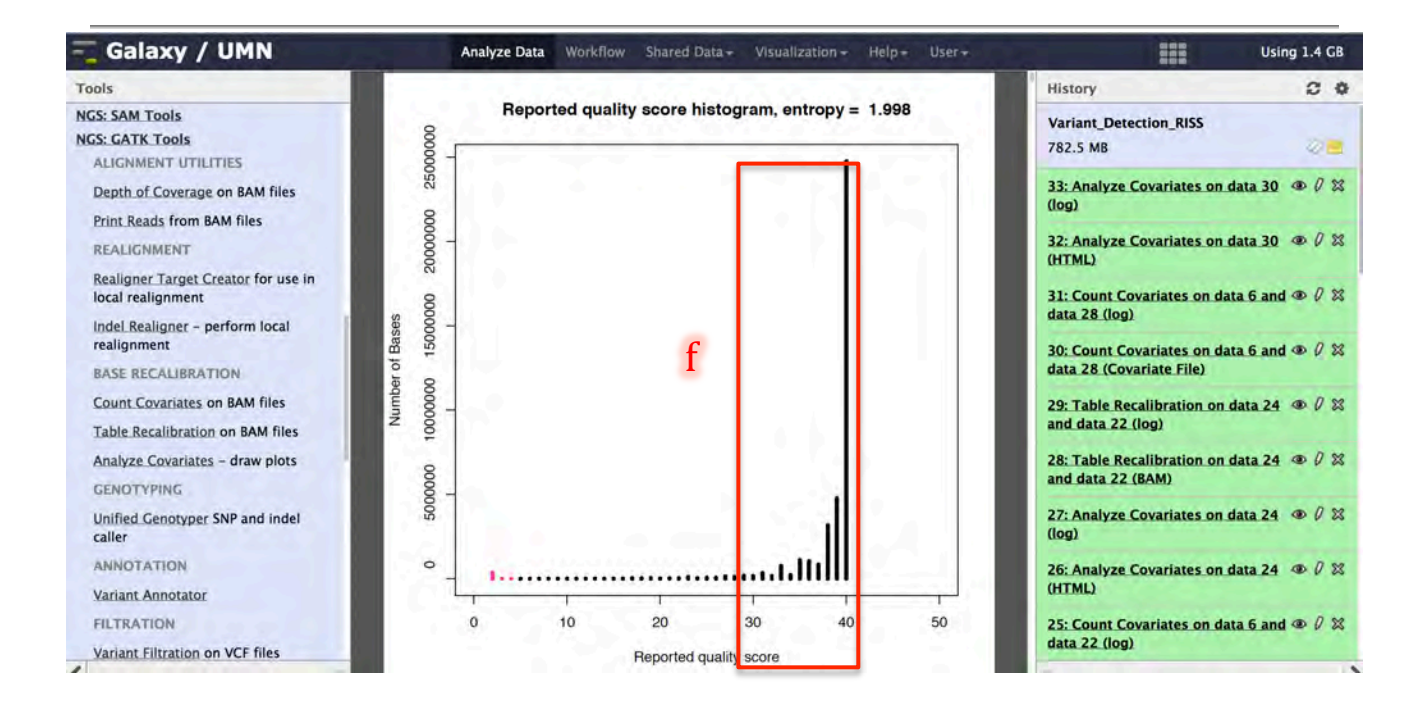

## 6 GATK Phase 2: Variant Discovery

#### ★ GATK Phase 2 details

The GATK's Unified Genotyper employs a Bayesian model to compute the likelihood for each of the 10 possible bi-allelic diploid genotypes (AA, AC, AG, AT, CC,CG,CT,GG,GT,TT), as described in the equation below. The likelihood is computed across the entire pileup of bases at a position, taking into consideration the associated quality scores. Only "good bases" are considered – typically those satisfying a minimum base quality, read mapping quality, and pair mapping quality. In the formula below, L(G|D) is computed over all 10 possible genotypes. See <a href="http://www.broadinstitute.org/gatk/gatkdocs/org\_broadinstitute\_sting\_gatk\_walkers\_genotyper\_UnifiedGenotyper.html">http://www.broadinstitute.org/gatk/gatkdocs/org\_broadinstitute\_sting\_gatk\_walkers\_genotyper\_UnifiedGenotyper.html</a> for more information.

#### • Parameter selection and considerations

- 1. It is useful to provide a reference dbSNP VCF file to the Unified Genotyper, as this will automatically transfer rsIDs from dbSNP onto known variants detected in your samples.
- 2. Genotype likelihood calculations can be performed for SNP, INDEL or BOTH.
- 3. Two separate variant call phred-scale quality values are reported: a threshold for *high-quality calling* variants and a potentially less stringent threshold for emitting/outputting lower-confidence borderline calls.
- 4. The final GATK phase discussed in the next section needs information about each of the variant calls in order to rank the confidence of each one (e.g., FisherStrand to assess strand bias). You will save time and effort by allowing the Unified Genotyper to track these ahead of time under "Annotation Types", rather than do this later.

#### 6.1 Variant detection using Unified Genotyper

- a) Navigate back to Galaxy and load *Unified Genotyper* tool from the tool pane: "NGS: GATK Tools -> Unified Genotyper SNP and indel caller"
- b) BAM file: -> "...Table Recalibrated......(BAM)"
- c) Using reference genome: -> Homo sapiens hg19\_canonical (GATK)
- d) Click the "Add new Binding for reference-ordered data" button

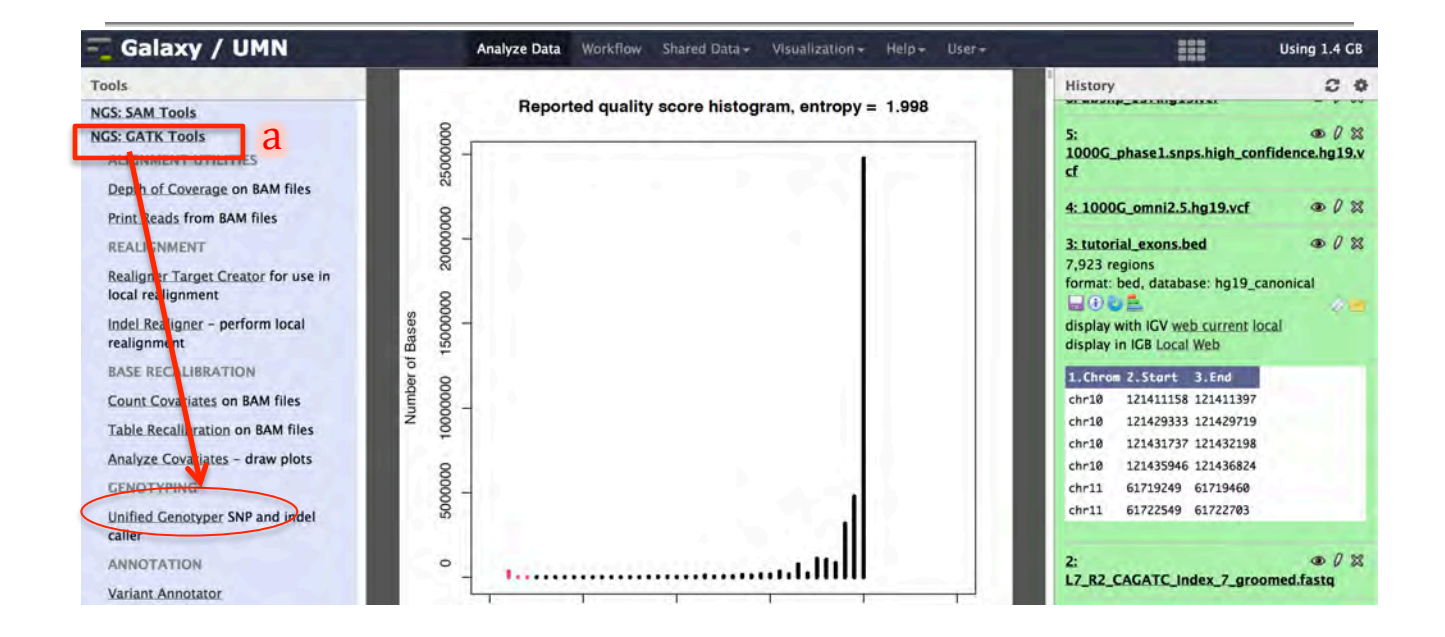

| 💳 Galaxy / UMN                                                                                                    | Analyze Data Workflow Shared Data - Visualization - Help - User -                                                                                                    | Using 1.4 G                                                                                                    |
|----------------------------------------------------------------------------------------------------|----------------------------------------------------------------------------------------------------|----------------------------------------------------------------------------------------------------|
| Tools                                                                                                    | Unified Genotyper (version 0.0.6)                                                                                                    | History C                                                                                                    |
| NGS: SAM Tools<br>NGS: GATK Tools<br>ALIGNMENT UTILITIES                                                                                                    | Choose the source for the reference list:<br>Locally cached  BAM files                                                                                                    | 5:                                                                                                    |
| Print Reads from BAM files                                                                                                    | -I,input_file <input_file></input_file>                                                                                                    | 4: 1000G_omni2.5.hg19.vcf @ 0 1                                                                                                    |
| REALIGNMENT<br>Realigner Target Creator for use in<br>local realignment<br>Indel Realigner – perform local<br>realignment                                                   | BAM file:<br>28: Table Recalibration on data 24 and data 22 (BAM)<br>Add new BAM file<br>USing reference genome:                                                                                                    | 3: tutorial_exons.bed                                                                                                    |
| BASE RECALIBRATION<br>Count Covariates on BAM files<br>Table Recalibration on BAM files<br>Analyze Covariates – draw plots<br>GENOTYPING<br>Unified Genotyper SNP and indel | Wind reference genome.         Homo sapiens hg19_canonical (GATK)         R, reference sequence <reference sequence="">         Binding for reference -ordered data         -0,dbsnp <dbsnp>         Add new Binding for reference-ordered data         Genotype likelihoods calculation model to employ:</dbsnp></reference> | 1.Chrom 2.Stort 3.End<br>chr10 121411158 121411397<br>chr10 121429333 121429719<br>chr10 121432933 121432198<br>chr10 121435946 121435824<br>chr11 61719249 61719460<br>chr11 61722549 61722703 |
| ANNOTATION                                                                                                    | -glm,genotype_likelihoods_model <genotype_likelihoods_model></genotype_likelihoods_model>                                                                                                    | 2: • 0 :                                                                                                    |

- e) Binding Type: -> dbSNP
- f) ROD file: -> dbsnp\_137.hg19.vcf
- g) Genotype likelihoods calculation model to employ: -> BOTH
- h) The minimum phred-scaled confidence threshold at which variants not at 'trigger' track sites should be called: -> 20
- i) The minimum phred-scaled confidence threshold at which variants not at 'trigger' track sites should be emitted (and filtered if less than the calling threshold): -> 20
- j) On the drop down menu below "Basic or Advanced GATK options:" select "Advanced"
- k) Click the "Add new Operate on Genomic intervals" button

| 💳 Galaxy / UMN                      | Analyze Data Workflow Shared Data - Visualization - Help - User -                               |                                    | Ising 1.4 GB |
|-------------------------------------|-------------------------------------------------------------------------------------------------|------------------------------------|--------------|
| Tools                               | Binding for reference-ordered data 1                                                            | History                            |              |
| NGS: SAM Tools                      | Binding Type:                                                                                   | NI MANIN ANT INGANITAL             |              |
| NGS: GATK Tools                     | dbSNP \$                                                                                        | 5:                                 | 002          |
| ALIGNMENT UTILITIES                 | ROD file:                                                                                       | cf                                 | ince.ng19.v  |
| Depth of Coverage on BAM files      | 6: dbsnp_137.hg19.vcf                                                                           | Contraction of the second          | - 0.44       |
| Print Reads from BAM files          | Remove Binding for reference-ordered data 1                                                     | 4: 1000G_omni2.5.hg19.vcf          | @ / X        |
| REALIGNMENT                         |                                                                                                 | 3: tutorial_exons.bed              |              |
| Realigner Target Creator for use in | Add new Binding for reference-ordered data                                                      | 7,923 regions                      | airal        |
| local realignment                   | Genotype likelihoods a culation model to employ:                                                | () alabase. hg19_canor             | lical        |
| Indel Realigner - perform local     | BOTH + ) 8                                                                                      | display with IGV web current local |              |
| realignment                         | alm,genotype_likelihoods_model <genotype_likelihoods_model></genotype_likelihoods_model>        | display in IGB Local Web           |              |
| BASE RECALIBRATION                  | The minimum phred-scaled confidence threshold at which variants not at 'trigger' track sites    | 1.Chrom Z.Start 3.End              | 1.1          |
| Count Covariates on BAM files       | should be called:                                                                               | chr10 121411158 121411397          |              |
| Table Recalibration on BAM files    | stand call configured min confidence threshold for calling                                      | chr10 121429333 121429719          |              |
| Analyze Covariates - draw plots     | <standard_min_confidence_threshold_for_calling></standard_min_confidence_threshold_for_calling> | chr10 121431737 121432198          |              |
| GENOTYPING                          | The minimum phred-scaled confidence threshold at which variants not at 'trigger' track sites    | chr11 61719249 61719460            |              |
| Unified Cenotyper SNP and indel     | should be emitter and filtered if less than the calling threshold):                             | chr11 61722549 61722703            |              |
| caller                              | 20.0                                                                                            | The second second second           |              |
| ANNOTATION                          | stand_emit_conf,standard_min_confidence_threshold_for_emitting                                  | 2:                                 | • 0 %        |
| Variant Annotator                   |                                                                                                 | L7_R2_CAGATC_Index_7_groome        | d.fastq      |
| FILTRATION                          | Advanced                                                                                        | 1:                                 | .08          |
| Variant Eiltration on VCE files     | Redingen film                                                                                   | L7_R1_CAGATC_Index_7_groome        | d.fastq      |
| <                                   | -ped,pedigree <pedigree></pedigree>                                                             |                                    | >            |

| - Galaxy / UMN                                                                                                    | Analyze Data Workflow Shared Data + Visualization + Help + User +                                                                                                    | Using 1.4 GB                                                                                  |
|----------------------------------------------------------------------------------------------------|----------------------------------------------------------------------------------------------------|-----------------------------------------------------------------------------------------------|
| Tools                                                                                                    | -pedValidationType,pedigreeValidationType <pedigreevalidationtype></pedigreevalidationtype>                                                                                                    | History C O                                                                                   |
| NGS: SAM Tools<br>NGS: GATK Tools<br>ALIGNMENT UTILITIES<br>Depth of Coverage on BAM files<br>Print Reads from BAM files  | Read Filters<br>-rf,read_filter <read_filter><br/>Add new Read Filter<br/>Operate on Genomic intervals<br/>-L,Intervals <a href="http://www.communication.com">http://www.communication.com</a></read_filter> | 5: ● ℓ №<br>1000G_phase1.snps.high_confidence.hg19.v<br>cf<br>4: 1000G_omni2.5.hg19.vcf ● ℓ № |
| REALIGNMENT<br>Realigner Target Creator for use in<br>local realignment<br>Indel Realigner - perform local<br>realignment | Add new Operate on Genomic intervals Exclude Genomic intervals -XL,excludeIntervals <excludeintervals> Add new Exclude Genomic intervals</excludeintervals>                                                   | 3: tutorial_exons.bed                                                                         |

- l) Under "Genomic intervals:" select the file "tutorial\_exons.bed "
- m) Basic or Advanced Analysis options: -> Advanced
- n) Annotation Types: -> check boxes next to
  - ✓ FisherStrand
  - ✓ HaplotypeScore
  - ✓ HomopolymerRun
  - ✓ MappingQualityRankSumTest
  - ✓ QualByDepth
  - ✓ ReadPosRankSumTest

| 🔫 Galaxy / UMN                                                                                             | Analyze Data Workflow Shared Data - Visualization - Help + User +                           | Using 1.4 GB                                                                                                    |
|----------------------------------------------------------------------------------------------------|---------------------------------------------------------------------------------------------|----------------------------------------------------------------------------------------------------|
| Tools                                                                                                    | -pedValidationType,pedigreeValidationType <pedigreevalidationtype></pedigreevalidationtype> | History 20                                                                                                    |
| NGS: SAM Tools<br>NGS: GATK Tools<br>ALIGNMENT UTILITIES                                                   | Read Filters -rf,read_filter <read_filter> Add new Read Filter</read_filter>                | 5:                                                                                                    |
| Depth of Coverage on BAM files<br>Print Reads from BAM files                                               | Operate on Genomic intervals<br>-L,intervals <intervals></intervals>                        | 4: 1000G_omni2.5.hg19.vcf ● Ø ☎                                                                                            |
| REALIGNMENT<br>Realigner Target Creator for use in<br>local realignment<br>Indel Realigner – perform local | Operate on Genomic intervals 1<br>Genomic intervals:<br>3: tutorial_exons.bed               | 3: tutorial_exons.bed<br>7,923 regions<br>format: bed, database: hg19_canonical<br>G 0 0 0 0 0 0 0 0 0 0 0 0 0 0 0 0 0 0 0 |
| realignment<br>BASE RECALIBRATION<br>Count Covariates on BAM files                                         | Remove Operate on Genomic intervals 1 Add new Operate on Genomic intervals                  | display in IGB Local Web<br>1.Chrom 2.Stort 3.End<br>chr10 121411158 121411397                                             |

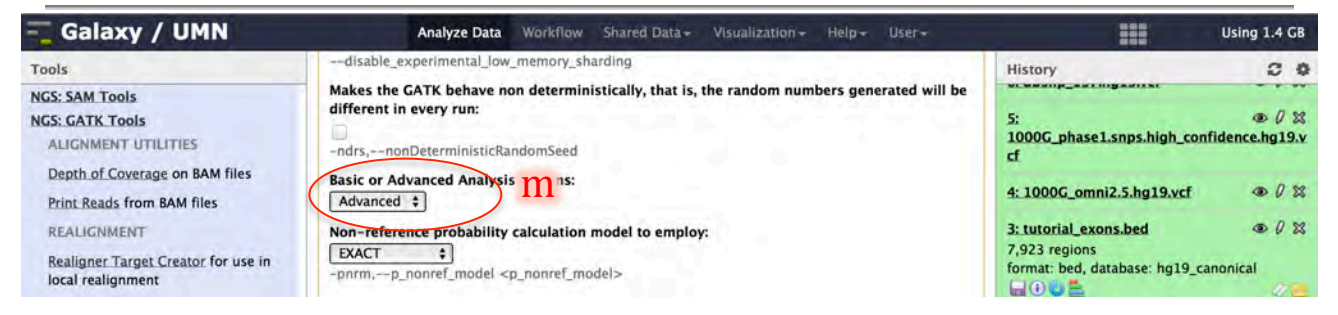

| 🔫 Galaxy / UMN                      | Analyze Data Workflow Shared Data+ Visualization+ Help+ User+ | Using 1.4 C                            |
|-------------------------------------|---------------------------------------------------------------|----------------------------------------|
| Tools                               | Annotation Types:                                             | History 2                              |
| NGS: SAM Tools                      | Select All Unselect All                                       |                                        |
| NGS: GATK Tools                     | AlleleBalance                                                 | 5: 00 (                                |
| ALIGNMENT UTILITIES                 | AlleleBalanceBySample                                         | 1000G_phase1.snps.high_confidence.hg19 |
| Depth of Coverage on RAM files      | BaseCounts                                                    |                                        |
| Depth of Coverage on BAM mes        | BaseQualityRankSumTest                                        | 4: 1000G omni2.5.hg19.vcf @ 0          |
| Print Reads from BAM files          | ChromosomeCounts                                              |                                        |
| REALIGNMENT                         | DepthOfCoverage                                               | 3: tutorial_exons.bed                  |
| Realigner Target Creater for use in | DepthPerAlleleBySample                                        | 7,923 regions                          |
| local realignment                   | FisherStrand                                                  | format: bed, database: hg19_canonical  |
| local realignment                   | OCContent                                                     |                                        |
| Indel Realigner - perform local     | ✓ HaplotypeScore                                              | display with IGV web current local     |
| realignment                         | HandyWeinberg                                                 | display in IGB Local Web               |
| BASE RECALIBRATION                  | HomopolymerRun                                                | 1.Chrom 2.Start 3.End                  |
| Count Covariates on BAM files       | InbredingCoeff                                                | chr10 121411158 121411397              |
|                                     | 🗌 Inde Type                                                   | chr10 121429333 121429719              |
| Table Recalibration on BAM files    | LowMQ                                                         | chr10 121431737 121432198              |
| Analyze Covariates - draw plots     | MVLikelihoodRatio                                             | chr10 121435946 121436824              |
| GENOTYPING                          | MappingQualityRankSumTest                                     | chr11 61719249 61719460                |
|                                     | MappingQualityZero                                            | chr11 61722549 61722703                |
| Unified Genotyper SNP and indel     | MappingQualityZeroBySample                                    |                                        |
| caller                              | MappingQualityZeroFraction                                    |                                        |
| ANNOTATION                          | NBaseCount                                                    | 2: (1) (1)                             |
| Variant Annotator                   | QualByDepth                                                   | L/_K2_CAGATC_Index_7_groomed.fastq     |
|                                     | RMSMappingQuality                                             | 1: 00 ()                               |
| HLIKATION                           | ReadDepthAndAllelicFractionBySample                           | L7_R1_CAGATC_Index_7_groomed.fastq     |
| Variant Filtration on VCF files     | ReadPosRankSumTest                                            |                                        |
| <                                   | SampleList                                                    |                                        |

## o) Annotation Interfaces/Groups: -> check box next to ✓ Standard

#### p) Click "Execute"

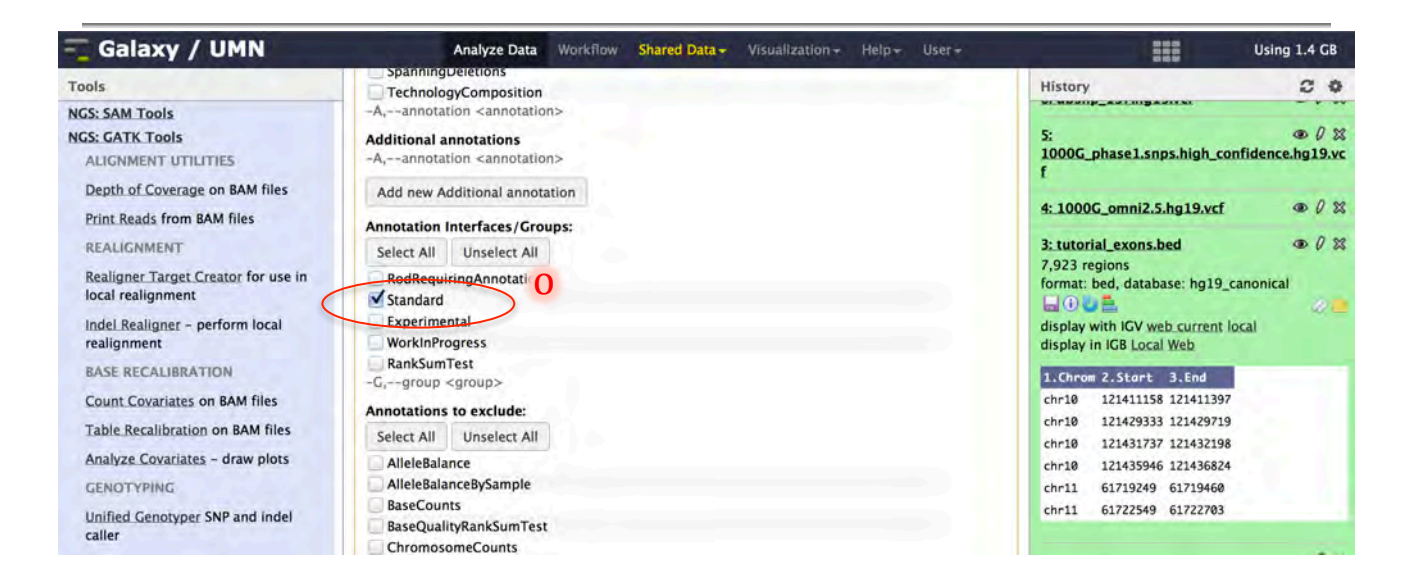

| ng Galaxy / UMN                                                                                                   | Analyze Data Workflow Shared Data + Visualization + Help + User +                                                                                                    | Usin                                                                                                    | g 1.4 GB           |
|----------------------------------------------------------------------------------------------------|----------------------------------------------------------------------------------------------------|----------------------------------------------------------------------------------------------------|--------------------|
| Tools<br>NGS: SAM Tools                                                                                           | QualByDepth                                                                                                    | History                                                                                                    | 2.0                |
| NGS: GATK Tools<br>ALIGNMENT UTILITIES<br>Depth of Coverage on BAM files                                          | RMSMappingQuality ReadDepthAndAllelicFractionBySample ReadPosRankSumTest SampleList CampingDelist                                                                                                    | 5:<br>1000G_phase1.snps.high_confidence<br>f                                                                                                  | @ 0 %<br>e.hg19.vc |
| Print Reads from BAM files<br>REALIGNMENT                                                                         | TechnologyComposition -XA,excludeAnnotation>                                                                                                    | 3: tutorial_exons.bed                                                                                                    |                    |
| Realigner Target Creator for use in<br>local realignment<br><u>indel Realigner</u> – perform local<br>realignment | Allow the discovery of multiple alleles (SNPs only):                                                                                                    | format: bed, database: hg19_canonica<br>in the bed, database: hg19_canonica<br>display with IGV web current local<br>display in IGB Local Web | 1<br>• • •         |
| BASE RECALIBRATION<br>Count Covariates on BAM files                                                               | Execute p                                                                                                    | 1.Chrom 2.Start 3.End<br>chr10 121411158 121411397                                                                                            |                    |
| Table Recalibration on BAM files<br>Analyze Covariates - draw plots<br>GENOTYPING                                 | What it does<br>A variant caller which unifies the approaches of several disparate callers. Works for single-sample<br>and multi-sample data. The user can choose from several different incorporated calculation models.<br>For more information on the GATK Unified Genotyper, see this tool specific page. | chr10 121429333 121429719<br>chr10 121431737 121432198<br>chr10 121435946 121436824<br>chr11 61719249 61719460                                |                    |
| Unified Genotyper SNP and indel<br>caller<br>ANNOTATION                                                           | To learn about best practices for variant detection using GATK, see this <u>overview</u> .<br>If you encounter errors, please view the <u>GATK FAQ</u> .                                                                                                    | chr11 61722549 61722703<br>2:<br>L7_R2_CAGATC_Index_7_groomed.fr                                                                              | @0%                |
| Variant Annotator                                                                                                 |                                                                                                    |                                                                                                    | Statistics.        |

## 6.2 Review Unified Genotyper results (Raw Variants)

- a) In the history pane click the eye icon next to the name of the *Genotyper* output file to display the file in the center pane
- b) Click the arrow at the bottom of the *tools pane* to the left of the browser minimize it

| Galaxy / UMN                                                                                                    | Analyze Data Workflow Shared Data - Visualization - Help - User-                                                                                                    | Us                                                                                                    | ing 1.4 GB                               |
|----------------------------------------------------------------------------------------------------|----------------------------------------------------------------------------------------------------|----------------------------------------------------------------------------------------------------|------------------------------------------|
| Tools                                                                                                    |                                                                                                    | History                                                                                                    | 2 0                                      |
| NGS: SAM Tools<br>NGS: GATK Tools<br>ALIGNMENT UTILITIES<br>Depth of Coverage on BAM files<br>Print Reads from BAM files<br>REALIGNMENT<br>Realigner Target Creator for use in | <ul> <li>The following job has been successfully added to the queue:</li> <li>34: Unified Genotyper on data 28, data 6, and data 3 (VCF)</li> <li>35: Unified Genotyper on data 28, data 6, and data 3 (metrics)</li> <li>36: Unified Genotyper on data 28, data 6, and data 3 (log)</li> <li>You can check the status of queued jobs and view the resulting data by refreshing the History pane. When the job has been run the status will change from 'running' to 'finished' if completed successfully or 'error' if completed successfully or 'finished'</li> </ul> | Variant_Detection_RISS<br>782.6 MB<br>36: Unified_Genotyper_on_data 28,<br>data 6, and data 3 (log)<br>35: Unified_Genotyper_on_data 28,<br>data 6, and data 3 (metrics) | @ 0 2<br>@ 0 2                           |
| local realignment<br>Indel.Realigner - perform local<br>realignment<br>BASE RECALIBRATION<br>Count Covariates on BAM files<br>Table.Recalibration on BAM files                 |                                                                                                    | 34: Unified Genotyper on data 28,<br>data 6, and data 3 (VCF)<br>33: Analyze Covariates on data 30<br>(log)<br>32: Analyze Covariates on data 30<br>(HTML)               | © 0 2<br>View data<br>1 © 0 2<br>1 © 0 2 |

| 🗧 Galaxy / UMN                      | Analyze Data Workflow Shared Data + Visualization + Help + User +                                                                                                    | Usin                                                          | g 1.4 GB |
|-------------------------------------|----------------------------------------------------------------------------------------------------|---------------------------------------------------------------|----------|
| Tools                               | Chrom Pos                                                                                                    | History                                                       | 0 0      |
| NGS: SAM Tools                      | ##fileformat=VCFv4.1                                                                                                    | Variant Detection RISS                                        |          |
| NGS: GATK Tools                     | ##FORMAT= <id=ad,number=.,type=integer,description="allelic alleles="" alt="" and="" depths="" for="" in="" ref="" s<="" second="" td="" the=""><td>792 6 MP</td><td>100</td></id=ad,number=.,type=integer,description="allelic>               | 792 6 MP                                                      | 100      |
| ALIGNMENT UTILITIES                 | ##FORMAT= <id=dp,number=1,type=integer,description="approximate (reads="" depth="" mq="2&lt;/td" read="" with=""><td>702.0 Mb</td><td>~-</td></id=dp,number=1,type=integer,description="approximate>                                           | 702.0 Mb                                                      | ~-       |
| Depth of Coverage on BAM files      | ##FORMAT= <id=gq.number=1,type=float,description="genotype quality"=""><br/>##FORMAT=<id=gt,number=1,type=string,description="genotype"></id=gt,number=1,type=string,description="genotype"></id=gq.number=1,type=float,description="genotype> | 36: Unified Genotyper on data 28,<br>data 6, and data 3 (log) | • 0 12   |
| Print Reads from BAM files          | ##FORMAT= <id=pl,number=g,type=integer,description="normalized, for="" g<="" likelihoods="" phred-scaled="" td=""><td></td><td></td></id=pl,number=g,type=integer,description="normalized,>                                                    |                                                               |          |
| REALIGNMENT                         | ##INFO= <id=ac,number=a,type=integer,description="allele allele,<="" alt="" count="" each="" for="" genotypes,="" in="" td=""><td>35: Unified Genotyper on data 28,</td><td>.0%</td></id=ac,number=a,type=integer,description="allele>         | 35: Unified Genotyper on data 28,                             | .0%      |
| Realigner Target Creator for use in | ##INFO= <id=af,number=a,type=float,description="allele allele,="" alt="" each="" for="" frequency,="" in="" same<="" td="" the=""><td>data 6, and data 3 (metrics)</td><td></td></id=af,number=a,type=float,description="allele>               | data 6, and data 3 (metrics)                                  |          |
| local realignment                   | ##INFO= <id=an,number=1,type=integer,description="total alleles="" called="" genotypes"="" in="" number="" of=""></id=an,number=1,type=integer,description="total>                                                                             | 34: Unified Genotyper on data 28,                             | .08      |
| Indel Realigner - perform local     | ##INFO= <id=baseqranksum,number=1,type=float,description="z-score from="" rank="" sum="" td="" tes<="" wilcoxon=""><td>data 6, and data 3 (VCF)</td><td></td></id=baseqranksum,number=1,type=float,description="z-score>                       | data 6, and data 3 (VCF)                                      |          |
| realignment                         | ##INFO= <id=db,number=0,type=flag,description="dbsnp membership"=""></id=db,number=0,type=flag,description="dbsnp>                                                                                                    | 33. Analyze Covariates on data 30                             | a D 32   |
| BASE RECALIBRATION                  | ##INFO= <id=dp,number=1,type=integer,description="approximate depth;="" have<="" may="" read="" reads="" some="" td=""><td>(log)</td><td></td></id=dp,number=1,type=integer,description="approximate>                                          | (log)                                                         |          |
| Count Countinter on PAM filer       | ##INFO= <id=ds,number=0,type=flag,description="were any="" downsampled?"="" of="" samples="" the=""></id=ds,number=0,type=flag,description="were>                                                                                              |                                                               | - 0.00   |
| Count Covariates on BAM mes         | ##INFO= <id=dels,number=1,type=float,description="fraction containing="" deletion<="" of="" reads="" spanning="" td=""><td>32: Analyze Covariates on data 30</td><td></td></id=dels,number=1,type=float,description="fraction>                 | 32: Analyze Covariates on data 30                             |          |
| Table Recalibration on BAM files    | ##INFO= <id=fs,number=1,type=float,description="phred-scaled exact="" fisher's="" p-value="" td="" test="" to<="" using=""><td>(HIME)</td><td></td></id=fs,number=1,type=float,description="phred-scaled>                                      | (HIME)                                                        |          |
| Analyze Covariates - draw plots     | ##INFO= <id=hrun,number=1,iype=integer,description="largest contiguous="" homopolymer="" of="" run="" td="" vi<=""><td>31: Count Covariates on data 6 and</td><td></td></id=hrun,number=1,iype=integer,description="largest>                   | 31: Count Covariates on data 6 and                            |          |
| GENOTYPING                          | ##INFO= <id=haplotypescore,number=1,type=float,description="inbracking ac="" coefficient="" estimated<="" td=""><td>data 28 (log)</td><td></td></id=haplotypescore,number=1,type=float,description="inbracking>                                | data 28 (log)                                                 |          |
| Unified Cenotyper SNP and indel     | ##INFO= <id=mo_number=1 description="RMS_Mapping_Quality" type="Float"></id=mo_number=1>                                                                                                    | 30: Count Covariates on data 6 and                            | 002      |
| caller                              | ##INFO= <id=mo0 description="Total Mapping Quality Zero Reads" number="1" type="Integer"></id=mo0>                                                                                                    | data 28 (Covariate File)                                      |          |
| ANNOTATION                          | ##INFO= <id=moranksum.number=1.type=float.description="z-score from="" rank="" sum="" td="" test<="" wilcoxon=""><td></td><td></td></id=moranksum.number=1.type=float.description="z-score>                                                    |                                                               |          |
| Mindres Announces                   | ##INFO= <id=qd,number=1,type=float,description="variant by="" confidence="" depth"="" quality=""></id=qd,number=1,type=float,description="variant>                                                                                             | 29: Table Recalibration on data 24<br>and data 22 (log)       | @ 9 25   |
| Variant Annotator                   | ##INFO= <id=readposranksum,number=1,type=float,description="z-score from="" rank="" sum<="" td="" wilcoxon=""><td>And Man as 100gr</td><td></td></id=readposranksum,number=1,type=float,description="z-score>                                  | And Man as 100gr                                              |          |
| FILERATI                            | ##UnifiedGenotyper="analysis_type=UnifiedGenotyper input_file=[/galaxy/PRODUCTION/database/tmp                                                                                                    | 28: Table Recalibration on data 24                            | .0%      |
| Variant Filtration on VCF files     | ##contig= <id=chr1,length=249250621,assembly=hg19></id=chr1,length=249250621,assembly=hg19>                                                                                                    | and data 22 (BAM)                                             |          |
|                                     | ##contig= <id=chr10,length=135534747,assembly=hg19></id=chr10,length=135534747,assembly=hg19>                                                                                                    |                                                               |          |

- c) Click the arrow at the bottom of the *history pane* to the right of the browser minimize itd) Scroll to the left and right of the *center pane* to view variants. NOTE: Browser not the ideal application for viewing results
- e) Click the arrow at the bottom-left corner of your browser to bring the *tools pane* back to view

|                                                                                                    | The second second secon | USIN                                                                                                    | g 1.4 GB |
|----------------------------------------------------------------------------------------------------|----------------------------------------------------------------------------------------------------|----------------------------------------------------------------------------------------------------|----------|
| Chrom                                                                                                    | Pos                                                                                                    | History                                                                                                    |          |
| ##fileformat=VCFv4.1                                                                                                    |                                                                                                    | Variant Detection RISS                                                                                                    |          |
| ##FORMAT= <id=ad,number=.,type=integer,de< td=""><td>scription="Allelic depths for the ref and alt alleles in the order listed"&gt;</td><td>782 6 MD</td><td></td></id=ad,number=.,type=integer,de<>                                                                                                    | scription="Allelic depths for the ref and alt alleles in the order listed">                                                                                                    | 782 6 MD                                                                                                    |          |
| ##FORMAT= <id=dp,number=1,type=integer,de< td=""><td>escription="Approximate read depth (reads with MQ=255 or with bad mates are filtered)"&gt;</td><td>702.0 MB</td><td>~ =</td></id=dp,number=1,type=integer,de<>                                                                                                    | escription="Approximate read depth (reads with MQ=255 or with bad mates are filtered)">                                                                                                    | 702.0 MB                                                                                                    | ~ =      |
| ##FORMAT= <id=gq,number=1,type=float,desc< td=""><td>cription="Genotype Quality"&gt;</td><td>36: Unified Genotyper on data 28,</td><td>00%</td></id=gq,number=1,type=float,desc<>                                                                                                    | cription="Genotype Quality">                                                                                                    | 36: Unified Genotyper on data 28,                                                                                                    | 00%      |
| ##FORMAT= <id=gt,number=1,type=string,des< td=""><td>cription="Genotype"&gt;</td><td>data 6, and data 3 (log)</td><td></td></id=gt,number=1,type=string,des<>                                                                                                    | cription="Genotype">                                                                                                    | data 6, and data 3 (log)                                                                                                    |          |
| ##FORMAT= <id=pl,number=g,type=integer,dev< td=""><td>scription="Normalized, Phred-scaled likelihoods for genotypes as defined in the VCF specification"</td><td>and the second second</td><td>- 0.00</td></id=pl,number=g,type=integer,dev<> | scription="Normalized, Phred-scaled likelihoods for genotypes as defined in the VCF specification"                                                                                                    | and the second second | - 0.00   |
| ##INFO= <id=ac,number=a,type=integer,descri< td=""><td>iption="Allele count in genotypes, for each ALT allele, in the same order as listed"&gt;</td><td>35: Unified Genotyper on data 28,</td><td>0002</td></id=ac,number=a,type=integer,descri<>                                                                                                    | iption="Allele count in genotypes, for each ALT allele, in the same order as listed">                                                                                                    | 35: Unified Genotyper on data 28,                                                                                                    | 0002     |
| ##INFO= <id=af,number=a,type=float,descript< td=""><td>ion="Allele Frequency, for each ALT allele, in the same order as listed"&gt;</td><td>data o, and data 3 (metrics)</td><td></td></id=af,number=a,type=float,descript<>                                                                                                    | ion="Allele Frequency, for each ALT allele, in the same order as listed">                                                                                                    | data o, and data 3 (metrics)                                                                                                    |          |
| ##INFO= <id=an,number=1,type=integer,descri< td=""><td>iption="Total number of alleles in called genotypes"&gt;</td><td>34: Unified Genotyper on data 28,</td><td></td></id=an,number=1,type=integer,descri<>                                                                                                    | iption="Total number of alleles in called genotypes">                                                                                                    | 34: Unified Genotyper on data 28,                                                                                                    |          |
| ##INFO= <id=baseqranksum,number=1,type=f< td=""><td>loat,Description="Z-score from Wilcoxon rank sum test of Alt Vs. Ref base qualities"&gt;</td><td>data 6, and data 3 (VCF)</td><td></td></id=baseqranksum,number=1,type=f<>                                                                                                    | loat,Description="Z-score from Wilcoxon rank sum test of Alt Vs. Ref base qualities">                                                                                                    | data 6, and data 3 (VCF)                                                                                                    |          |
| ##INFO= <id=db,number=0,type=flag,description< td=""><td>on="dbSNP Membership"&gt;</td><td>22. Australia Constitute on Aut 20</td><td>- D.M</td></id=db,number=0,type=flag,description<>                                                                                                    | on="dbSNP Membership">                                                                                                    | 22. Australia Constitute on Aut 20                                                                                                    | - D.M    |
| ##INFO= <id=dp,number=1,type=integer,descri< td=""><td>ption="Approximate read depth; some reads may have been filtered"&gt;</td><td>33: Analyze Covariates on data 30</td><td>00 0 23</td></id=dp,number=1,type=integer,descri<>                                                                                                    | ption="Approximate read depth; some reads may have been filtered">                                                                                                    | 33: Analyze Covariates on data 30                                                                                                    | 00 0 23  |
| ##INFO= <id=ds,number=0,type=flag,description< td=""><td>on="Were any of the samples downsampled?"&gt;</td><td>(ing)</td><td></td></id=ds,number=0,type=flag,description<>                                                                                                    | on="Were any of the samples downsampled?">                                                                                                    | (ing)                                                                                                    |          |
| ##INFO= <id=dels,number=1,type=float,descrip< td=""><td>ption="Fraction of Reads Containing Spanning Deletions"&gt;</td><td>32: Analyze Covariates on data 30</td><td>.02</td></id=dels,number=1,type=float,descrip<>                                                                                                    | ption="Fraction of Reads Containing Spanning Deletions">                                                                                                    | 32: Analyze Covariates on data 30                                                                                                    | .02      |
| ##INFO= <id=fs,number=1,type=float,descripti< td=""><td>on="Phred-scaled p-value using Fisher's exact test to detect strand bias"&gt;</td><td>(HTML)</td><td></td></id=fs,number=1,type=float,descripti<>                                                                                                    | on="Phred-scaled p-value using Fisher's exact test to detect strand bias">                                                                                                    | (HTML)                                                                                                    |          |
| ##INFO= <id=hrun,number=1,type=integer,des< td=""><td>cription="Largest Contiguous Homopolymer Run of Variant Allele In Either Direction"&gt;</td><td>21. Count Councilator on data 6 and</td><td>a D St</td></id=hrun,number=1,type=integer,des<>                                                                                                    | cription="Largest Contiguous Homopolymer Run of Variant Allele In Either Direction">                                                                                                    | 21. Count Councilator on data 6 and                                                                                                    | a D St   |
| ##INFO= <id=haplotypescore,number=1,type=f< td=""><td>loat, Description="Consistency of the site with at most two segregating haplotypes"&gt;</td><td>data 28 (log)</td><td>~ ~ ~ ~</td></id=haplotypescore,number=1,type=f<>                                                                                                    | loat, Description="Consistency of the site with at most two segregating haplotypes">                                                                                                    | data 28 (log)                                                                                                    | ~ ~ ~ ~  |
| ##INFO= <id=inbreedingcoeff,number=1,type=f< td=""><td>Float,Description="Inbreeding coefficient as estimated from the genotype likelihoods per-sample w</td><td></td><td></td></id=inbreedingcoeff,number=1,type=f<>                                                                                                    | Float,Description="Inbreeding coefficient as estimated from the genotype likelihoods per-sample w                                                                                                    |                                                                                                    |          |
| ##INFO= <id=mq,number=1,type=float,descript< td=""><td>tion="RMS Mapping Quality"&gt;</td><td>30: Count Covariates on data 6 and</td><td>.0%</td></id=mq,number=1,type=float,descript<>                                                                                                    | tion="RMS Mapping Quality">                                                                                                    | 30: Count Covariates on data 6 and                                                                                                    | .0%      |
| ##INFO= <id=mq0,number=1,type=integer,desc< td=""><td>cription="Total Mapping Quality Zero Reads"&gt;</td><td>data 28 (Covariate File)</td><td></td></id=mq0,number=1,type=integer,desc<>                                                                                                    | cription="Total Mapping Quality Zero Reads">                                                                                                    | data 28 (Covariate File)                                                                                                    |          |
| ##INFO= <id=mqranksum,number=1,type=floa< td=""><td>t,Description="Z-score From Wilcoxon rank sum test of Alt vs. Ref read mapping qualities"&gt;</td><td>29: Table Recalibration on data 24</td><td>@ D %</td></id=mqranksum,number=1,type=floa<>                                                                                                    | t,Description="Z-score From Wilcoxon rank sum test of Alt vs. Ref read mapping qualities">                                                                                                    | 29: Table Recalibration on data 24                                                                                                    | @ D %    |
| ##INFO= <id=qd,number=1,type=float,descript< td=""><td>tion="Variant Confidence/Quality by Depth"&gt;</td><td>and data 22 (log)</td><td></td></id=qd,number=1,type=float,descript<>                                                                                                    | tion="Variant Confidence/Quality by Depth">                                                                                                    | and data 22 (log)                                                                                                    |          |
| ##INFO= <id=readposranksum,number=1,type=< td=""><td>=Float,Description="Z-score from Wilcoxon rank sum test of Alt vs. Ref read position bias"&gt;</td><td></td><td></td></id=readposranksum,number=1,type=<>                                                                                                    | =Float,Description="Z-score from Wilcoxon rank sum test of Alt vs. Ref read position bias">                                                                                                    |                                                                                                    |          |
| ##UnifiedGenotyper="analysis_type=UnifiedGenotypes="block"                                                                                                    | typer input_file=[/galaxy/PRODUCTION/database/tmp/tmp-gatk-nYq7lo/gatk_input_0.bam] read_                                                                                                    | 28: Table Recalibration on data 24                                                                                                    | 002      |
| ##contig= <id=chr1,length=249250621,assembly< td=""><td>y=hg19&gt;</td><td>and data 22 (BAM)</td><td>(</td></id=chr1,length=249250621,assembly<>                                                                                                    | y=hg19>                                                                                                    | and data 22 (BAM)                                                                                                    | (        |
| ##contig= <id=chr10,length=135534747,assemb< td=""><td>bly=hg19&gt;</td><td></td><td>&gt;</td></id=chr10,length=135534747,assemb<>                                                                                                    | bly=hg19>                                                                                                    |                                                                                                    | >        |

| Galaxy / UMN                                                                                                    | Analyze Data Workflow Shared Data + Visualization + Help + Us | er+       | Using 1.4 GB |
|----------------------------------------------------------------------------------------------------|---------------------------------------------------------------|-----------|--------------|
| ##contig= <id=chr6,length=171115067,ass< td=""><td>embly=hg19&gt;</td><td></td><td></td></id=chr6,length=171115067,ass<>  | embly=hg19>                                                   |           |              |
| ##contig= <id=chr7,length=159138663,ass< td=""><td>embly=hg19&gt;</td><td></td><td></td></id=chr7,length=159138663,ass<>  | embly=hg19>                                                   |           |              |
| ##contig= <id=chr8,length=146364022,ass< td=""><td>embly=hg19&gt;</td><td></td><td></td></id=chr8,length=146364022,ass<>  | embly=hg19>                                                   |           |              |
| ##contig= <id=chr9,length=141213431,ass< td=""><td>embly=hg19&gt;</td><td></td><td></td></id=chr9,length=141213431,ass<>  | embly=hg19>                                                   |           |              |
| ##contig= <id=chrm,length=16571,assemble< td=""><td>y=hg19&gt;</td><td></td><td></td></id=chrm,length=16571,assemble<>    | y=hg19>                                                       |           |              |
| ##contig= <id=chrx.length=155270560.ass< td=""><td>embly=hg19&gt;</td><td></td><td></td></id=chrx.length=155270560.ass<>  | embly=hg19>                                                   |           |              |
| ##contig= <id=chry,length=59373566,asser< td=""><td>mbly=hg19&gt;</td><td></td><td></td></id=chry,length=59373566,asser<> | mbly=hg19>                                                    |           |              |
| ##reference=file:///panfs/roc/rissdb/galaxy                                                                               | //genomes/hg19_canonical/seg/hg19_canonical.fa                |           |              |
| #CHROM                                                                                                    |                                                               | POS       | ID           |
| chr1                                                                                                    |                                                               | 35251075  | rs200004121  |
| chr1                                                                                                    |                                                               | 55470811  | rs41297877   |
| chr1                                                                                                    |                                                               | 55474262  | rs33938617   |
| chr1                                                                                                    |                                                               | 55474325  | rs6682884    |
| chr1                                                                                                    | d                                                             | 103354115 | rs17127203   |
| chr1                                                                                                    | <u> </u>                                                      | 103380379 | rs112615091  |
| chr1                                                                                                    | •                                                             | 103444679 | rs11164649   |
| chr1                                                                                                    |                                                               | 103468336 |              |
| chr1                                                                                                    |                                                               | 103471456 | #\$112482103 |
| chrI                                                                                                    |                                                               | 103480117 | rs55851925   |
| chr1                                                                                                    |                                                               | 103496620 | rs7523441    |
| chr1                                                                                                    |                                                               | 103496805 | r\$10612145  |
| chr1                                                                                                    |                                                               | 116243868 | rs28730711   |
| chr1                                                                                                    |                                                               | 116243877 | +\$7413162   |
| chr1                                                                                                    |                                                               | 116260532 | rs2997741    |
| chrs P                                                                                                    |                                                               | 116260544 | rs3811001    |
| chr1                                                                                                    |                                                               | 116283343 | rs9428083    |
| > chr1                                                                                                    |                                                               | 197297540 | rs12042179   |

f) Click the arrow at the bottom-right corner of your browser to bring the *tools pane* back to view

| Galaxy / UMN                                             | Analyze Data Workflow Shared Data + Visualization + Help + User +                                  | Using 1.4 GB |
|----------------------------------------------------------|----------------------------------------------------------------------------------------------------|--------------|
| Tools                                                    | ##contig= <id=chr6,length=171115067,assembly=hg19></id=chr6,length=171115067,assembly=hg19>        |              |
| NGS: SAM Tools                                           | ##contig= <id=chr7,length=159138663,assembly=hg19></id=chr7,length=159138663,assembly=hg19>        |              |
| NGS: GATK Tools                                          | ##contig= <id=chr6,iength=140304022,assembly=ng19></id=chr6,iength=140304022,assembly=ng19>        |              |
| ALIGNMENT UTILITIES                                      | ##contig= <id=chr4,length=141213431,assembly=hg19></id=chr4,length=141213431,assembly=hg19>        |              |
| Depth of Coverage on BAM files                           | ##contig= <id=chrx,length=155270560,assembly=hg19></id=chrx,length=155270560,assembly=hg19>        |              |
| Print Reads from BAM files                               | ##contig= <id=chry,length=59373566,assembly=hg19></id=chry,length=59373566,assembly=hg19>          |              |
| REALIGNMENT                                              | ##reference=file:///panfs/roc/rissdb/galaxy/genomes/hg19_canonical/seq/hg19_canonical.fa<br>#CHROM |              |
| Realigner Target Creator for use in<br>local realignment | chr1                                                                                               |              |
| Indel Realigner - perform local                          | chrl                                                                                               |              |
| realignment                                              | chrl                                                                                               |              |
| BASE RECALIBRATION                                       | chr1                                                                                               |              |
| Count Covariates on BAM files                            | chr1                                                                                               |              |
| Table Recalibration on BAM files                         | chr1                                                                                               |              |
| Analyza Covariates - draw plots                          | chr1                                                                                               |              |
| Analyze Covariates - Graw plots                          | chr1                                                                                               |              |
| GENOTYPING                                               | chr1                                                                                               |              |
| Unified Genotyper SNP and indel                          | chr]                                                                                               |              |
| caller                                                   | chrl                                                                                               |              |
| ANNOTATION                                               | chrl                                                                                               |              |
| Variant Annotator                                        | chrl                                                                                               | f            |
| FILTRATION                                               | chr1                                                                                               | 1            |
| Variant Filtration on VCE files                          | chr1                                                                                               | (            |
| The fail of the first of the first                       | chr1                                                                                               |              |

## 7 GATK Phase 3: Preliminary Analysis

#### ★ GATK Phase 3 details

#### ★ Variant Recalibration

Any pipeline that takes raw sequencing reads, maps them to a reference and attempts to make genotype calls will have inherent systematic errors leading to false-positive variant calls. *The challenge is to separate true genotype calls from machine artifacts*. The GATK's Variant Quality Score Recalibrator attempts to separate raw variant calls into different confidence levels, or tranches, based on training from "truth" data – usually variants that have been verified. Training is done using a Gaussian Mixture model. A wide variety of external evidence can be used to help train the recalibrator:

#### • Known dbSNP rates

As a result of the 1000 Genomes project, it is estimated that 99% of all variants have been cataloged for Caucasian samples. The numbers are nearly as high for some African and Asian populations. Therefore, it stands to reason that SNPs at known sites are more likely to be real. Even more confidence may be associated with carefully validated sets like the HapMap project or the 1000 Genomes OMNI-chip validation set. If a sample has a very high rate of novel variants, yet comes from a well-sampled population, the quality of those calls is circumspect.

#### • Transition (Ti)/Transversion (Tv) rates are non-random

Transition (A<->G, C<->T) and transversion (A<->C, A<->T, C<->G, G<->T) ratios are not random (0.5). Selection pressure works against transversions in coding DNA and in other structurally or functionally-relevant regions. High throughput validation studies have established that Whole genome sequencing typically yields Ti/Tv rates ~2.0-2.1, and exome data around ~3.0-3.3. Lower rates for samples are highly indicative of poor-quality calls.

#### • Population-specific heterozygosity should hold

If you are running the GATK with multiple samples, you have the opportunity to infer heterozygosity rates. Significant deviations from Hardy-Weinberg equilibrium (e.g., observing all AT calls with no AA or TT calls at a locus) often indicate a systematic problem.

#### • FisherStrand (FS)

Variants identified in regions where nearly all reads are on one strands are more likely to be artifacts of poor mapping.

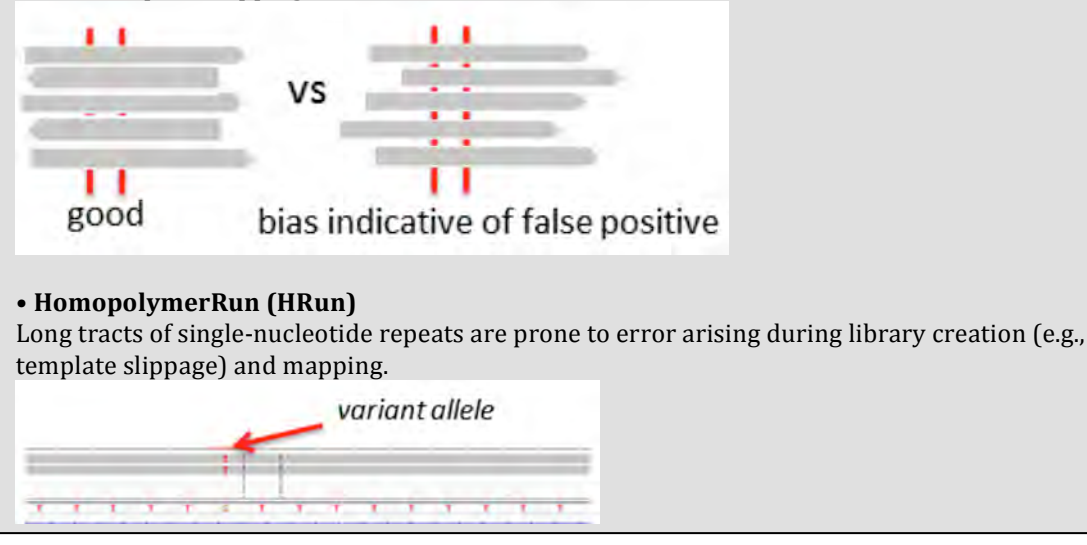

#### MappingQualityRankSumTest (MQRankSum)

True heterozygous calls should have reference calls and alternate calls with comparable mapping quality. Suspicion is raised if the alternate calls preferentially appear in poorer-quality mapped reads.

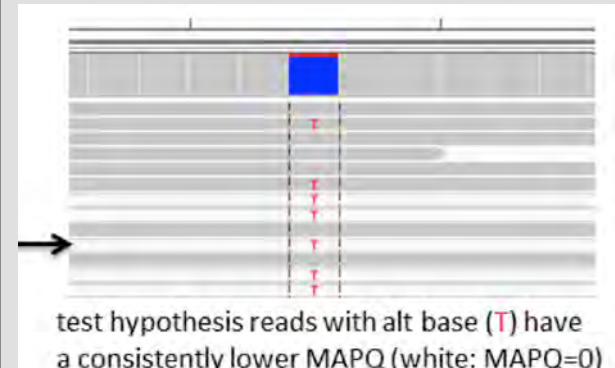

#### • QualByDepth (QD)

One would expect that the deeper coverage you get, the higher the confidence you should have in the variant call. But this isn't strictly correct. It is only true if the majority of the bases are of high quality and they fall in reads that are confidently mapped. Recall, the Unified Genotyper only makes genotype calls based on the "good bases" at a locus. In other words, the low quality bases or bases that occur in poorly mapped reads do not contribute to the raw genotype quality score. So, we should penalize pileups that have a high proportion of "bad bases". This is achieved here by taking the raw confidence assigned by the unified genotyper for a variant site *divided by* the *unfiltered* depth. This measure properly penalizes huge pileups with poorly mapped reads or basecalls (usually due to collapsed repeats).

#### ReadPosRankSum

One would expect variant calls to be randomly distributed in position along a read, and not preferentially appear near the beginning or end of reads. Bias in the positioning of the alternate could be evidence of mismapping.

test hypothesis alt base (C) is consistently at beginning or end of read (bias could indicate reads are mis-mapped)

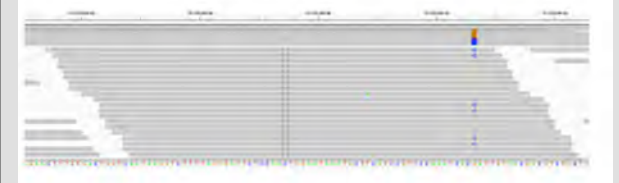

#### ★ Variant Annotation

Once you obtain a list of variants in VCF format, it is highly desirable to know the potential effect of the variant on surrounding genes. For example, a variant might be upstream, downstream or intronic relative to specific genes, or it might be a synonymous coding SNP, non-synonymous coding or splice-site altering SNP, etc. Additionally, it may be desirable to predict whether an SNP is potentially deleterious based on the conservation level of the affected sequence, and protein 3D structure elements, etc. This information may be obtained using the widely-popular tool annovar (http://www.openbioinformatics.org/annovar/). Although this tool is free, licensing prohibits it from being wrapped and re-distributed in Galaxy. Galaxy includes an alternative tool called snpEff that is better integrated with Galaxy and the GATK, and has nearly the same level of functionality.

## **Variant Recalibration**

#### 7.1 Select SNPs

- a) Load *Select variants* tool from the tool pane: "NGS: GATK Tools -> Select Variants from VCF files"
- b) Variant file to select: -> "...Unified Genotyper....(VCF)"
- c) Using reference genome: -> Homo sapiens hg19\_canonical (GATK)
- d) Basic or Advanced Analysis options: -> Advanced

| - Galaxy / UMN                                                                                                    | Analyze Data worknow Shared Data + Visualization + Help+ User+                                                                                                    | Using                                                                                                    | 3 1.4 GB |
|----------------------------------------------------------------------------------------------------|----------------------------------------------------------------------------------------------------|----------------------------------------------------------------------------------------------------|----------|
| Tools                                                                                                    | ##contig= <id=chr6,length=171115067,assembly=hg19></id=chr6,length=171115067,assembly=hg19>                                                                                                    | History                                                                                                    | 2 0      |
| Tools         Count Covariates on BAM files         Table Recalibration on BAM files         Analyze Covariates - draw plots         GENOTYPING         Unified Genotyper SNP and indel         caller         ANNOTATION         Variant Annotator         FILTRATION         Variant Filtration on VCF files         Select Variants from VCF files         VARIANT QUALITY SCORE         RECALIBRATION         Variant Recalibration         VARIANT QUALITY SCORE         WARIANT QUALITY SCORE         VARIANT QUALITY SCORE         VARIANT QUALITY SCORE | <pre>##contig=<id=chr6,length=171115067,assembly=hg19> ##contig=<id=chr6,length=159138663,assembly=hg19> ##contig=<id=chr8,length=146364022,assembly=hg19> ##contig=<id=chr9,length=141213431,assembly=hg19> ##contig=<id=chr8,length=16571,assembly=hg19> ##contig=<id=chr8,length=155270560,assembly=hg19> ##contig=<id=chr8,length=55270560,assembly=hg19> ##reference=file:///panfs/roc/rissdb/galaxy/genomes/hg19_canonical/seq/hg19_canonical.fa #CHROM chr1 chr1 chr1 chr1 chr1 chr1 chr1 chr1</id=chr8,length=55270560,assembly=hg19></id=chr8,length=155270560,assembly=hg19></id=chr8,length=16571,assembly=hg19></id=chr9,length=141213431,assembly=hg19></id=chr8,length=146364022,assembly=hg19></id=chr6,length=159138663,assembly=hg19></id=chr6,length=171115067,assembly=hg19></pre> | HistoryVariant_Detection_RISS<br>782.6 MB36: Unified Genotyper on data 28,<br>data 6, and data 3 (log)35: Unified Genotyper on data 28,<br>data 6, and data 3 (metrics)34: Unified Genotyper on data 28,<br>data 6, and data 3 (VCF)33: Analyze Covariates on data 30<br>(log)32: Analyze Covariates on data 30<br>(HTML)31: Count Covariates on data 6 and<br>data 28 (log)30: Count Covariates on data 6 and<br>data 28 (log) |          |
| Validate Variants<br>Eval Variants                                                                                                    | chr1<br>chr1                                                                                                    | 29: Table Recalibration on data 24<br>and data 22 (log)                                                                                                    | • 0 %    |
| Combine Variants                                                                                                    | chrl                                                                                                    | 28: Table Recalibration on data 24                                                                                                    | .0.      |
| NGS: Variant Detection                                                                                                    | chr1                                                                                                    | and data 22 (BAM)                                                                                                    |          |
| <                                                                                                    | chri                                                                                                    | 0                                                                                                    |          |

| Galaxy / UMN                                                      | Analyze Data Workflow Shared Data - Visualization - Help - User -                                                                                           | Using 1.4 GB                                                                                 |
|-------------------------------------------------------------------|----------------------------------------------------------------------------------------------------|----------------------------------------------------------------------------------------------|
| Fools                                                             | Select Variants (version 0.0.2)                                                                                                    | History C 🔅                                                                                  |
| Count Covariates on BAM files<br>Table Recalibration on BAM files | Choose the source for the reference list:                                                                                                    | Variant_Detection_RISS<br>782.6 MB                                                           |
| Analyze Covariates - draw plots<br>GENOTYPING                     | Variant file to select:<br>(34: Unified Genotyper on data 28, data 6, and data 3 (VCF)                                                                      | 36: Unified Genotyper on data 28, @ 0 & data 6, and data 3 (log)                             |
| Unified Genotyper SNP and indel caller                            | Using reference genome:<br>Homo sapiens hg19_canonical (GATK) ‡                                                                                             | 35: Unified Genotyper on data 28, (9) (2) data 6, and data 3 (metrics)                       |
| ANNOTATION<br>Variant Annotator                                   | Rreference_sequence <reference sequence=""> Criteria to use when selecting the datas -selectselect expressions <select expressions=""></select></reference> | 34: Unified Genotyper on data 28, (1) (2) (2) (2) (3) (4) (4) (4) (4) (4) (4) (4) (4) (4) (4 |

| 🔫 Galaxy / UMN                                                    | Analyze Data Workflow Shared Data + Visualization + Help + User + | Usin                                                              | ig 1.4 GB |
|-------------------------------------------------------------------|-------------------------------------------------------------------|-------------------------------------------------------------------|-----------|
| Tools                                                             | Don't include filtered loci in the analysis:                      | History                                                           | 0 0       |
| Count Covariates on BAM files<br>Table Recalibration on BAM files | -ef,excludeFiltered<br>Basic or Advanced GATK options:            | Variant_Detection_RISS<br>782.6 MB                                |           |
| Analyze Covariates - draw plots<br>GENOTYPING                     | Basic +<br>Basic or Advanced Analysis options:                    | 36: Unified Genotyper on data 28,<br>data 6, and data 3 (log)     | • 0 %     |
| Unified Genotyper SNP and indel caller                            | Advanced ‡                                                        | 35: Unified Genotyper on data 28,<br>data 6, and data 3 (metrics) | • 0 %     |
| ANNOTATION<br>Variant Annotator                                   | Add new Exclude Samples by file                                   | 34: Unified Genotyper on data 28,<br>data 6, and data 3 (VCF)     | • 0 %     |

- e) Select only a certain type of variants from the input file: -> check box next to ✓ SNP
- f) Click "Execute"
- g) Click the pencil icon next to the output file to edit attributes

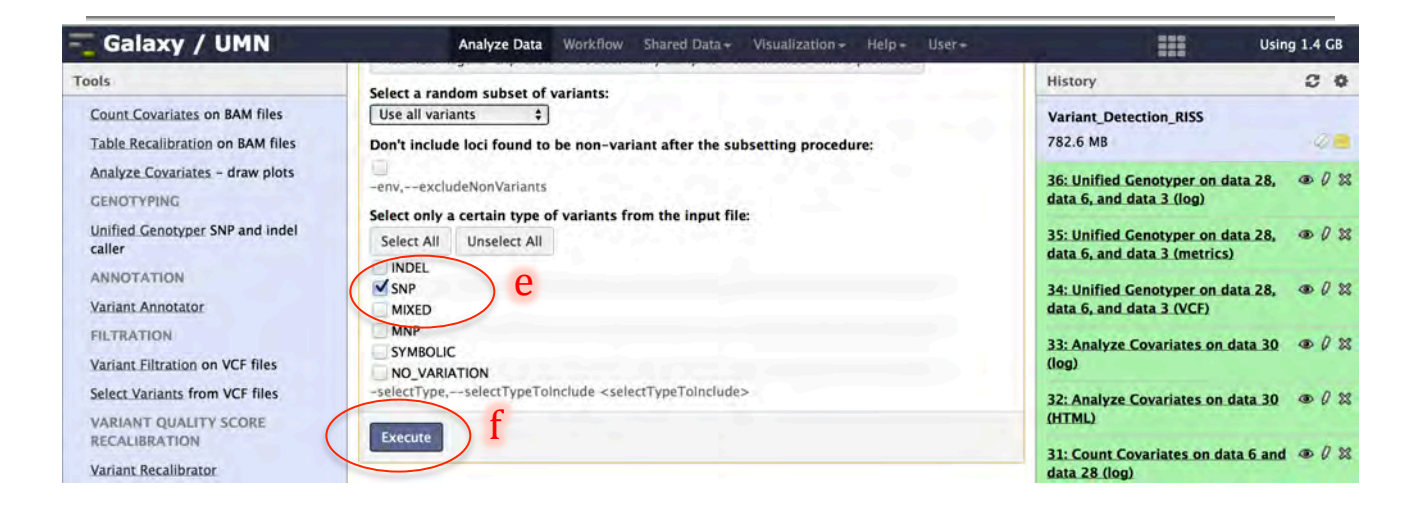

| OO     O     O | Calary/UMN                                                                                                    | 6 0                                                                                                    |
|----------------------------------------------------------------------------------------------------|----------------------------------------------------------------------------------------------------|----------------------------------------------------------------------------------------------------|
| 🗧 Galaxy / UMN                                                                                                    | Analyze Data Workflow Shared Data + Visualization + Help + User +                                                                                                    | Using 1.5 GB                                                                                              |
| Tools                                                                                                    | 0                                                                                                    | History C O                                                                                               |
| Count Covariates on BAM files<br>Table Recalibration on BAM files                                                                                                    | 37: Select Variants on data 34 (Variant File)                                                                                                    | Variant_Detection_RISS<br>782.8 MB                                                                        |
| Analyze Covariates - draw plots<br>GENOTYPING<br>Unified Genotyper SNP and indel<br>caller                                                                                                    | 38: Select Variants on data 34 (log)<br>You can check the status of queued jobs and view the resulting data by refreshing the<br>History pane. When the job has been run the status will change from 'running' to 'finished'<br>If completed successfully or 'error' if problems were encountered. | 38: Select Variants on data 34 (log) g ℓ ≈<br>37: Select Variants on data 34<br>(Variant File) c dt = Cdr |
| ANNOTATION<br>Variant Annotator                                                                                                    |                                                                                                    | 36: Unified Genotyper on data 28, Attributes<br>data 6, and data 3 (log)                                  |

# h) Enter "SNPs" under Name:i) Click "Save"

| 💳 Galaxy / UMN                                                                             | Analyze Data Workflow Shared Data + Visualization + Help + User +                                            | Using 1.5 GB                                                                                                    |
|--------------------------------------------------------------------------------------------|----------------------------------------------------------------------------------------------------|----------------------------------------------------------------------------------------------------|
| Tools                                                                                      | Attributes Convert Format Datatype Permissions                                                               | History C 🗢                                                                                                    |
| Count Covariates on BAM files<br>Table Recalibration on BAM files                          | Edit Attributes                                                                                              | Variant_Detection_RISS<br>782.8 MB                                                                                                    |
| Analyze Covariates - draw plots<br>GENOTYPING<br>Unified Genotyper SNP and indel<br>caller | Name:<br>SNPs h                                                                                              | 38: Select Variants on data 34 (log)       ●       ∅       ∅       ∅       ∅       ∅       ∅       ∅       ∅       ∅       ∅       ∅       ∅       ∅       ∅       ∅       ∅       ∅       ∅       ∅       ∅       ∅       ∅       ∅       ∅       ∅       ∅       ∅       ∅       ∅       ∅       ∅       ∅       ∅       ∅       ∅       ∅       ∅       ∅       ∅       ∅       ∅       ∅       ∅       ∅       ∅       ∅       ∅       ∅       ∅       ∅       ∅       ∅       ∅       ∅       ∅       ∅       ∅       ∅       ∅       ∅       ∅       ∅       ∅       ∅       ∅       ∅       ∅       ∅       ∅       ∅       ∅       ∅       ∅       ∅       ∅       ∅       ∅       ∅       ∅       ∅       ∅       ∅       ∅       ∅       ∅       ∅       ∅       ∅       ∅       ∅       ∅       ∅       ∅       ∅       ∅       ∅       ∅       ∅       ∅       ∅       ∅       ∅       ∅       ∅       ∅       ∅       ∅       ∅       ∅       ∅       ∅       ∅       ∅       ∅       ∅ |
| ANNOTATION<br>Variant Annotator                                                            | Annotation / Notes:                                                                                          | 36: Unified Genotyper on data 28, 👁 🖉 🕱<br>data 6, and data 3 (log)                                                                                                    |
| FILTRATION                                                                                 |                                                                                                    | 35: Unified Genotyper on data 28, @ 0 🗱 data 6, and data 3 (metrics)                                                                                                    |
| Variant Filtration on VCF files<br>Select Variants from VCF files                          | Add an annotation or notes to a dataset; annotations are available when a history is viewed. Database/Build: | 34: Unified Genotyper on data 28, ● Ø ☆ data 6, and data 3 (VCF)                                                                                                    |
| VARIANT QUALITY SCORE<br>RECALIBRATION                                                     | Human hg19 in GATK canonical chr * Number of comment lines:                                                  | 33: Analyze Covariates on data 30 @ 0 🕸 (log)                                                                                                    |
| Apply Variant Recalibration                                                                | Save j                                                                                                    | 32: Analyze Covariates on data 30 @ Ø 🗱 (HTML)                                                                                                    |
| VARIANT UTILITIES<br>Validate Variants                                                     | Auto-detect                                                                                                  | 31: Count Covariates on data 6 and @ 0 🗱 data 28 (log)                                                                                                    |
| Eval Variants<br>Combine Variants                                                          | accurate.                                                                                                    | 30: Count Covariates on data 6 and ⊕ Ø ☎ data 28 (Covariate File)                                                                                                    |
| NGS: Variant Detection                                                                     |                                                                                                    | ······································                                                                                                    |

#### 7.2 Recalibrate SNPs

- a) Load variant recalibration tool from the tool pane: "NGS: GATK Tools -> Variant Recalibrator"
- b) Variant file to recalibrate: -> "SNPs"
- c) Using reference genome: -> Homo sapiens hg19\_canonical (GATK)d) Click on "Add new Binding for reference-ordered data"

| 🗧 Galaxy / UMN                                                    | Analyze Data Workflow Shared Data - Visualization - Help - User- | Using 1.5 GB                                                                                                    |
|-------------------------------------------------------------------|------------------------------------------------------------------|----------------------------------------------------------------------------------------------------|
| Tools                                                             | Attributes updated                                               | History C O                                                                                                    |
| Variant Filtration on VCF files<br>Select Variants from VCF files | Attributes Convert Format Datatype Permissions                   | Variant_Detection_RISS<br>782.8 MB                                                                                                    |
| VARIANT QUALITY SCORE                                             |                                                                  | 38: Select Variants on data 34 (log) @ 0 🕱                                                                                                    |
| Waringt Baselikerter a                                            | Edit Attributes                                                  | 37: SNPs                                                                                                    |
| Vallanc Recambrator                                               | Name:                                                            |                                                                                                    |
| Apply Variant Recalibration                                       | SNPs                                                             | 36: Unified Genotyper on data 28, I all a constraints of the second second seco |
| Validate Variants<br>Eval Variants                                | Info:                                                            | 35: Unified Genotyper on data 28, 👁 🖉 🕱 data 6, and data 3 (metrics)                                                                                                    |
| Combine Variants                                                  | Annotation / Notes:                                              | 34: Unified Genotyper on data 28, (P) (2) data 6, and data 3 (VCF)                                                                                                    |

| 🔫 Galaxy / UMN                                                    | Analyze Data Workflow Shared Data + Visualization + Help + User +                                                         | Using                                                             | g 1.5 GB |
|-------------------------------------------------------------------|----------------------------------------------------------------------------------------------------|-------------------------------------------------------------------|----------|
| Tools                                                             | Variant Recalibrator (version 0.0.4)                                                                                      | History                                                           | 0 0      |
| Variant Filtration on VCF files<br>Select Variants from VCF files | Choose the source for the reference list:<br>Locally cached \$                                                            | Variant_Detection_RISS<br>782.8 MB                                | 2        |
| VARIANT QUALITY SCORE<br>RECALIBRATION                            | Variants<br>-input,input <input/>                                                                                         | 38: Select Variants on data 34 (log)                              | • 0 %    |
| Variant Recalibrator                                              | Variant 1 b                                                                                                    | 37: SNPs                                                          | .0%      |
| Apply Variant Recalibration<br>VARIANT UTILITIES                  | Variant file to recalibrate:<br>37: SNPs                                                                                  | 36: Unified Genotyper on data 28,<br>data 6, and data 3 (log)     | • 0 %    |
| Validate Variants                                                 | Add new Variant                                                                                                    | 35: Unified Genotyper on data 28,<br>data 6, and data 3 (metrics) | • 0 %    |
| Combine Variants                                                  | Using reference genome:<br>Homo sapiens hg19_canonical (GATK)                                                             | 34: Unified Genotyper on data 28,<br>data 6, and data 3 (VCF)     | • 0 %    |
| NGS: Variant Detection<br>NGS: Peak Calling<br>NGS: Simulation    | Binding for reference -createrenco aquence> Binding for reference-ordered datas -resource-=resource <resource></resource> | 33: Analyze Covariates on data 30<br>(log)                        | • 0 %    |
| SNP/WGA: Data; Filters<br>SNP/WGA: QC; LD; Plots                  | Add new Binding for reference-ordered data                                                                                | 32: Analyze Covariates on data 30<br>(HTML)                       | • 0 %    |
| SNP/WGA: Statistical Models<br>SnpEff tools                       | annotations which should used for calculations:<br>Select All Unselect All                                                | 31: Count Covariates on data 6 and data 28 (log)                  | • 0 %    |

- e) Binding Type: -> HapMap
- f) ROD file: -> hapmap\_3.3.hg19.vcf
- g) Use as training/truth/known sites: -> Set training/truth/known sites Is Training Site: -> √
  - Is Truth Site: -> ✓
- h) prior probability of being true: -> 15.0
- i) Click on "Add new Binding for reference-ordered data"
- j) Binding Type: -> OMNI
- k) ROD file: -> 1000G\_omni2.5.hg19.vcf
- Use as training/truth/known sites: -> Set training/truth/known sites Is Training Site: -> ✓
  - Is Truth Site: -> ✓
- m) prior probability of being true: -> 12.0
- n) Click on "Add new Binding for reference-ordered data"

| 🗧 Galaxy / UMN                                                    | Analyze Data Workflow Shared Data + Visualization + Help + User + | Using                                                             | 1.5 GB |
|-------------------------------------------------------------------|-------------------------------------------------------------------|-------------------------------------------------------------------|--------|
| Tools                                                             | Binding for reference-ordered data 1                              | History                                                           |        |
| Variant Filtration on VCF files<br>Select Variants from VCF files | Binding Type: e<br>HapMap ;                                       | Variant_Detection_RISS<br>782.8 MB                                | 40     |
| VARIANT QUALITY SCORE<br>RECALIBRATION                            | 7: hapmap_3.3.hg19.vcf ¢                                          | 38: Select Variants on data 34 (log)                              | • 0 %  |
| Variant Recalibrator                                              | Use as training /truth /known sites:                              | 37: SNPs                                                          | • 0 %  |
| Apply Variant Recalibration<br>VARIANT UTILITIES                  | Is Known Site:                                                    | 36: Unified Genotyper on data 28,<br>data 6, and data 3 (log)     | • 0 %  |
| Validate Variants<br>Eval Variants                                | Is Training Site:                                                 | 35: Unified Genotyper on data 28,<br>data 6, and data 3 (metrics) | • 0 %  |
| Combine Variants                                                  | Is Truth Site:                                                    | 34: Unified Genotyper on data 28,<br>data 6, and data 3 (VCF)     | • 0 %  |
| NGS: Variant Detection<br>NGS: Peak Calling<br>NGS: Simulation    | Is Bad Site:                                                      | 33: Analyze Covariates on data 30<br>(log)                        | • 0 %  |
| SNP/WGA: Data; Filters<br>SNP/WGA: QC; LD; Plots                  | prior probability of being true:                                  | 32: Analyze Covariates on data 30<br>(HTML)                       | • 0 %  |
| SNP/WGA: Statistical Models<br>SnpEff tools                       | Remove Binding for reference-ordered data 1                       | 31: Count Covariates on data 6 and data 28 (log)                  | • 0 %  |
| Phenotype Association<br>VCF Tools                                | Add new Binding for reference-ordered data                        | 30: Count Covariates on data 6 and data 28 (Covariate File)       | • 0 %  |
| MSI                                                               | annotations which should used for calculations:                   | 29: Table Recalibration on data 24                                |        |
| 1                                                                 |                                                                   |                                                                   | 3      |

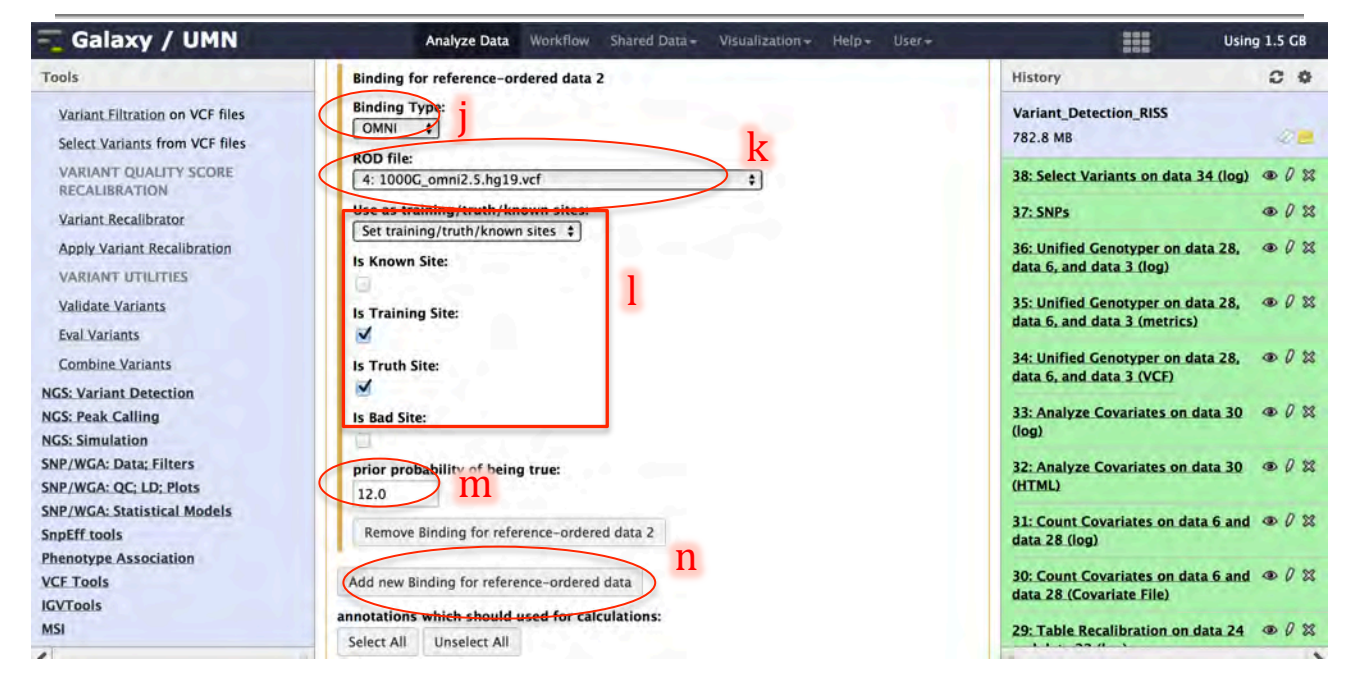

- o) Binding Type: -> 1000G
- p) ROD file: -> 1000G\_phase1.snps.high\_confidence.hg19.vcf
- q) Use as training/truth/known sites: -> Set training/truth/known sites Is Training Site: -> ✓
- r) prior probability of being true: -> 10.0
- s) Click on "Add new Binding for reference-ordered data"
- t) Binding Type: -> dbSNP
- u) ROD file: -> dbsnp\_137.hg19.vcf
- v) Use as training/truth/known sites: -> Set training/truth/known sites Is Known Site:-> √
- w) prior probability of being true: -> 2.0

| 🗧 Galaxy / UMN                                                    | Analyze Data Workflow Shared Data + Visualization + Help + User +       | Usin                                                              | g 1.5 GB |
|-------------------------------------------------------------------|-------------------------------------------------------------------------|-------------------------------------------------------------------|----------|
| Tools                                                             | Binding for reference-ordered data 3                                    | History                                                           |          |
| Variant Filtration on VCF files<br>Select Variants from VCF files | Binding Type:<br>1000G =                                                | Variant_Detection_RISS<br>782.8 MB                                |          |
| VARIANT QUALITY SCORE<br>RECALIBRATION                            | S: 1000G_phase1.snps.high_confidence.hg19.vcf                           | 38: Select Variants on data 34 (log)                              | • 0 23   |
| Variant Recalibrator                                              | Use as training/truth/known sites:                                      | 37: SNPs                                                          | .0.2     |
| Apply Variant Recalibration<br>VARIANT UTILITIES                  | Is Known Site:                                                          | 36: Unified Genotyper on data 28,<br>data 6, and data 3 (log)     | • 0 %    |
| Validate Variants<br>Eval Variants                                | Is Training Site: Q                                                     | 35: Unified Genotyper on data 28,<br>data 6, and data 3 (metrics) | • 0 %    |
| Combine Variants                                                  | Lis Truth Sites                                                         | 34: Unified Genotyper on data 28,<br>data 6, and data 3 (VCF)     | • 0 %    |
| NGS: Variant Detection<br>NGS: Peak Calling<br>NGS: Simulation    | Is Bad Site:                                                            | 33: Analyze Covariates on data 30<br>(log)                        | • 0 %    |
| SNP/WGA: Data; Filters<br>SNP/WGA: QC; LD; Plots                  | prior-probability of being true:                                        | 32: Analyze Covariates on data 30<br>(HTML)                       | • 0 23   |
| SNP/WGA: Statistical Models<br>SnpEff tools                       | Remove Binding for reference-ordered data 3                             | 31: Count Covariates on data 6 and data 28 (log)                  | • 0 %    |
| VCF Tools                                                         | Add new Binding for reference-ordered data                              | 30: Count Covariates on data 6 and data 28 (Covariate File)       | • 0 %    |
| MSI                                                               | annotations which should used for calculations: Select All Unselect All | 29: Table Recalibration on data 24                                | • / 2    |

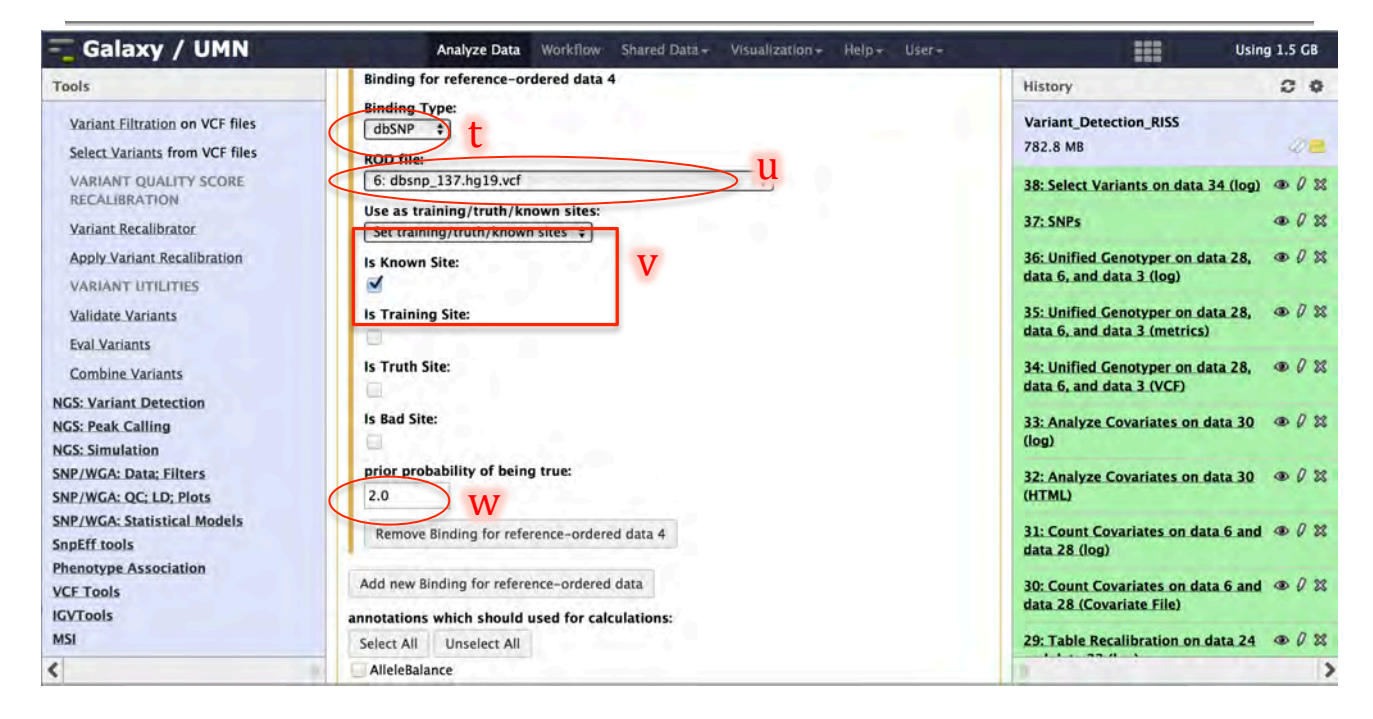

- x) Click on "Add new Addition Annotations" five times
- y) Add the annotations below

Annotation name: -> "FS" Annotation name: -> "HRun" Annotation name: -> "MQRankSum" Annotation name: -> "QD" Annotation name: -> "ReadPosRankSum"

| 🗧 Galaxy / UMN                                                 | Analyze Data Workflow Shared Data + Visualization + Help + User + | Using                                                             | 1.5 GB |
|----------------------------------------------------------------|-------------------------------------------------------------------|-------------------------------------------------------------------|--------|
| Tools                                                          | MappingQualityZeroBySample                                        | History                                                           | 0 0    |
| Variant Filtration on VCF files                                | MappingQualityZeroFraction NBaseCount                             | Variant_Detection_RISS                                            | -      |
| Select Variants from VCF files                                 | QualByDepth                                                       | 782.8 MB                                                          | 40     |
| VARIANT QUALITY SCORE<br>RECALIBRATION                         | ReadDepthAndAllelicFractionBySample                               | 38: Select Variants on data 34 (log)                              | • 0 %  |
| Variant Recalibrator                                           | SampleList                                                        | 37: SNPs                                                          | .0.2   |
| Apply Variant Recalibration                                    | SpEff SpanningDeletions                                           | 36: Unified Genotyper on data 28,<br>data 6, and data 3 (log)     | • 0 %  |
| Validate Variants                                              | TechnologyComposition                                             | 35: Unified Genotyper on data 28,<br>data 6, and data 3 (metrics) | • 0 %  |
| Eval Variants<br>Combine Variants                              | Additional annotations                                            | 34: Unified Genotyper on data 28,<br>data 6, and data 3 (VCF)     | • 0 %  |
| NGS: Variant Detection<br>NGS: Peak Calling<br>NGS: Simulation |                                                                   | 33: Analyze Covariates on data 30<br>(log)                        | • 0 %  |
| SNP/WGA: Data; Filters<br>SNP/WGA: QC; LD; Plots               | -mode,mode <mode> Basic or Advanced GATK options:</mode>          | 32: Analyze Covariates on data 30<br>(HTML)                       | • 0 %  |
| SNP/WGA: Statistical Models<br>SnpEff tools                    | Basic<br>Basic or Advanced Analysis options:                      | 31: Count Covariates on data 6 and data 28 (log)                  | • 0 %  |
| VCE Tools<br>IGVTools                                          | Basic +                                                           | 30: Count Covariates on data 6 and data 28 (Covariate File)       | • 0 %  |
| MSI                                                            |                                                                   | 29: Table Recalibration on data 24                                |        |
| <                                                              | What it does                                                      | 1.1. 22.0                                                         | )      |

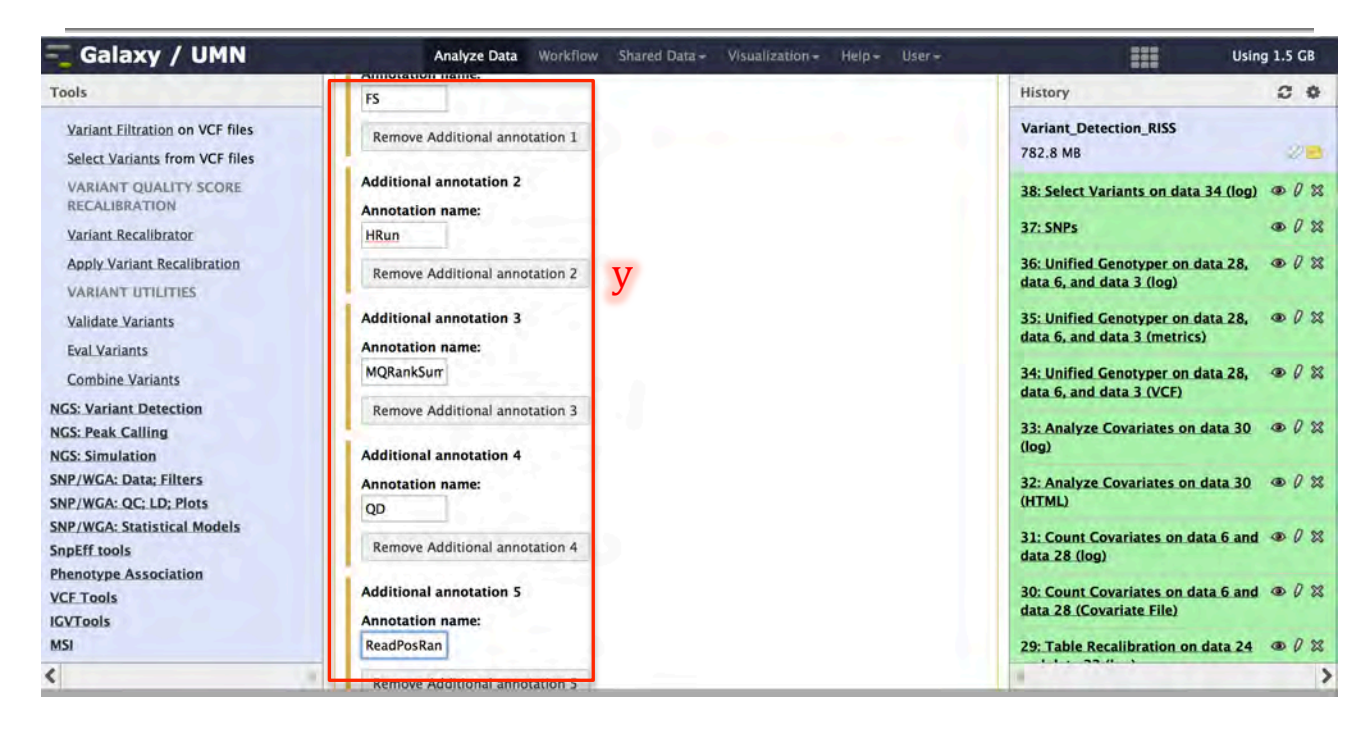

z) Recalibration mode: -> SNP

- aa) Basic or Advanced GATK options: -> Advanced
- bb) Click the "Add new Operate on Genomic intervals" button

cc) Genomic intervals: -> "tutorial\_exons.bed"

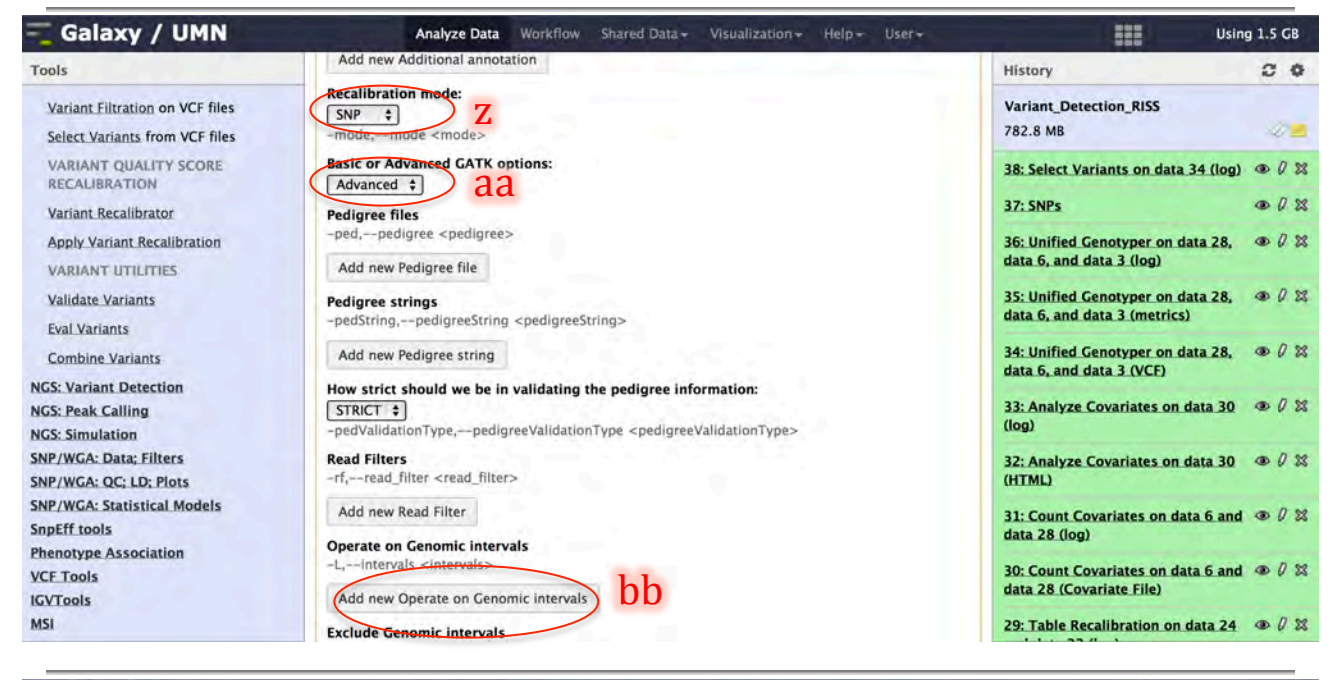

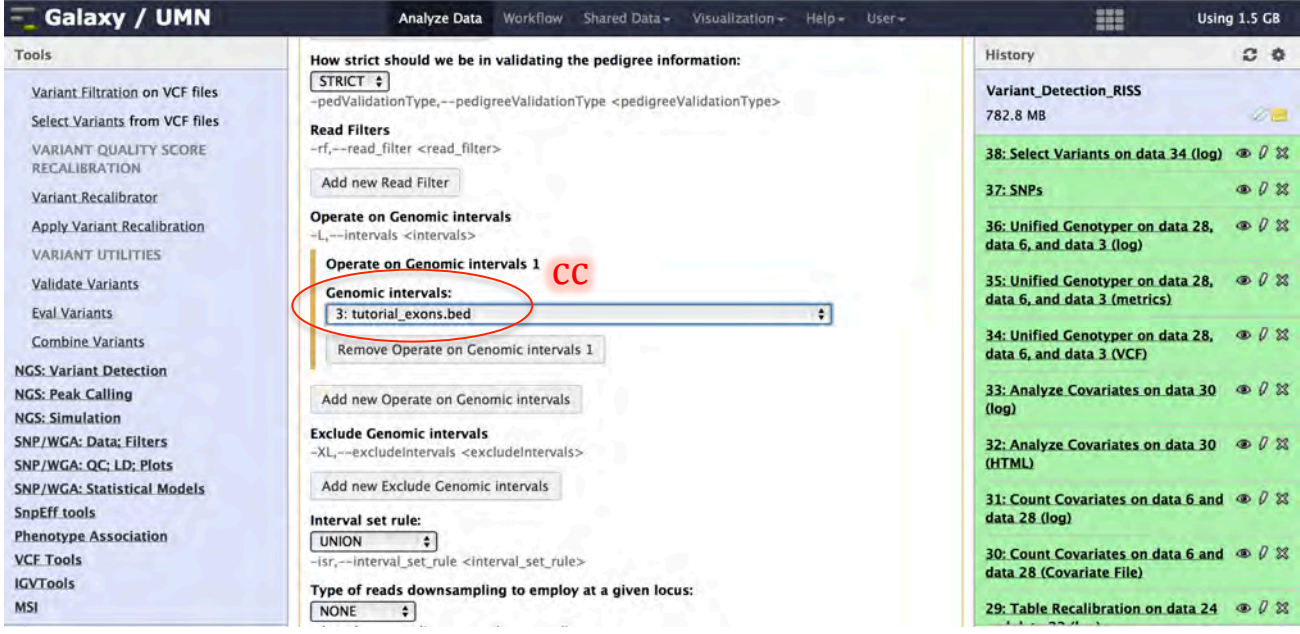

- dd) Basic or Advanced Analysis options: -> Advanced
- ee) maximum number of Gaussians to try during variational Bayes Algorithm <maxGaussians>: -> 1 ff) How to specify bad variants: -> Number
- gg) minimum amount of worst scoring variants to use when building the Gaussian mixture model of bad variants. Will override -percentBad arugment if necessary <minNumBadVariants>: -> 50
- hh) Click "Execute"

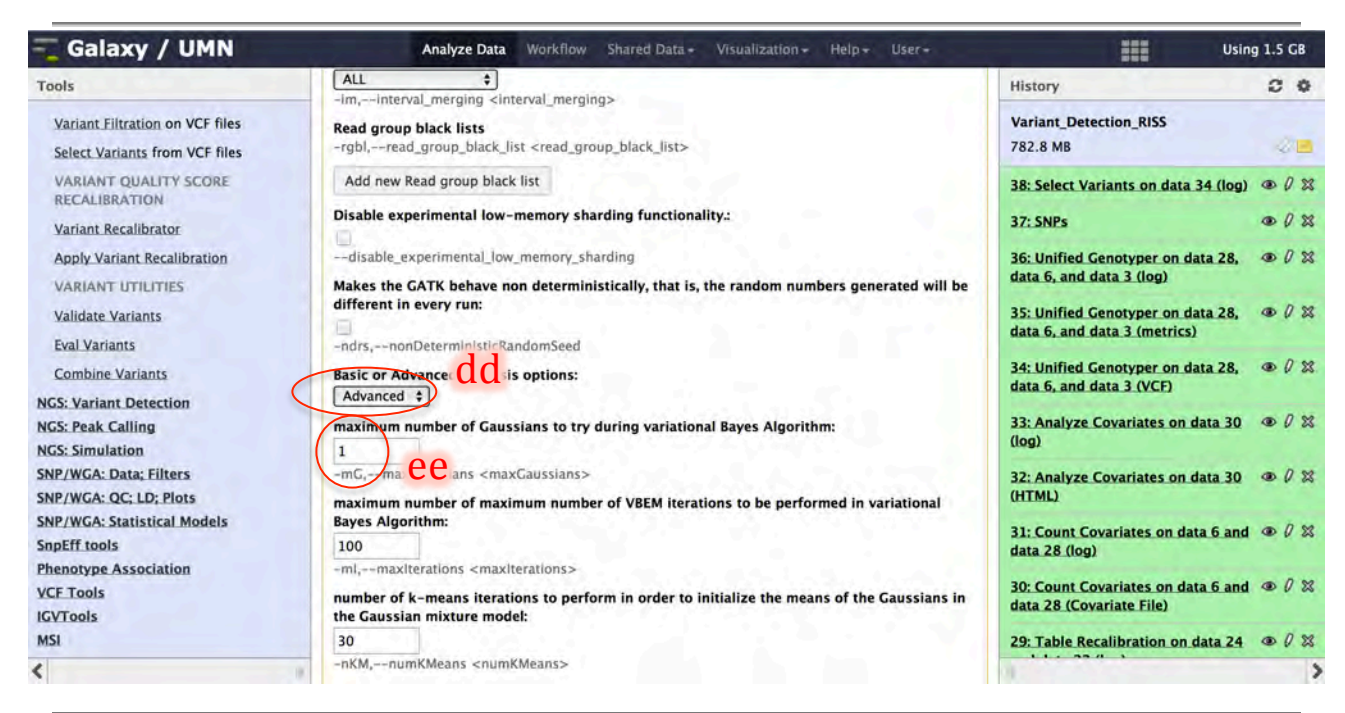

| Tools       History       C       C         Variant Elitration on VCF files       Number 3       Variants:       Variants:       Variant:       Variant:       Varian:       Varian:       Varian:       Va | 💳 Galaxy / UMN                                                                                                    | Analyze Data Workflow Shared Data + Visualization + Help + User +                                                                                                    | Using                                                                                                    | g 1.5 GB |
|----------------------------------------------------------------------------------------------------|----------------------------------------------------------------------------------------------------|----------------------------------------------------------------------------------------------------|----------------------------------------------------------------------------------------------------|----------|
| Variant filtration on VCF files       Variants from VCF files       Variants from VCF files       Variants from VCF files       782.8 MB       782.8 MB         VARIANT QUALITY SCORE       RECAUBRATION       0       0       0       0       0       0       0       0       0       0       0       0       0       0       0       0       0       0       0       0       0       0       0       0       0       0       0       0       0       0       0       0       0       0       0       0       0       0       0       0       0       0       0       0       0       0       0       0       0       0       0       0       0       0       0       0       0       0       0       0       0       0       0       0       0       0       0       0       0       0       0       0       0       0       0       0       0       0       0       0       0       0       0       0       0       0       0       0       0       0       0       0       0       0       0       0       0       0       0       0       0       0<                                                                                                    | Tools                                                                                                    | ff How to specify bad variants:                                                                                                    | History                                                                                                    |          |
| MSI 29: Table Recalibration on data 24 @ 0 33                                                                                                    | Variant Filtration on VCF files<br>Select Variants from VCF files<br>VARIANT QUALITY SCORE<br>RECALIBRATION<br>Variant Recalibrator<br>Apply Variant Recalibration<br>VARIANT UTILITIES<br>Validate Variants<br>Eval Variants<br>Combine Variants<br>NGS: Variant Detection<br>NGS: Peak Calling<br>NGS: Simulation<br>SNP/WGA: Data: Filters<br>SNP/WGA: Data: Filters<br>SNP/WGA: Statistical Models<br>SNP/WGA: Statistical Models<br>SnPEff tools<br>Phenotype Association<br>VCE Tools<br>IGVTools | <pre>11 How to specify bed variants:<br/>Number 9 23 20 and available set of bad variants will override -percentBad arugment if necessary: 30 and novel Ti/Tv ratio to use when calculating FDR tranches and for display on optimization curve output figures. (approx 2.15 for whole genome experiments). ONLY USED FOR PLOTTING PURPOSES: 2.15 a-titv,target_titv <target_titv> Levels of novel false discovery rate (FDR, implied by ti/tv) at which to slice the data. (in percent, that is 1.0 for 1 percent): 100.0, 99.9, -tranche,TStranche <tstranche> Ignore Filter -ignore_filters -ignore_filters -ignore Filter truth sensitivity level at which to start filtering, used here to indicate filtered variants in plots: 9.0 -ts_filter_level,ts_filter_level <ts_filter_level></ts_filter_level></tstranche></target_titv></pre> | Variant_Detection_RISS<br>782.8 M8<br>38: Select Variants on data 34 (log)<br>37: SNPs<br>36: Unified Genotyper on data 28,<br>data 6, and data 3 (log)<br>35: Unified Genotyper on data 28,<br>data 6, and data 3 (metrics)<br>34: Unified Genotyper on data 28,<br>data 6, and data 3 (VCF)<br>33: Analyze Covariates on data 30<br>(log)<br>32: Analyze Covariates on data 30<br>(HTML)<br>31: Count Covariates on data 6 and<br>data 28 (log)<br>30: Count Covariates on data 6 and<br>data 28 (log) |          |
|                                                                                                    | MSI                                                                                                    |                                                                                                    | 29: Table Recalibration on data 24                                                                                                    | 002      |

## 7.3 Apply recalibration

- a) Load Apply Variant Recalibration tool from the tool pane: "NGS: GATK Tools -> Apply Variant Recalibration"
  b) Variant file to annotate: -> "SNPs"
- c) Using reference genome: -> Homo sapiens hg19\_canonical (GATK)
- d) Recalibration mode: -> SNP
- e) Click "Execute"

| 🔫 Galaxy / UMN                                                    | Analyze Data Workflow Shared Data + Visualization + Help + User+                                                                       | Using 1.5 GB                                                                                                    |
|-------------------------------------------------------------------|----------------------------------------------------------------------------------------------------|----------------------------------------------------------------------------------------------------|
| Tools                                                             | Apply Variant Recalibration (version 0.0.4)                                                                                            | History C 🕈                                                                                                    |
| Variant Filtration on VCF files<br>Select Variants from VCF files | Choose the source for the reference list:                                                                                              | Variant_Detection_RISS<br>782.8 MB                                                                                                    |
| VARIANT QUALITY SCORE<br>RECALIBRATION                            | Variants<br>-input,input <input/>                                                                                                    | 43: Variant Recalibrator on data 6, I I I I I I I I I I I I I I I I I I                                                                        |
| Apply Variant Recalibration                                       | Variant 1<br>Variant file to annotate:                                                                                                 | 42: Variant Recalibrator on data 6, $\textcircled{0}$ Ø % data 37, and others (PDF File)                                                       |
| VARIANT UTILITIES<br>Validate Variants                            | Add new Variant                                                                                                    | 41: Variant Recalibrator on data 6, $\textcircled{0}$ $\textcircled{0}$ $\textcircled{0}$ $\textcircled{0}$ data 37, and others (RScript File) |
| Eval Variants                                                     | Variant Recalibration file:                                                                                                    | 40: Variant Recalibrator on data 6, @ 0 🕱                                                                                                    |
| Combine Variants                                                  | 39: Variant Recalibrator on data 6, data 37, and others (Recalibration File)                                                           | data 37, and others (Tranches File)                                                                                                    |
| NGS: Variant Detection<br>NGS: Peak Calling                       | -recalFile,recal_file <recal_file> Variant Tranches file:</recal_file>                                                                 | 39: Variant Recalibrator on data 6, @ 0 🕱 data 37, and others (Recalibration File)                                                             |
| NGS: Simulation<br>SNP/WGA: Data; Filters                         | 40: Variant Recalibrator on data 6, data 37, and others (Tranches File)<br>+tranchesFile,tranches_file <tranches_file></tranches_file> | 38: Select Variants on data 34 (log) @ Ø 🕸                                                                                                    |

| 🔫 Galaxy / UMN                                                    | Analyze Data Workflow Shared Data - Visualization - Help - User -                                                                                              | Using 1                                                                          | 1.5 GB    |
|-------------------------------------------------------------------|----------------------------------------------------------------------------------------------------|----------------------------------------------------------------------------------|-----------|
| Tools                                                             | Variant Tranches file:                                                                                                    | History                                                                          | 0 0       |
| Variant Filtration on VCF files<br>Select Variants from VCF files | 40: Variant Recalibrator on data 6, data 37, and others (Tranches File)<br>-tranchesFile,tranches_file <tranches_file> Using reference genome:</tranches_file> | Variant_Detection_RISS<br>782.8 MB                                               |           |
| VARIANT QUALITY SCORE<br>RECALIBRATION                            | Homo sapiens hg19_canonical (GATK)                                                                                                    | 43: Variant Recalibrator on data 6, data 37, and others (log)                    | D 0 %     |
| Variant Recalibrator<br>Apply Variant Recalibration               | Basic or Advanced GATK options:                                                                                                    | 42: Variant Recalibrator on data 6, data 37, and others (PDF File)               | D 0 22    |
| VARIANT UTILITIES<br>Validate Variants                            | Recalibration mode:<br>SNP +<br>mode = mode mode >                                                                                                    | 41: Variant Recalibrator on data 6, data 37, and others (RScript File)           | D 23      |
| Eval Variants<br>Combine Variants                                 | Ignore Filters<br>-ignoreFilter,ignore_filter <ignore_filter></ignore_filter>                                                                                  | 40: Variant Recalibrator on data 6, data 37, and others (Tranches File)          | .08       |
| NGS: Variant Detection<br>NGS: Peak Calling                       | Add new Ignore Filter                                                                                                    | 39: Variant Recalibrator on data 6, 4<br>data 37, and others (Recalibration File | 90%<br>1) |
| NGS: Simulation<br>SNP/WGA: Data; Filters                         | truth sensitivity level at which to start filtering, used here to indicate filtered variants in plots:                                                         | 38: Select Variants on data 34 (log)                                             | D 0 X     |
| SNP/WGA: QC; LD; Plots<br>SNP/WGA: Statistical Models             | -ts_filter_level,ts_filter_level <ts_filter_level></ts_filter_level>                                                                                           | 37: SNPs                                                                         | D 0 23    |
| SnpEff tools<br>Phenotype Association                             | Execute                                                                                                    | 36: Unified Genotyper on data 28, 4<br>data 6, and data 3 (log)                  | 002       |

#### 7.4 Review Variant Recalibration Models

- a) In the history pane click the eye icon next to the name of the *Variant Recalibrator* pdf, "Variant Recalibrator...(PDF File)" file to display the file in the center pane
- b) Move the *center pane* up and down to examine how well the models are discriminating between positive (known variants/SNPs) and negative (bad variants) training data.

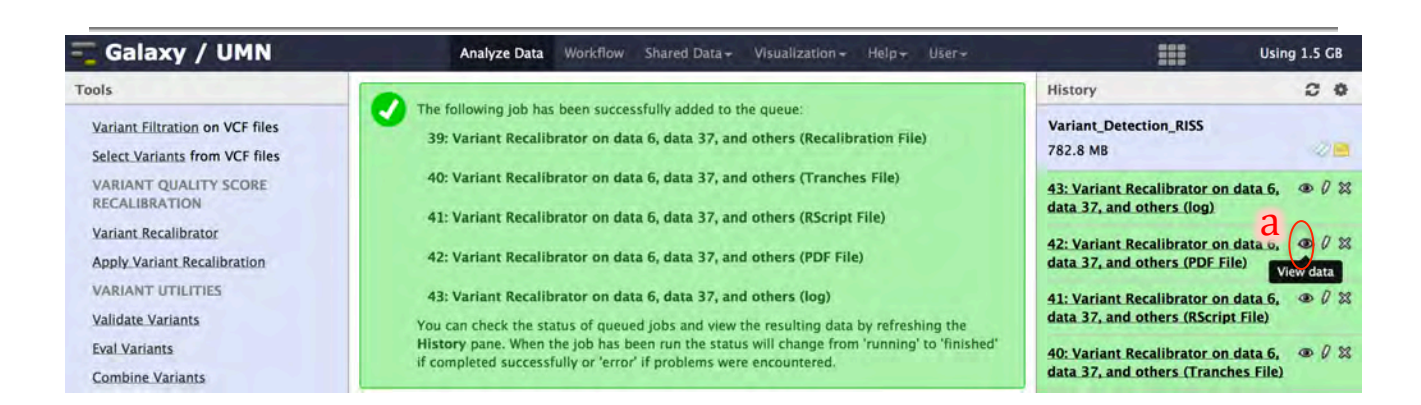

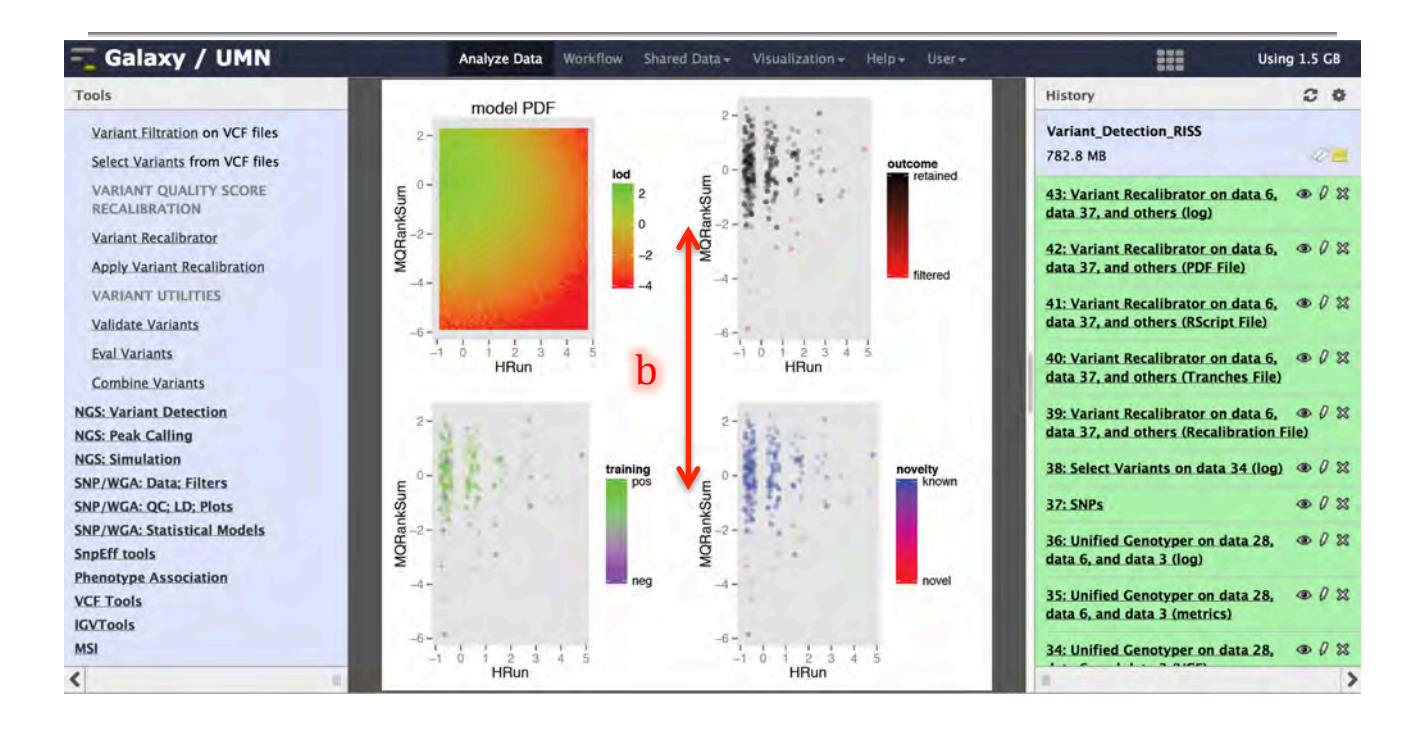

#### 7.5 Review Recalibrated Variants (SNPs)

- a) In the history pane click the eye icon next to the variant file, "*Apply Variant ..... (Variant File)*", produced by the "NGS: GATK Tools -> Apply Variant Recalibration" tool
- b) Click the arrow at the bottom of the *tools pane* to the left of the browser minimize it

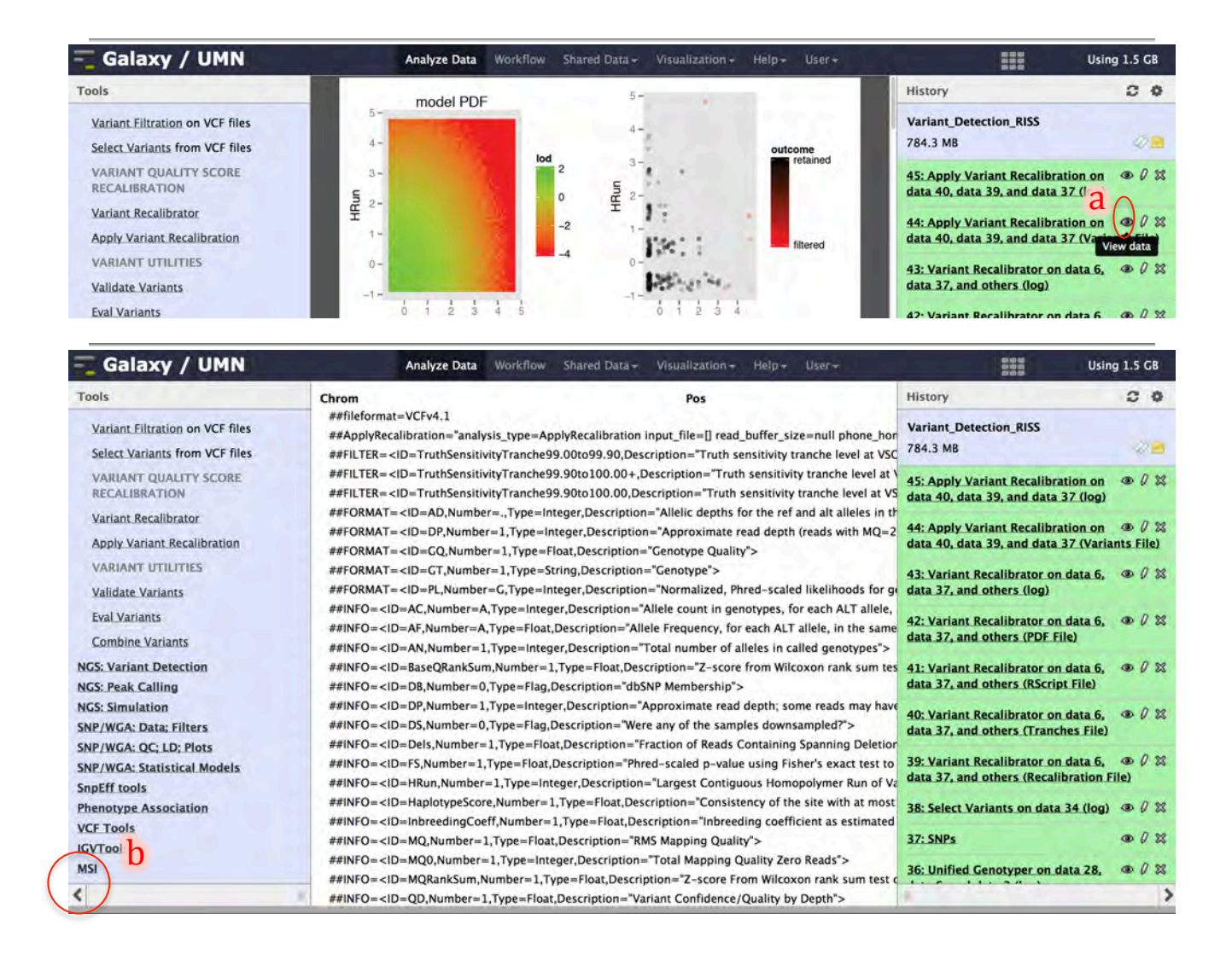

- c) Click the arrow at the bottom of the *history pane* to the right of the browser minimize it
- d) Scroll to the right and look at the column labeled "FILTER". Compare raw variant file produced by the Genotyper
- e) Click the arrow at the bottom-left corner of your browser to bring the *tools pane* back to view

| Galaxy / UMN                                                                                                    | Analyze Data Workflow Shared Data - Visua                                                                                                    | lization - Help - User -                                                                                                    | Using 1.5 GB               |
|----------------------------------------------------------------------------------------------------|----------------------------------------------------------------------------------------------------|----------------------------------------------------------------------------------------------------|----------------------------|
| Chrom                                                                                                    | Pos                                                                                                    | History                                                                                                    |                            |
| ##fileformat=VCFv4.1<br>##ApplyRecalibration="analysis_type=Applyl<br>##FILTER= <id=truthsensitivitytranche99.00< td=""><td>ecalibration input_file=[] read_buffer_size=null phone_home=Ni<br/>to99.90,Description="Truth sensitivity tranche level at VSQ Lod:</td><td>D_ET read_filter=[] intervals=null exclu<br/>-5.9187 &lt;= x &lt; -1.1549"&gt;Variant_Detection_RISS<br/>784.3 MB</td><td>21</td></id=truthsensitivitytranche99.00<>                                                                                                    | ecalibration input_file=[] read_buffer_size=null phone_home=Ni<br>to99.90,Description="Truth sensitivity tranche level at VSQ Lod:                                                                           | D_ET read_filter=[] intervals=null exclu<br>-5.9187 <= x < -1.1549">Variant_Detection_RISS<br>784.3 MB                                                                                                    | 21                         |
| ##FILTER= <id=truthsensitivitytranche99.90<br>##FILTER= <id=truthsensitivitytranche99.90<br>##FORMAT= <id=ad.number=type=integ< td=""><td>to100.00+,Description="Truth sensitivity tranche level at VQS Lo<br/>to100.00,Description="Truth sensitivity tranche level at VSQ Loc<br/>r.Description="Allelic depths for the ref and alt alleles in the ord</td><td>od &lt; -113.3625'&gt;         45: Apply Variant Recalibration.           d: -113.3625 &lt;= x &lt; -5.9187'&gt;         45: Apply Variant Recalibration.           data 40, data 39, and data 37 (here)         45: Apply Variant Recalibration.</td><td>on @ 0 1<br/>og)</td></id=ad.number=type=integ<></id=truthsensitivitytranche99.90<br></id=truthsensitivitytranche99.90<br> | to100.00+,Description="Truth sensitivity tranche level at VQS Lo<br>to100.00,Description="Truth sensitivity tranche level at VSQ Loc<br>r.Description="Allelic depths for the ref and alt alleles in the ord | od < -113.3625'>         45: Apply Variant Recalibration.           d: -113.3625 <= x < -5.9187'>         45: Apply Variant Recalibration.           data 40, data 39, and data 37 (here)         45: Apply Variant Recalibration. | on @ 0 1<br>og)            |
| ##FORMAT= <id=dp,number=1,type=integ<br>##FORMAT=<id=gq,number=1,type=float< td=""><td>r,Description="Approximate read depth (reads with MQ=255 or<br/>Description="Genotype Quality"&gt;</td><td>with bad mates are filtered)"&gt; 44: Apply Variant Recalibration<br/>data 40, data 39, and data 37 (V</td><td>on © 0 S<br/>(ariants File)</td></id=gq,number=1,type=float<></id=dp,number=1,type=integ<br>                                                                                                    | r,Description="Approximate read depth (reads with MQ=255 or<br>Description="Genotype Quality">                                                                                                    | with bad mates are filtered)"> 44: Apply Variant Recalibration<br>data 40, data 39, and data 37 (V                                                                                                    | on © 0 S<br>(ariants File) |
| ##FORMAT= <id=gt,number=1,type=string<br>##FORMAT=<id=pl,number=g,type=integ< td=""><td>,Description="Genotype"&gt;<br/>r,Description="Normalized, Phred-scaled likelihoods for genoty</td><td>bes as defined in the VCF specification data 37, and others (log)</td><td>16, @ Ø S</td></id=pl,number=g,type=integ<></id=gt,number=1,type=string<br>                                                                                                    | ,Description="Genotype"><br>r,Description="Normalized, Phred-scaled likelihoods for genoty                                                                                                    | bes as defined in the VCF specification data 37, and others (log)                                                                                                    | 16, @ Ø S                  |
| ##INFO= <id=ac,number=a,type=integer,e<br>##INFO=<id=af,number=a,type=float,des<br>##INFO=<id=an,number=1,type=integer,e< td=""><td>:scription="Allele count in genotypes, for each ALT allele, in the<br/>:ription="Allele Frequency, for each ALT allele, in the same order<br/>escription="Total number of alleles in called genotypes"&gt;</td><td>same order as listed"&gt;<br/>42: Variant Recalibrator on data<br/>data 37, and others (PDF File)</td><td>16. <b>@</b>01</td></id=an,number=1,type=integer,e<></id=af,number=a,type=float,des<br></id=ac,number=a,type=integer,e<br>                                                                                                    | :scription="Allele count in genotypes, for each ALT allele, in the<br>:ription="Allele Frequency, for each ALT allele, in the same order<br>escription="Total number of alleles in called genotypes">        | same order as listed"><br>42: Variant Recalibrator on data<br>data 37, and others (PDF File)                                                                                                    | 16. <b>@</b> 01            |
| ##INFO= <id=baseqranksum,number=1,ty<br>##INFO=<id=db,number=0,type=flag,des< td=""><td>e=Float,Description="Z-score from Wilcoxon rank sum test of A<br/>ription="dbSNP Membership"&gt;</td><td>It Vs. Ref base qualities"&gt; 41: Variant Recalibrator on data<br/>data 37, and others (RScript File</td><td>1.6, <b>@</b>Ø\$</td></id=db,number=0,type=flag,des<></id=baseqranksum,number=1,ty<br>                                                                                                    | e=Float,Description="Z-score from Wilcoxon rank sum test of A<br>ription="dbSNP Membership">                                                                                                    | It Vs. Ref base qualities"> 41: Variant Recalibrator on data<br>data 37, and others (RScript File                                                                                                    | 1.6, <b>@</b> Ø\$          |
| ##INFO= <id=dp,number=1,type=integer,d<br>##INFO=<id=ds,number=0,type=flag,desi<br>##INFO=<id=dels.number=1,type=float,d< td=""><td><pre>scription="Approximate read depth; some reads may have been<br/>ription="Were any of the samples downsampled?"&gt;<br/>scription="Fraction of Reads Containing Spanning Deletions"&gt;</pre></td><td>filtered"&gt; 40: Variant Recalibrator on data<br/>data 37, and others (Tranches F</td><td>1.6, @ 0 1<br/>Tile)</td></id=dels.number=1,type=float,d<></id=ds,number=0,type=flag,desi<br></id=dp,number=1,type=integer,d<br>                                                                                                    | <pre>scription="Approximate read depth; some reads may have been<br/>ription="Were any of the samples downsampled?"&gt;<br/>scription="Fraction of Reads Containing Spanning Deletions"&gt;</pre>            | filtered"> 40: Variant Recalibrator on data<br>data 37, and others (Tranches F                                                                                                    | 1.6, @ 0 1<br>Tile)        |
| ##INFO= <id=fs,number=1,type=float,des<br>##INFO=<id=hrun,number=1,type=intege< td=""><td>ription="Phred-scaled p-value using Fisher's exact test to detect<br/>,Description="Largest Contiguous Homopolymer Run of Variant</td><td>t strand bias"&gt; 39: Variant Recalibrator on data<br/>Allele In Either Direction"&gt; 39: Variant Recalibrator on data</td><td>16, @ 0 3<br/>on File)</td></id=hrun,number=1,type=intege<></id=fs,number=1,type=float,des<br>                                                                                                    | ription="Phred-scaled p-value using Fisher's exact test to detect<br>,Description="Largest Contiguous Homopolymer Run of Variant                                                                             | t strand bias"> 39: Variant Recalibrator on data<br>Allele In Either Direction"> 39: Variant Recalibrator on data                                                                                                    | 16, @ 0 3<br>on File)      |
| ##INFO= <id=haplotypescore,number=1,ty<br>##INFO=<id=inbreedingcoeff,number=1,ty< td=""><td>e=Float,Description="Consistency of the site with at most two size=Float,Description="Inbreeding coefficient as estimated from</td><td>egregating haplotypes"&gt; 38: Select Variants on data 34 ()<br/>the genotype likelihoods per-sample w</td><td>log) @ 0 1</td></id=inbreedingcoeff,number=1,ty<></id=haplotypescore,number=1,ty<br>                                                                                                    | e=Float,Description="Consistency of the site with at most two size=Float,Description="Inbreeding coefficient as estimated from                                                                               | egregating haplotypes"> 38: Select Variants on data 34 ()<br>the genotype likelihoods per-sample w                                                                                                    | log) @ 0 1                 |
| ##INFO= <id=mq,number=1,type=float,de<br>##INFO=<id=mq0,number=1,type=integer< td=""><td>cription="RMS Mapping Quality"&gt;<br/>Description="Total Mapping Quality Zero Reads"&gt;<br/>Elos Description="7", score From Wileyon rank sum test of Alt</td><td>37: SNPs C<br/>36: Unified Genotyper on data 2</td><td>8. 000</td></id=mq0,number=1,type=integer<></id=mq,number=1,type=float,de<br>                                                                                                    | cription="RMS Mapping Quality"><br>Description="Total Mapping Quality Zero Reads"><br>Elos Description="7", score From Wileyon rank sum test of Alt                                                          | 37: SNPs C<br>36: Unified Genotyper on data 2                                                                                                    | 8. 000                     |
| ##INFO= <id=od de<="" number="1" td="" type="Float"><td>cription="Variant Confidence/Quality by Depth"&gt;</td><td>vs. Rei reau mapping quanties &gt; 1</td><td></td></id=od>                                                                                                    | cription="Variant Confidence/Quality by Depth">                                                                                                    | vs. Rei reau mapping quanties > 1                                                                                                    |                            |

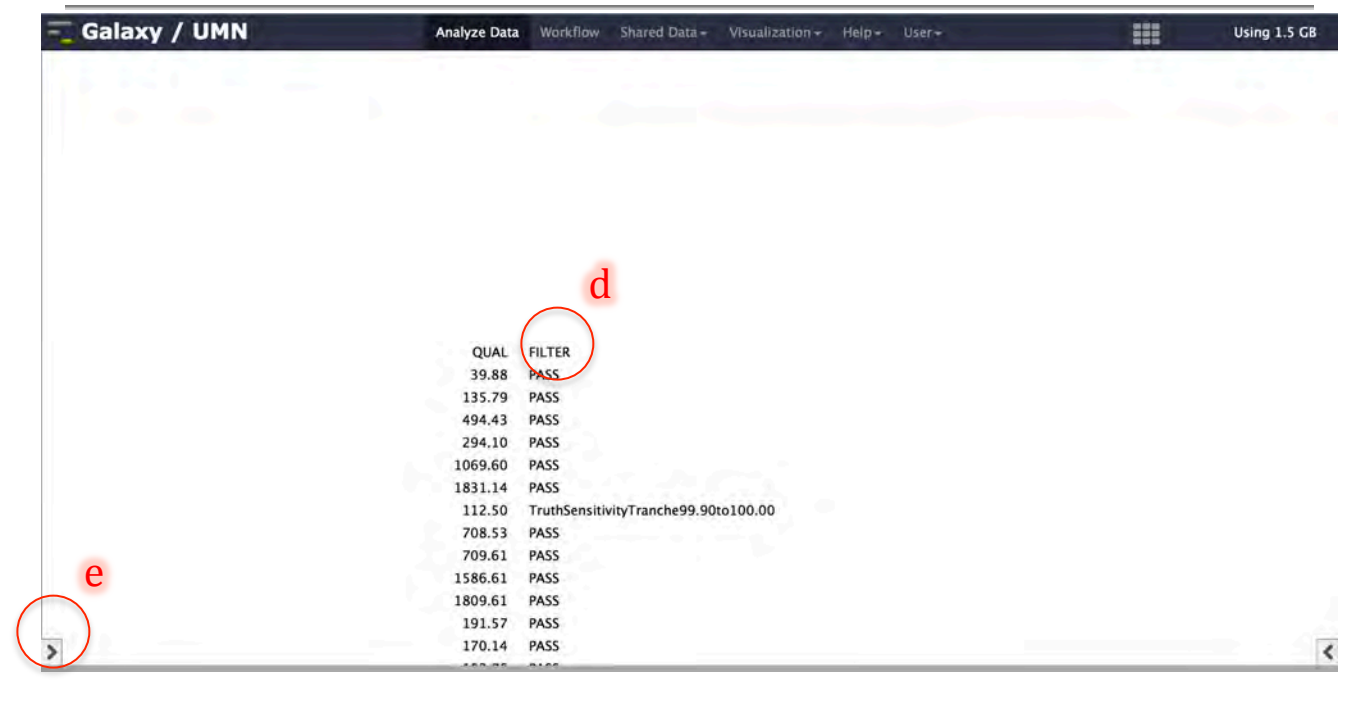

f) Click the arrow at the bottom-right corner of your browser to bring the *tools pane* back to view

| 🔫 Galaxy / UMN                         | Analyze Data | Workflow Shared D | ata - Visualizatio | on + Help + User + | <br>Using 1.5 GB |
|----------------------------------------|--------------|-------------------|--------------------|--------------------|------------------|
| Tools                                  | 1            |                   |                    |                    | <br>             |
| Variant Filtration on VCF files        |              |                   |                    |                    |                  |
| Select Variants from VCF files         |              |                   |                    |                    |                  |
| VARIANT QUALITY SCORE<br>RECALIBRATION |              |                   |                    |                    |                  |
| Variant Recalibrator                   |              |                   |                    |                    |                  |
| Apply Variant Recalibration            |              |                   |                    |                    |                  |
| VARIANT UTILITIES                      |              |                   |                    |                    |                  |
| Validate Variants                      |              |                   |                    |                    |                  |
| Eval Variants                          |              |                   |                    |                    |                  |
| Combine Variants                       |              |                   | QUAL               | FILTER             |                  |
| NGS: Variant Detection                 |              |                   | 39.88              | PASS               |                  |
| NGS: Peak Calling                      |              |                   | 135.79             | PASS               |                  |
| NGS: Simulation                        |              |                   | 494.43             | PASS               |                  |
| SNP/WGA: Data: Filters                 |              |                   | 294.10             | PASS               |                  |
| SNP/WGA: QC; LD; Plots                 |              |                   | 1069.60            | PASS               |                  |
| SNP/WGA: Statistical Models            |              |                   | 1031.14            | PASS               |                  |
| SnpEff tools                           |              |                   | 708 53             | PASS               |                  |
| Phenotype Association                  |              |                   | 709.61             | PASS               |                  |
| VCF Tools                              |              |                   | 1586.61            | PASS               | C                |
| IGVTools                               |              |                   | 1809.61            | PASS               | 1                |
| MSI                                    |              |                   | 191.57             | PASS               |                  |
| <                                      | E            |                   | 170.14             | PASS               | ( 7              |
|                                        |              |                   |                    |                    |                  |

#### 7.6 Select INDELs

- a) Load Select variants tool from the tool pane: "NGS: GATK Tools -> Select Variants from VCF files"
- b) Variant file to select: -> "...Unified Genotyper....(VCF)"
- c) Using reference genome: -> Homo sapiens hg19\_canonical (GATK)
- d) Basic or Advanced Analysis options: -> Advanced

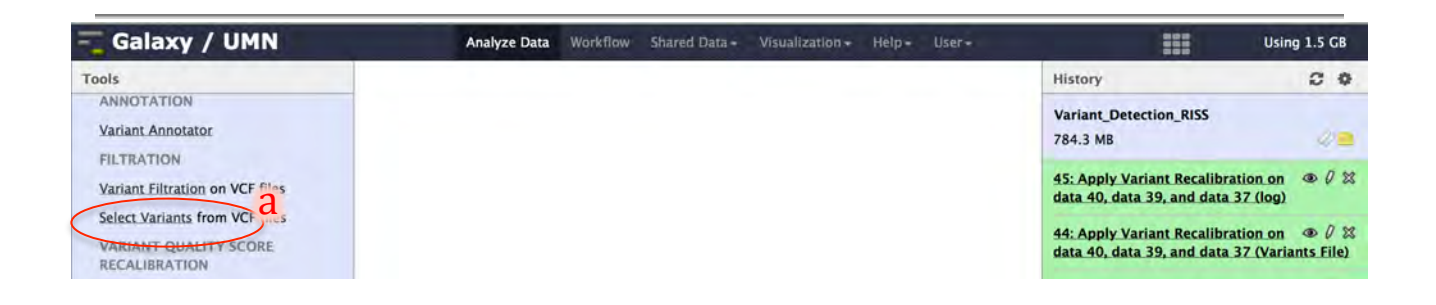

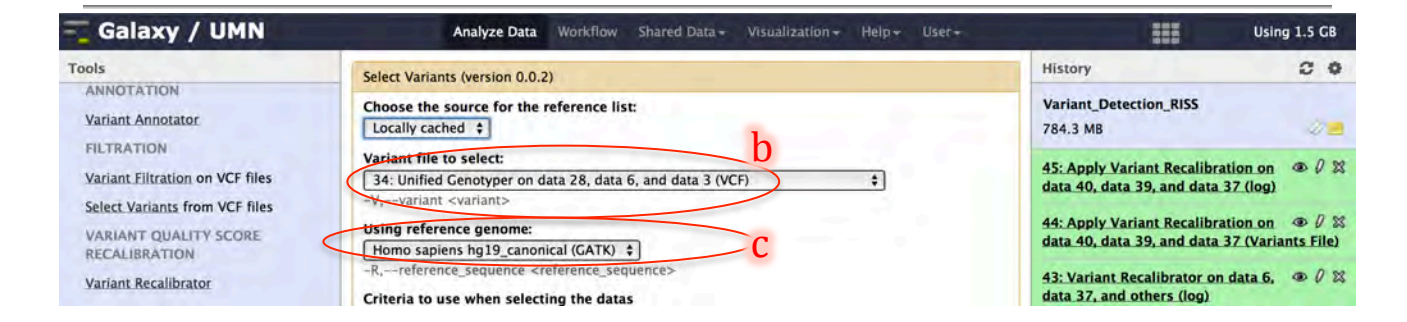

| 🔫 Galaxy / UMN                                                           | Analyze Data Workflow Shared Data + Visualization + Help + User +                                  | Using 1.5 GB                                                                              |
|--------------------------------------------------------------------------|----------------------------------------------------------------------------------------------------|-------------------------------------------------------------------------------------------|
| Tools                                                                    | af                                                                                                 | History C O                                                                               |
| ANNOTATION<br>Variant Annotator                                          | Basic or Advanced GATK options:                                                                    | Variant_Detection_RISS<br>784.3 MB                                                        |
| Variant Eiltration on VCF files                                          | Basic or Advanced Analysis options C                                                               | 45: Apply Variant Recalibration on 👁 🖉 🕱<br>data 40, data 39, and data 37 (log)           |
| Select Variants from VCF files<br>VARIANT QUALITY SCORE<br>RECALIBRATION | Exclude Samples by files<br>-xl_sf,exclude_sample_file <exclude_sample_file></exclude_sample_file> | 44: Apply Variant Recalibration on ⊕ Ø ☎<br>data 40, data 39, and data 37 (Variants File) |
| Variant Recalibrator<br>Apoly Variant Recalibration                      | Add new Exclude Samples by file Samples by files                                                   | 43: Variant Recalibrator on data 6, ● Ø ☎<br>data 37, and others (log)                    |

- e) Select only a certain type of variants from the input file: -> check box next to
   ✓ INDEL
- f) Click "Execute"
- g) Click the pencil icon next to the output file to edit attributes
- h) Enter "INDELs" under Name:
- i) Click "Save"

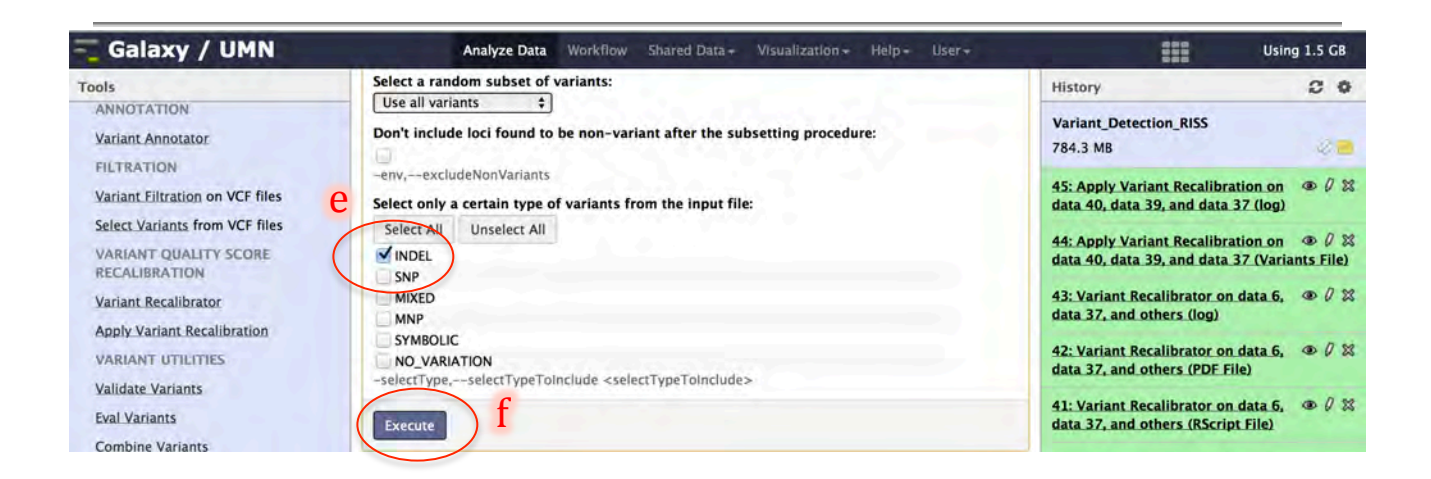

| 💳 Galaxy / UMN                                                                                                    | Analyze Data Workflow Shared Data - Visualization - Help - User -                                                                                                    |                                                                                                    | Using 1.5 GB                                                                                                    |
|----------------------------------------------------------------------------------------------------|----------------------------------------------------------------------------------------------------|----------------------------------------------------------------------------------------------------|----------------------------------------------------------------------------------------------------|
| Tools                                                                                                    |                                                                                                    | History                                                                                                    | 0 0                                                                                                    |
| ANNOTATION<br>Variant Annotator                                                                                                    | <ul> <li>46: Select Variants on data 34 (Variant File)</li> </ul>                                                                                                    | Variant_Detection_RISS<br>784.4 MB                                                                                                    | 00                                                                                                    |
| FILTRATION<br>Variant Filtration on VCF files<br>Select Variants from VCF files<br>VARIANT QUALITY SCORE<br>RECALIBRATION<br>Variant Recalibrator | 47: Select Variants on data 34 (log)<br>You can check the status of queued jobs and view the resulting data by refreshing the<br>History pane. When the job has been run the status will change from 'running' to 'finished'<br>if completed successfully or 'error' if problems were encountered. | <ul> <li>47: Select Variants on data 3</li> <li>46: Select Variants on data 3</li> <li>(Variant File)</li> <li>45: Apply Variant Recalibrati<br/>data 40, data 39, and data 3</li> </ul> | 4 (log)<br>4<br>6<br>6<br>6<br>6<br>7<br>6<br>7<br>6<br>7<br>6<br>7<br>7<br>6<br>7<br>7<br>7<br>7<br>7<br>7<br>7<br>7<br>7<br>7 |

| 💳 Galaxy / UMN                        | Analyze Data Workflow Shared Data + Visualization + Help + User +                                            | Usin                                                                      | g 1.5 GB            |
|---------------------------------------|----------------------------------------------------------------------------------------------------|---------------------------------------------------------------------------|---------------------|
| Tools                                 | Attributes Convert Format Datatype Permissions                                                               | History                                                                   |                     |
| ANNOTATION<br>Variant Annotator       | Edit Attributes                                                                                              | Variant_Detection_RISS<br>784.4 MB                                        | 20                  |
| Variant Filtration on VCF files       | Name: h                                                                                                    | 47: Select Variants on data 34 (log)                                      |                     |
| Select Variants from VCF files        | Thio:                                                                                                    | 46: Select Variants on data 34<br>(Variant File)                          | • 0 %               |
| RECALIBRATION<br>Variant Recalibrator | Annotation / Notes:                                                                                          | 45: Apply Variant Recalibration on data 40, data 39, and data 37 (log)    | • 0 %               |
| Apply Variant Recalibration           |                                                                                                    | 44: Apply Variant Recalibration on data 40, data 39, and data 37 (Varia   | ● 0 ☆<br>ants File) |
| Validate Variants<br>Eval Variants    | Add an annotation or notes to a dataset; annotations are available when a history is viewed. Database/Build: | 43: Variant Recalibrator on data 6,<br>data 37, and others (log)          | • 0 %               |
| Combine Variants                      | Number of comment lines:                                                                                     | 42: Variant Recalibrator on data 6,<br>data 37, and others (PDF File)     | • 0 %               |
| NGS: Peak Calling<br>NGS: Simulation  | Save 1                                                                                                    | 41: Variant Recalibrator on data 6,<br>data 37, and others (RScript File) | • 0 %               |

#### 7.7 Recalibrate INDELs

- a) Load variant recalibration tool from the tool pane: "NGS: GATK Tools -> Variant Recalibrator"
- b) Variant file to recalibrate: -> "....INDELs"
- c) Using reference genome: -> Homo sapiens hg19\_canonical (GATK)
- d) Click on "Add new Binding for reference-ordered data"
- e) Binding Type: -> Custom
- f) ROD Name: -> mills
- g) ROD file: -> Mills\_and\_1000G\_gold\_standard.indels.hg19.vcf
- h) Use as training/truth/known sites: -> Set training/truth/known sites
  - Is Training Site: -> ✓ Is Truth Site: -> ✓
- i) prior probability of being true: -> 12.0
- j) Click on "Add new Binding for reference-ordered data"

| 🔫 Galaxy / UMN                              | Analyze Data Workflow Shared Data + Visualization + Help + User+           | Using 1.5 GB                                                                                            |
|---------------------------------------------|----------------------------------------------------------------------------|----------------------------------------------------------------------------------------------------|
| Tools                                       | Variant Recalibrator (version 0.0.4)                                       | History 2 O                                                                                             |
| Variant Annotator                           | Choose the source for the reference list:<br>Locally cached +              | Variant_Detection_RISS 784.4 MB                                                                         |
| Variant Filtration on VCF files             | Variants<br>-input,input <input/>                                          | 47: Select Variants on data 34 (log) @ 0 🕸                                                              |
| Select Variants from VCF files              | Variant 1 b                                                                | 46: INDELS                                                                                              |
| VARIANT QUALITY SCORE<br>RECALIBRATION      | Variant file to recalibrate                                                | 45: Apply Variant Recalibration on 🔹 🖉 🗱 data 40, data 39, and data 37 (log)                            |
| Apply Variant Recalibration                 | Add new Variant C                                                          | 44: Apply Variant Recalibration on $\textcircled{0}$ Ø to data 40, data 39, and data 37 (Variants File) |
| VARIANT UTILITIES<br>Validate Variants      | Using reference genome:<br>Homo sapiens hg19_canonical (GATK)              | 43: Variant Recalibrator on data 6, 👁 🖉 🛱<br>data 37, and others (log)                                  |
| Eval Variants<br>Combine Variants           | Binding for reference-ordered datas                                        | 42: Variant Recalibrator on data 6, $\textcircled{0}$ ( at a 37, and others (PDF File)                  |
| NGS: Variant Detection<br>NGS: Peak Calling | Add new Binding for reference-ordered data                                 | 41: Variant Recalibrator on data 6, @ 0 🕅<br>data 37, and others (RScript File)                         |
| NGS: Simulation<br>SNP/WGA: Data; Filters   | annotations which should used for calculations:<br>Select All Unselect All | 40: Variant Recalibrator on data 6, $\textcircled{0}$ Ø 🕸 data 37, and others (Tranches File)           |

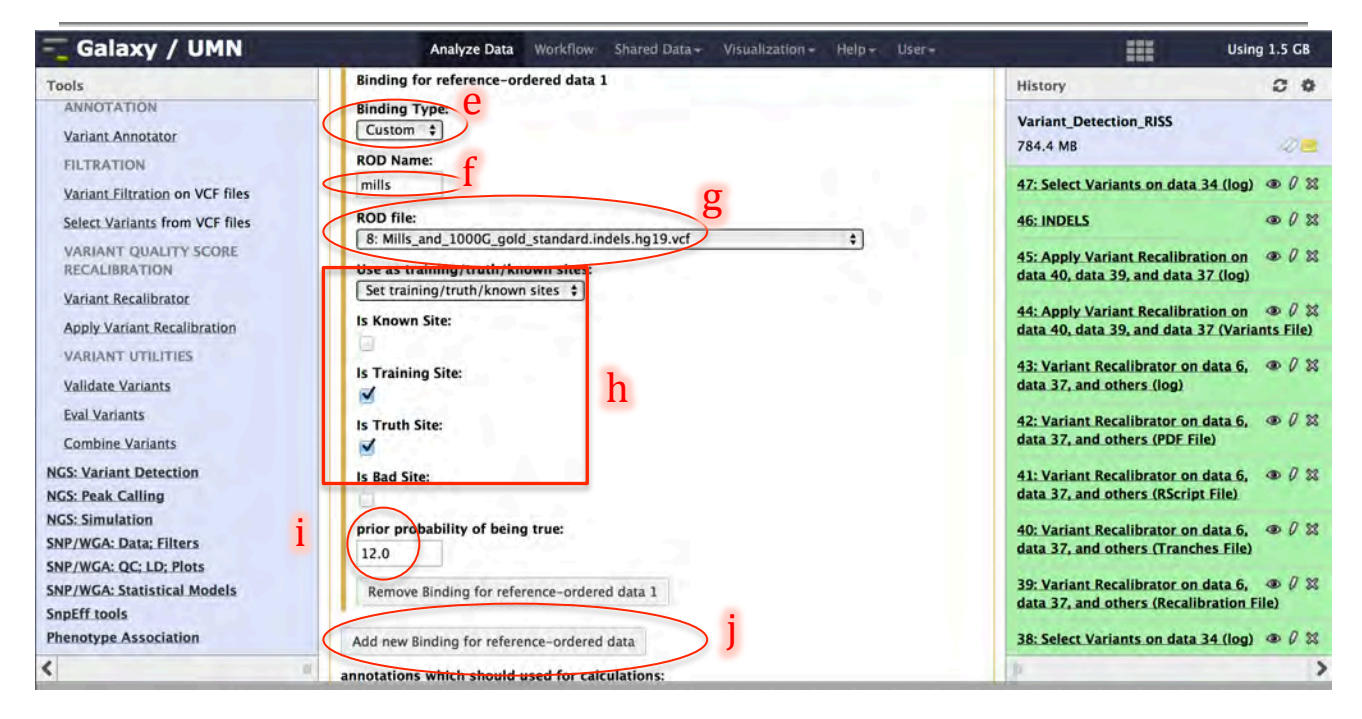

- k) Binding Type: -> dbSNP
- l) ROD file: -> dbsnp\_137.hg19.vcf
- m) Use as training/truth/known sites: -> Set training/truth/known sites Is Known Site:-> ✓
- n) prior probability of being true: -> 2.0
- o) Click on "Add new Addition Annotations" three times

| 💳 Galaxy / UMN                              | Analyze Data Workflow Shared Data + Visualization + Help + User + | Using 1.5 GB                                                                                                    |
|---------------------------------------------|-------------------------------------------------------------------|----------------------------------------------------------------------------------------------------|
| Tools                                       | Binding for referenced data 2                                     | History C O                                                                                                    |
| ANNOTATION                                  | Binding Turey                                                     | Variant_Detection_RISS                                                                                                    |
| Variant Annotator                           | dbSNP \$                                                          | 784.4 MB                                                                                                    |
| FILTRATION                                  | WOD file:                                                         |                                                                                                    |
| Variant Filtration on VCF files             | 6: dbsnp_137.hg19.vcf +                                           | 47: Select variants on data 34 (log) @ V &                                                                                   |
| Select Variants from VCF files              | Hea as techning (touth (known sites                               | 46: INDELS @ 0 🕱                                                                                                    |
| VARIANT QUALITY SCORE<br>RECALIBRATION      | Set training/truth/known sites +                                  | 45: Apply Variant Recalibration on @ 0 🕱 data 40, data 39, and data 37 (log)                                                 |
| Variant Recalibrator                        | Is known Site:                                                    |                                                                                                    |
| Apply Variant Recalibration                 | Is Training Site:                                                 | data 40, data 39, and data 37 (Variants File)                                                                                |
| VARIANT UTILITIES                           | 6                                                                 | 43: Variant Recalibrator on data 6. @ 0 %                                                                                    |
| Validate Variants                           | Is Truth Site:                                                    | data 37, and others (log)                                                                                                    |
| Eval Variants                               |                                                                   | 42: Variant Recalibrator on data 6. (9) // 32                                                                                |
| Combine Variants                            | Is Bad Site:                                                      | data 37, and others (PDF File)                                                                                               |
| NGS: Variant Detection<br>NGS: Peak Calling | n prior propability of being true:                                | 41: Variant Recalibrator on data 6, $\textcircled{0}$ $\textcircled{0}$ $\textcircled{3}$ data 37, and others (RScript File) |
| NGS: Simulation                             | 2.0                                                               | 40: Variant Recalibrator on data 6, 👁 🖉 🕱                                                                                    |
| SNP/WGA: Data; Filters                      | Remove Binding for reference-ordered data 2                       | data 37, and others (Tranches File)                                                                                          |
| SNP/WGA: Statistical Models                 | Add new Binding for reference-ordered data                        | 39: Variant Recalibrator on data 6, $\textcircled{0}$ ( ) data 37, and others (Recalibration File)                           |
| Phenotype Association                       | annotations which should used for calculations:                   | 38: Select Variants on data 34 (log) @ 0 %                                                                                   |
| <                                           | Select All Unselect All                                           | >                                                                                                    |

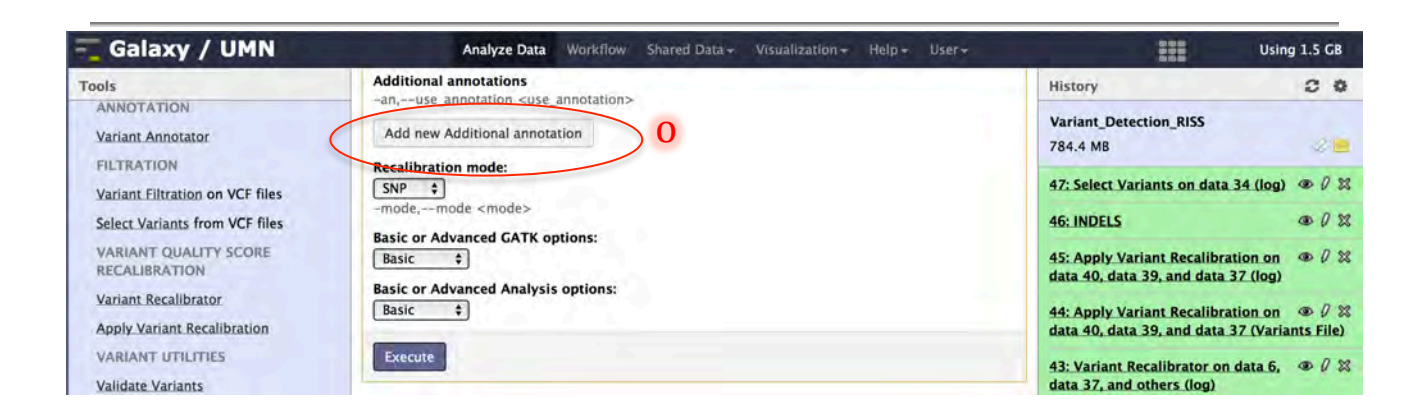

#### p) Add the annotations below

- Annotation name: -> "FS"
- Annotation name: -> "MQRankSum"
- Annotation name: -> "ReadPosRankSum"
- q) Recalibration mode: -> INDEL
- r) Basic or Advanced GATK options: -> Advanced
- s) Click the "Add new Operate on Genomic intervals" button

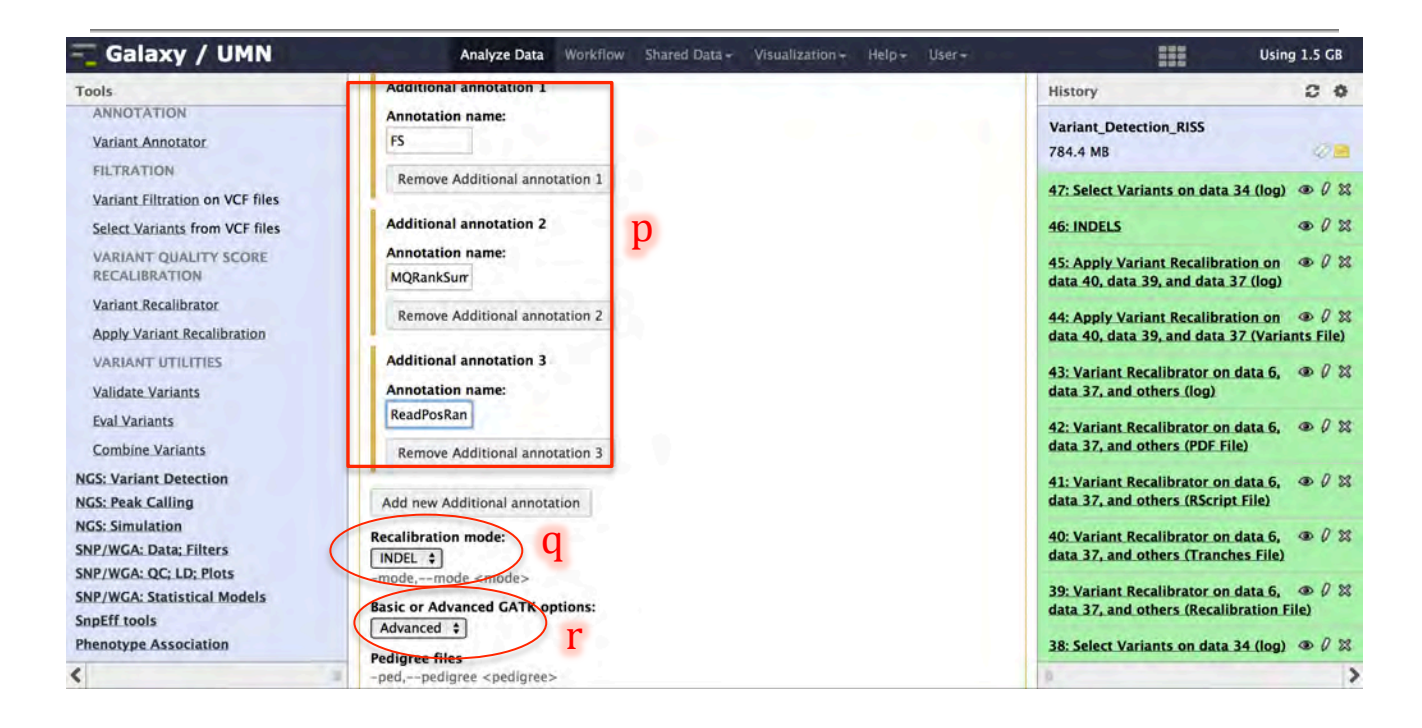

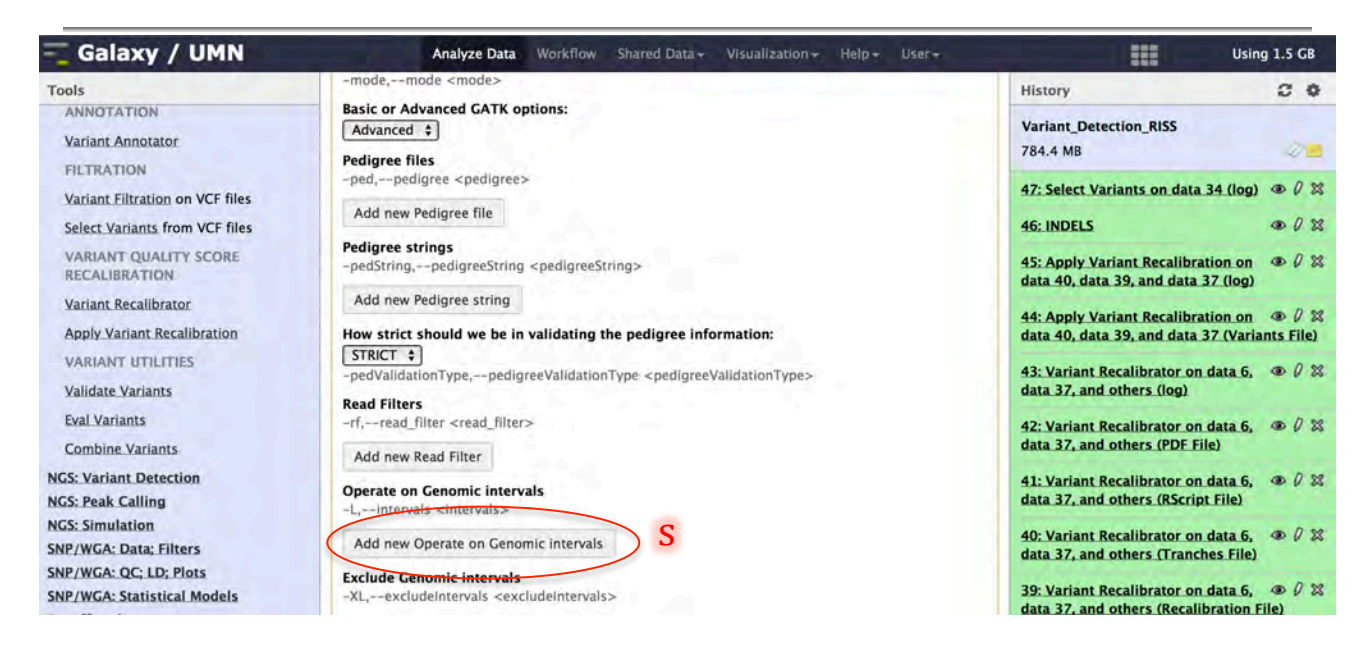

- t) Genomic intervals: -> "tutorial\_exons.bed"
- u) Basic or Advanced Analysis options: -> Advanced
- v) maximum number of Gaussians to try during variational Bayes Algorithm <maxGaussians>: -> 1
- w) How to specify bad variants: -> Number
- x) minimum amount of worst scoring variants to use when building the Gaussian mixture model of bad variants. Will override -percentBad arugment if necessary <minNumBadVariants>: -> 5
- y) Click "Execute"

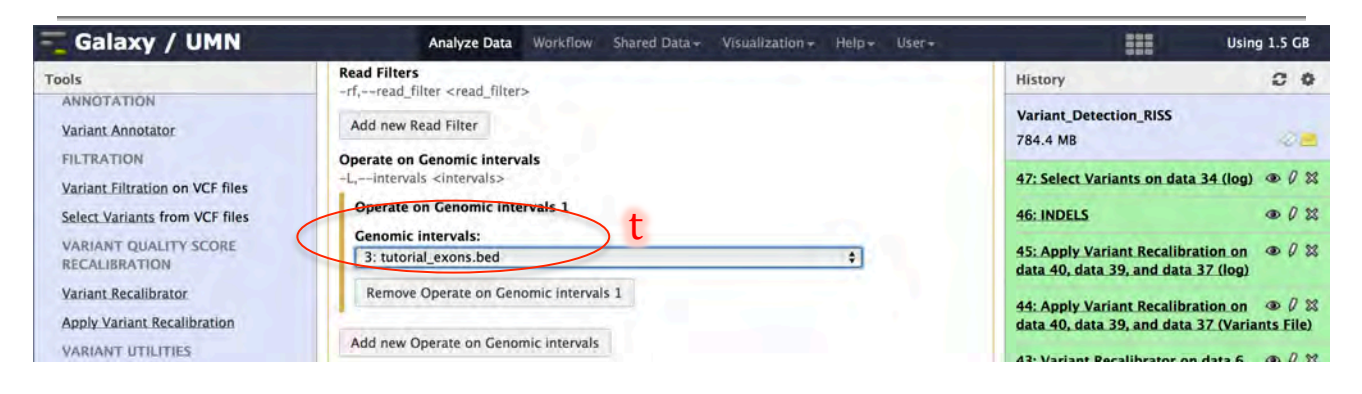

| 💳 Galaxy / UMN                                | Analyze Data Workflow Shared Data - Visualization - Help - User -                          | Usin                                                                   | g 1.5 GB |
|-----------------------------------------------|--------------------------------------------------------------------------------------------|------------------------------------------------------------------------|----------|
| Tools                                         | Makes the GATK behave non deterministically, that is, the random numbers generated will be | History                                                                |          |
| ANNOTATION<br>Variant Annotator               | different in every run:<br>-ndrs,nonDeterministicRandomSeed                                | Variant_Detection_RISS<br>784.4 MB                                     | 20       |
| FILTRATION<br>Variant Filtration on VCF files | Basic or Advanced Analysis options:                                                        | 47: Select Variants on data 34 (log)                                   | • 0 %    |
| Select Variants from VCF files                | maximum number of Gaussians to try during variational Bayes Algorithm:                     | 46: INDELS                                                             |          |
| VARIANT QUALITY SCORE<br>RECALIBRATION        | 1<br>-mG,maxGaussians <maxgaussians></maxgaussians>                                        | 45: Apply Variant Recalibration on data 40, data 39, and data 37 (log) | • 0 2    |

| 🗧 Galaxy / UMN                         | Analyze Data Workflow Shared Data + Visualization + Help + User +                                                                                                    | Usin                                                                   | ng 1.5 GB  |
|----------------------------------------|----------------------------------------------------------------------------------------------------|------------------------------------------------------------------------|------------|
| Tools                                  | -phoreounts,phoreounts >                                                                                                    | History                                                                | 0 0        |
| ANNOTATION                             | How to specify bad variants:                                                                                                    | Variant Determine Diff                                                 |            |
| Variant Annotator                      | Plainum amount or worst scoring variants to use when building the Caussian mixture model                                                                                                    | 784.4 MB                                                               | -          |
| FILTRATION                             | of bad variants. Will override -percentBad arugment if necessary:                                                                                                    |                                                                        |            |
| Variant Filtration on VCF files        |                                                                                                    | 47: Select Variants on data 34 (log)                                   | 002        |
| Select Variants from VCF files         | minNumBadym A mBadVariants <minnumbadvariants></minnumbadvariants>                                                                                                    | 46: INDELS                                                             | • 0 %      |
| VARIANT QUALITY SCORE<br>RECALIBRATION | expected novel Ti/Tv ratio to use when calculating FDR tranches and for display on<br>optimization curve output figures. (approx 2.15 for whole genome experiments). ONLY USED<br>FOR PLOTTING PURPOSESI: | 45: Apply Variant Recalibration on data 40, data 39, and data 37 (log) | • 0 %      |
| Variant Recalibrator                   | 2.15                                                                                                    | 44: Apply Variant Recalibration on                                     | 002        |
| Apply Variant Recalibration            | -titv,target_titv <target_titv></target_titv>                                                                                                    | data 40, data 39, and data 37 (Vari                                    | ants File) |
| VARIANT UTILITIES                      | levels of novel false discovery rate (FDR, implied by ti/tv) at which to slice the data. (in                                                                                                    | 43: Variant Recalibrator on data 6,                                    |            |
| Validate Variants                      | percent, that is 1.0 for 1 percent):                                                                                                    | data 37, and others (log)                                              |            |
| Eval Variants                          | -trancheTStranche <tstranche></tstranche>                                                                                                    | 42: Variant Recalibrator on data 6,                                    |            |
| Combine Variants                       | Innore Filters                                                                                                    | data 37, and others (PDF File)                                         |            |
| NGS: Variant Detection                 | -ignore-Filter,ignore_filter <ignore_filter></ignore_filter>                                                                                                    | 41: Variant Recalibrator on data 6,                                    |            |
| NGS: Peak Calling                      | Add new lanore Filter                                                                                                    | data 37, and others (RScript File)                                     |            |
| NGS: Simulation                        |                                                                                                    | 40: Variant Recalibrator on data 6                                     | @ D \$2    |
| SNP/WGA: Data; Filters                 | truth sensitivity level at which to start filtering, used here to indicate filtered variants in plots:                                                                                                    | data 37, and others (Tranches File)                                    | 1          |
| SNP/WGA: QC; LD; Plots                 | 99.0                                                                                                    |                                                                        | - 0.00     |
| SNP/WGA: Statistical Models            | -ts_filter_level,ts_filter_level <ts_filter_level></ts_filter_level>                                                                                                    | data 37, and others (Recalibration                                     | File)      |
| Phenotype Association                  | Execute                                                                                                    | 38: Select Variants on data 34 (log                                    |            |

#### 7.8 Apply recalibration

- a) Load Apply Variant Recalibration tool from the tool pane: "NGS: GATK Tools -> Apply Variant Recalibration"
- b) Variant file to annotate: -> "INDELs"
- c) Using reference genome: -> Homo sapiens hg19\_canonical (GATK)
- d) Recalibration mode: -> INDEL
- e) Click "Execute"

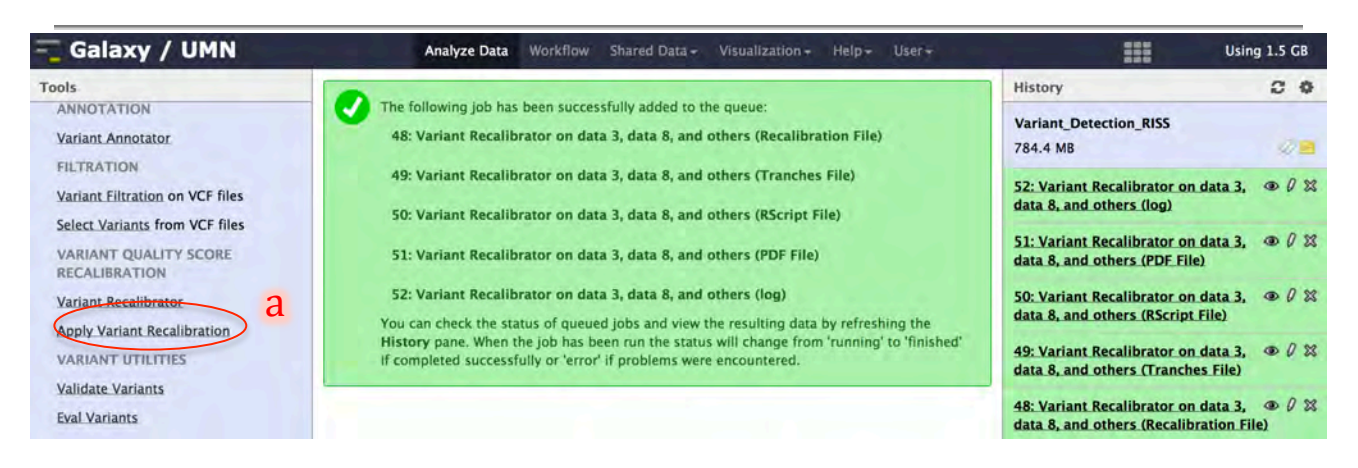

| 🔫 Galaxy / UMN                                                           | Analyze Data Workflow Shared Data + Visualization + Help + User +                                                        | Using 1.5 GB                                                                                    |
|--------------------------------------------------------------------------|----------------------------------------------------------------------------------------------------|-------------------------------------------------------------------------------------------------|
| Tools                                                                    | Apply Variant Recalibration (version 0.0.4)                                                                              | History C O                                                                                     |
| Variant Annotator                                                        | Choose the source for the reference list:                                                                                | Variant_Detection_RISS<br>784.4 MB                                                              |
| Variant Eiltration on VCF files                                          | Variants<br>-input,input <input/>                                                                                        | 52: Variant Recalibrator on data 3, 👁 🖉 🕱 data 8, and others (log)                              |
| Select Variants from VCF files<br>VARIANT QUALITY SCORE<br>RECALIBRATION | Variant 1<br>Variant file to annotate: b                                                                                 | 51: Variant Recalibrator on data 3, @ Ø 🗱 data 8, and others (PDF File)                         |
| Variant Recalibrator                                                     | Add new Variant                                                                                                    | 50: Variant Recalibrator on data 3, $\textcircled{0}$ ( ) ( ) data 8, and others (RScript File) |
| VARIANT UTILITIES                                                        | Variant Recalibration file:<br>48: Variant Recalibrator on data 3. data 8. and others (Recalibration File)               | 49: Variant Recalibrator on data 3, ● Ø ☆ data 8, and others (Tranches File)                    |
| Validate Variants<br>Eval Variants                                       | -recalFile,recal_file <recal_file> Variant Tranches file:</recal_file>                                                   | 48: Variant Recalibrator on data 3, ⊕ Ø ☎<br>data 8, and others (Recalibration File)            |
| Combine Variants                                                         | 49: Variant Recalibrator on data 3, data 8, and others (Tranches File) +<br>-tranchesFile,tranches_file < tranches_file> | 47: Select Variants on data 34 (log) @ 0 🛛                                                      |
| NGS: Peak Calling                                                        | Using reference genome:                                                                                                  | 46: INDELS @ 0 🕱                                                                                |
| NGS: Simulation<br>SNP/WGA: Data; Filters                                | Homo sapiens hg19_canonical (GATK)<br>-R,reference sequence <reference sequence=""></reference>                          | 45: Apply Variant Recalibration on @ 0 🕱<br>data 40, data 39, and data 37 (log)                 |
| SNP/WGA: Statistical Models                                              | Basic or Advanced GATK options:<br>Basic \$                                                                              | 44: Apply Variant Recalibration on @ 0 🕱                                                        |

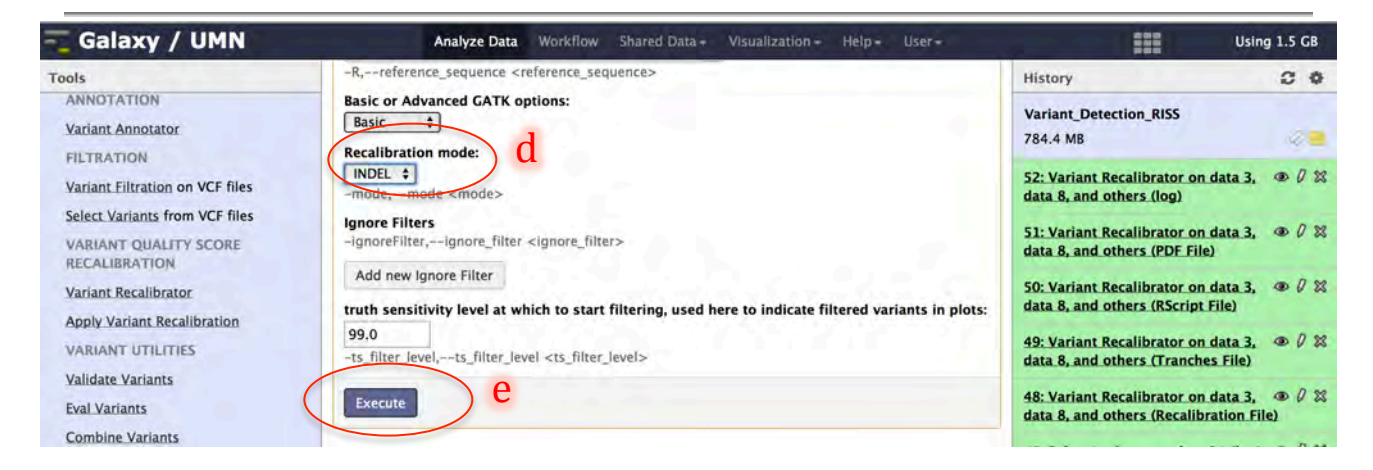
# 7.9 Review Recalibrated Variants (INDELs)

- a) In the history pane click the eye icon next to the variant file, "*Variant Filtration ..... (Variant File)*", produced by the "NGS: GATK Tools -> Variant Filtration on VCF files" tool
- b) Click the arrow at the bottom of the *tools pane* to the left of the browser minimize it

| 🔫 Galaxy / UMN                                                                                                    | Analyze Data Workflow Shared Data - Visualization - Help - User -                                                                                                    | Using 1.5 GB                                                                                                    |
|----------------------------------------------------------------------------------------------------|----------------------------------------------------------------------------------------------------|----------------------------------------------------------------------------------------------------|
| Tools                                                                                                    |                                                                                                    | History 2 0                                                                                                    |
| ANNOTATION<br>Variant Annotator                                                                                            | The following job has been successfully added to the queue:<br>53: Apply Variant Recalibration on data 49, data 48, and data 46 (Variants File)                                                                                                    | Variant_Detection_RISS<br>784.6 MB                                                                                                    |
| FILTRATION<br>Variant Elitration on VCF files<br>Select Variants from VCF files<br>VARIANT QUALITY SCORE<br>PECALIPE ATION | 54: Apply Variant Recalibration on data 49, data 48, and data 46 (log)<br>You can check the status of queued jobs and view the resulting data by refreshing the<br>History pane. When the job has been run the status will change from 'running' to 'finished'<br>if completed successfully or 'error' if problems were encountered. | 54: Apply Variant Recalibration on (10) 28<br>data 49, data 48, and data 4 (2) 99<br>53: Apply Variant Recalibration on (10) 28<br>data 49, data 48, and data 46 (Variant data 48) |
| Variant Recalibrator<br>Apply Variant Recalibration                                                                        |                                                                                                    | 52: Variant Recalibrator on data 3, O X data 8, and others (log)                                                                                                    |

| 🗧 Galaxy / UMN                  | Analyze Data Workflow Shared Data - Visualization - Help - User -                                                                                                    | Usin                                 | ng 1.5 GB  |
|---------------------------------|----------------------------------------------------------------------------------------------------|--------------------------------------|------------|
| Tools                           | Chrom Pos                                                                                                    | History                              | 0 0        |
| ANNOTATION                      | ##fileformat=VCFv4.1                                                                                                    | Variant Detection PISS               |            |
| Variant Annotator               | ##ApplyRecalibration="analysis_type=ApplyRecalibration input_file=[] read_buffer_size=null phone_hon                                                                                                    | 784 6 MR                             |            |
| FILTRATION                      | ##FILTER= <id=truthsensitivitytranche99.00to99.90,description="truth at="" level="" sensitivity="" td="" tranche="" vsq<=""><td>704.0 MD</td><td>-0-21</td></id=truthsensitivitytranche99.00to99.90,description="truth>                                                                                                    | 704.0 MD                             | -0-21      |
| Variant Filtration on VCF files | ##FILTER= <id=truthsensitivitytranche99.90to100.00+,description="truth at="" level="" sensitivity="" td="" tranche="" v<=""><td>54: Apply Variant Recalibration on</td><td></td></id=truthsensitivitytranche99.90to100.00+,description="truth>                                                                                                    | 54: Apply Variant Recalibration on   |            |
| Solart Variants from VCE files  | ##FILTER= <id=ad an="" ancies="" and="" approximate="" depth="" description="Allelic depths for the ref and alt alleles in th&lt;/td&gt;&lt;td&gt;data 49, data 48, and data 46 (log)&lt;/td&gt;&lt;td&gt;&lt;/td&gt;&lt;/tr&gt;&lt;tr&gt;&lt;td&gt;Select variants from ver mes&lt;/td&gt;&lt;td&gt;##FORMAT=&lt;ID=DP.Number=1.Type=Integer.Description=" for="" in="" number="_Type=Integer" read="" the="" the<br="">##FORMAT=<id=dp.number=1.type=integer.description="approximate depth="" for="" mo='2"&lt;/td' read="" the="" with=""><td>53: Apply Variant Recalibration on</td><td></td></id=dp.number=1.type=integer.description="approximate></id=ad> | 53: Apply Variant Recalibration on   |            |
| RECALIBRATION                   | ##FORMAT= <id=gq,number=1,type=float,description="genotype quality"=""></id=gq,number=1,type=float,description="genotype>                                                                                                    | data 49, data 48, and data 46 (Vari  | ants File) |
| Madage Basellbassa              | ##FORMAT= <id=gt,number=1,type=string,description="genotype"></id=gt,number=1,type=string,description="genotype">                                                                                                    | 52: Variant Recalibrator on data 3.  | 002        |
| variant Recambrator             | ##FORMAT= <id=pl,number=g,type=integer,description="normalized, for="" ge<="" likelihoods="" phred-scaled="" td=""><td>data 8, and others (log)</td><td></td></id=pl,number=g,type=integer,description="normalized,>                                                                                                    | data 8, and others (log)             |            |
| Apply Variant Recalibration     | ##INFO= <id=ac,number=a,type=integer,description="allele allele,="" alt="" count="" each="" for="" genotypes,="" i<="" in="" td=""><td>Fit. Marine Barellineses on day 2</td><td>a 1 m</td></id=ac,number=a,type=integer,description="allele>                                                                                                    | Fit. Marine Barellineses on day 2    | a 1 m      |
| VARIANT UTILITIES               | ##INFO= <id=af,number=a,type=float,description="allele allele,="" alt="" each="" for="" frequency,="" in="" same<="" td="" the=""><td>data 8, and others (PDF File)</td><td></td></id=af,number=a,type=float,description="allele>                                                                                                    | data 8, and others (PDF File)        |            |
| Validate Variants               | ##INFO= <id=an,number=1,type=integer,description="total alleles="" called="" genotypes"="" in="" number="" of=""></id=an,number=1,type=integer,description="total>                                                                                                    |                                      |            |
| Eval Variants                   | ##INFO= <id=baseqranksum,number=1,type=float,description="z-score from="" rank="" sum="" td="" tes<="" wilcoxon=""><td>50: Variant Recalibrator on data 3,</td><td></td></id=baseqranksum,number=1,type=float,description="z-score>                                                                                                    | 50: Variant Recalibrator on data 3,  |            |
| Combine Variante                | ##INFO= <id=db,number=0,type=flag,description="dbsnp membership"=""></id=db,number=0,type=flag,description="dbsnp>                                                                                                    | data 8, and others (KScript File)    |            |
| comone variants                 | ##INFO= <id=dp,number=1,type=integer,description="approximate depth;="" have<="" may="" read="" reads="" some="" td=""><td>49: Variant Recalibrator on data 3,</td><td>. 0 23</td></id=dp,number=1,type=integer,description="approximate>                                                                                                    | 49: Variant Recalibrator on data 3,  | . 0 23     |
| NGS: Variant Detection          | ##INFO= <id=ds,number=0, any="" downsampled?="" iype="Flag,Description=" of="" samples="" the="" were=""> ##INFO=<id=dels containing="" deletion<="" number="1" of="" reads="" seamples="" td="" type='Flag,Description="Eraction'><td>data 8, and others (Tranches File)</td><td></td></id=dels></id=ds,number=0,>                                                                                                    | data 8, and others (Tranches File)   |            |
| NGS: Peak Calling               | ##INFO= <id=es contiguous="" description="Phred_scaled n-value using Fisher's evant test to&lt;/td&gt;&lt;td&gt;48: Variant Recalibrator on data 3.&lt;/td&gt;&lt;td&gt;002&lt;/td&gt;&lt;/tr&gt;&lt;tr&gt;&lt;td&gt;NGS: Simulation&lt;/td&gt;&lt;td&gt;##INFO=&lt;ID=HRun.Number=1.Type=Integer.Description=" homopolymer="" largest="" number="1" of="" run="" td="" type="Float" va<=""><td>data 8, and others (Recalibration F</td><td>ile)</td></id=es>                                                                                                    | data 8, and others (Recalibration F  | ile)       |
| SNP/WGA: Data; Filters          | ##INFO= <id=haplotypescore.number=1.type=float.description="consistency at="" most<="" of="" site="" td="" the="" with=""><td>47. Colore Mediane an dear 24 days</td><td>a D 00</td></id=haplotypescore.number=1.type=float.description="consistency>                                                                                                    | 47. Colore Mediane an dear 24 days   | a D 00     |
| SNP/WGA: QC; LD; Plots          | ##INFO= <id=inbreedingcoeff,number=1,type=float,description="inbreeding as="" coefficient="" estimated<="" td=""><td>47: Select Variants on data 34 (log.</td><td>0000</td></id=inbreedingcoeff,number=1,type=float,description="inbreeding>                                                                                                    | 47: Select Variants on data 34 (log. | 0000       |
| Sher work. Statistical models   | ##INFO= <id=mq,number=1,type=float,description="rms mapping="" quality"=""></id=mq,number=1,type=float,description="rms>                                                                                                    | 46: INDELS                           | .00%       |
| Rhen Die Association            | ##INFO= <id=mq0,number=1,type=integer,description="total mapping="" quality="" reads"="" zero=""></id=mq0,number=1,type=integer,description="total>                                                                                                    | 45: Apply Variant Paralibration on   |            |
|                                 | ##INFO= <id=mqranksum,number=1,type=float,description="z-score from="" of<="" rank="" sum="" td="" test="" wilcoxon=""><td>45. Appry variant Recalibration on</td><td>- / 25</td></id=mqranksum,number=1,type=float,description="z-score>                                                                                                    | 45. Appry variant Recalibration on   | - / 25     |
| <                               | ##INFO= <id=qd,number=1,type=float,description="variant by="" confidence="" depth"="" quality=""></id=qd,number=1,type=float,description="variant>                                                                                                    |                                      | 2          |

- c) Click the arrow at the bottom of the *history pane* to the right of the browser minimize it
- d) Scroll to the left and right to inspect recalibrated INDELs
- e) Click the arrow at the bottom-left corner of your browser to bring the *tools pane* back to view

| 💳 Galaxy / UMN                                                                                                    | Analyze Data                     | Workflow Shared D          | ata - Visualization -      | Help - User -                 |                                                                                                    | Using 1.5 GB   |
|----------------------------------------------------------------------------------------------------|----------------------------------|----------------------------|----------------------------|-------------------------------|----------------------------------------------------------------------------------------------------|----------------|
| Chrom                                                                                                    | Pos                              |                            |                            | ID                            | History                                                                                                    |                |
| ##fileformat=VCFv4.1                                                                                                    |                                  |                            |                            |                               | Variant Detection RISS                                                                                                    |                |
| ##ApplyRecalibration="analysis_type=Apply                                                                                                    | Recalibration input_file=[] read | id_buffer_size=null photon | one_home=NO_ET read        | filter=[] intervals=null exc  | 10 784.6 MB                                                                                                    | 122 -          |
| ##FILTER= <id=truthsensitivitytranche99.0< td=""><td>0to99.90,Description="Truth s</td><td>sensitivity tranche leve</td><td>1 at VSQ Lod: 0.426 &lt;=</td><td>= x &lt; 0.426"&gt;</td><td>704.0 Ma</td><td>400</td></id=truthsensitivitytranche99.0<>                                                                                                    | 0to99.90,Description="Truth s    | sensitivity tranche leve   | 1 at VSQ Lod: 0.426 <=     | = x < 0.426">                 | 704.0 Ma                                                                                                    | 400            |
| ##FILTER= <id=truthsensitivitytranche99.9< td=""><td>0to100.00+,Description="Tru</td><td>th sensitivity tranche l</td><td>evel at VQS Lod &lt; -5.2</td><td>111'&gt;</td><td>54: Apply Variant Recalibration</td><td>on @0%</td></id=truthsensitivitytranche99.9<>                                                                                                    | 0to100.00+,Description="Tru      | th sensitivity tranche l   | evel at VQS Lod < -5.2     | 111'>                         | 54: Apply Variant Recalibration                                                                                                    | on @0%         |
| ##FILTER= <id=truthsensitivitytranche99.9< td=""><td>oto100.00,Description="Iruth</td><td>n sensitivity tranche le</td><td>el at VSQ Lod: -5.211</td><td>1 &lt;= x &lt; 0.426"&gt;</td><td>data 49, data 48, and data 46 (lo</td><td>og)</td></id=truthsensitivitytranche99.9<>                                                                                                    | oto100.00,Description="Iruth     | n sensitivity tranche le   | el at VSQ Lod: -5.211      | 1 <= x < 0.426">              | data 49, data 48, and data 46 (lo                                                                                                    | og)            |
| ##FORMAT= <id=ad,number=1,type=integ< td=""><td>er,Description= Allelic depths</td><td>s for the ref and alt alle</td><td>MO-255 or with had</td><td>mater are filtered)"&gt;</td><td>53: Apply Variant Recalibration</td><td>on @ 0 %</td></id=ad,number=1,type=integ<>                                                                                                    | er,Description= Allelic depths   | s for the ref and alt alle | MO-255 or with had         | mater are filtered)">         | 53: Apply Variant Recalibration                                                                                                    | on @ 0 %       |
| ##FORMAT= <id=co_number=1,type=integ< td=""><td>Passerintion="Canotype Quali</td><td>read depth (reads with</td><td>MQ=255 of with bad</td><td>mates are intered) &gt;</td><td>data 49, data 48, and data 46 (V</td><td>(ariants File)</td></id=co_number=1,type=integ<>                                                                                                    | Passerintion="Canotype Quali     | read depth (reads with     | MQ=255 of with bad         | mates are intered) >          | data 49, data 48, and data 46 (V                                                                                                    | (ariants File) |
| ##FORMAT= <id=gt_number=1,type=float< td=""><td>Description="Genotype Quan</td><td>inty &gt;</td><td></td><td></td><td>The Market Research and Annual Annual A</td><td>2 0 / 00</td></id=gt_number=1,type=float<> | Description="Genotype Quan       | inty >                     |                            |                               | The Market Research and Annual Annual A | 2 0 / 00       |
| ##FORMAT= <id=pl.number=g.type=integ< td=""><td>er.Description="Normalized. P</td><td>Phred-scaled likelihoo</td><td>is for genotypes as def</td><td>fined in the VCF specificatio</td><td>n" data 8, and others (log)</td><td>13. 000 25</td></id=pl.number=g.type=integ<>                                                                                                    | er.Description="Normalized. P    | Phred-scaled likelihoo     | is for genotypes as def    | fined in the VCF specificatio | n" data 8, and others (log)                                                                                                    | 13. 000 25     |
| ##INFO= <id=ac.number=a.type=integer.e< td=""><td>Description="Allele count in ge</td><td>enotypes, for each ALT</td><td>allele, in the same ord</td><td>ler as listed"&gt;</td><td></td><td></td></id=ac.number=a.type=integer.e<>                                                                                                    | Description="Allele count in ge  | enotypes, for each ALT     | allele, in the same ord    | ler as listed">               |                                                                                                    |                |
| ##INFO= <id=af,number=a,type=float,des< td=""><td>cription="Allele Frequency, fo</td><td>or each ALT allele, in th</td><td>e same order as listed</td><td>*&gt;</td><td>51: Variant Recalibrator on data</td><td>3. 00%</td></id=af,number=a,type=float,des<>                                                                                                    | cription="Allele Frequency, fo   | or each ALT allele, in th  | e same order as listed     | *>                            | 51: Variant Recalibrator on data                                                                                                    | 3. 00%         |
| ##INFO= <id=an,number=1,type=integer,d< td=""><td>Description="Total number of</td><td>alleles in called genot</td><td>/pes"&gt;</td><td></td><td>data 8, and others (PDF File)</td><td></td></id=an,number=1,type=integer,d<>                                                                                                    | Description="Total number of     | alleles in called genot    | /pes">                     |                               | data 8, and others (PDF File)                                                                                                    |                |
| ##INFO= <id=baseqranksum,number=1,ty< td=""><td>pe=Float,Description="Z-scor</td><td>re from Wilcoxon rank</td><td>sum test of Alt Vs. Ref</td><td>base qualities"&gt;</td><td>50: Variant Recalibrator on data</td><td>3. 00%</td></id=baseqranksum,number=1,ty<>                                                                                                    | pe=Float,Description="Z-scor     | re from Wilcoxon rank      | sum test of Alt Vs. Ref    | base qualities">              | 50: Variant Recalibrator on data                                                                                                    | 3. 00%         |
| ##INFO= <id=db,number=0,type=flag,des< td=""><td>cription="dbSNP Membership"</td><td>*&gt;</td><td></td><td></td><td>data 8, and others (RScript File)</td><td></td></id=db,number=0,type=flag,des<>                                                                                                    | cription="dbSNP Membership"      | *>                         |                            |                               | data 8, and others (RScript File)                                                                                                    |                |
| ##INFO= <id=dp,number=1,type=integer,d< td=""><td>escription="Approximate read</td><td>d depth; some reads n</td><td>hay have been filtered":</td><td>&gt;</td><td>49 Variant Recalibrator on data</td><td>3 00 0 32</td></id=dp,number=1,type=integer,d<>                                                                                                    | escription="Approximate read     | d depth; some reads n      | hay have been filtered":   | >                             | 49 Variant Recalibrator on data                                                                                                    | 3 00 0 32      |
| ##INFO= <id=ds,number=0,type=flag,des< td=""><td>cription="Were any of the sam</td><td>nples downsampled?"&gt;</td><td></td><td></td><td>data 8, and others (Tranches Fil</td><td>le)</td></id=ds,number=0,type=flag,des<>                                                                                                    | cription="Were any of the sam    | nples downsampled?">       |                            |                               | data 8, and others (Tranches Fil                                                                                                    | le)            |
| ##INFO= <id=dels,number=1,type=float,d< td=""><td>escription="Fraction of Reads</td><td>Containing Spanning</td><td>Deletions"&gt;</td><td></td><td>and the second second second second</td><td> 0.00</td></id=dels,number=1,type=float,d<>                                                                                                    | escription="Fraction of Reads    | Containing Spanning        | Deletions">                |                               | and the second second second second                                                                                                    | 0.00           |
| ##INFO= <id=fs,number=1,type=float,des< td=""><td>cription="Phred-scaled p-valu</td><td>ue using Fisher's exact</td><td>test to detect strand b</td><td>ias"&gt;</td><td>48: Variant Recalibrator on data</td><td>n File)</td></id=fs,number=1,type=float,des<>                                                                                                    | cription="Phred-scaled p-valu    | ue using Fisher's exact    | test to detect strand b    | ias">                         | 48: Variant Recalibrator on data                                                                                                    | n File)        |
| ##INFO= <id=hrun,number=1,type=intege< td=""><td>r,Description="Largest Contig</td><td>guous Homopolymer R</td><td>un of Variant Allele In E</td><td>Either Direction"&gt;</td><td>uata o, and others (Recambration</td><td>D.THE/</td></id=hrun,number=1,type=intege<>                                                                                                    | r,Description="Largest Contig    | guous Homopolymer R        | un of Variant Allele In E  | Either Direction">            | uata o, and others (Recambration                                                                                                    | D.THE/         |
| ##INFO= <id=haplotypescore,number=1,ty< td=""><td>pe=Float,Description="Consis</td><td>stency of the site with</td><td>at most two segregatin</td><td>g haplotypes"&gt;</td><td>47: Select Variants on data 34 (I</td><td>log) @ 0 %</td></id=haplotypescore,number=1,ty<>                                                                                                    | pe=Float,Description="Consis     | stency of the site with    | at most two segregatin     | g haplotypes">                | 47: Select Variants on data 34 (I                                                                                                    | log) @ 0 %     |
| ##INFO= <id=inbreedingcoeff,number=1,1)< td=""><td>pe=Float,Description= inbree</td><td>eding coefficient as es</td><td>imated from the genot</td><td>type likelinoods per-sample</td><td>46- INDELS</td><td>@ D \$2</td></id=inbreedingcoeff,number=1,1)<>                                                                                                    | pe=Float,Description= inbree     | eding coefficient as es    | imated from the genot      | type likelinoods per-sample   | 46- INDELS                                                                                                    | @ D \$2        |
| ##INFO= <id=mq,number=1,type=float,de< td=""><td>Description= KMS Mapping Quai</td><td>Quality Zero Beads"&gt;</td><td></td><td></td><td>TO, INDEES</td><td></td></id=mq,number=1,type=float,de<>                                                                                                    | Description= KMS Mapping Quai    | Quality Zero Beads">       |                            |                               | TO, INDEES                                                                                                    |                |
| ##INFO= <id=mq0,number=1,type=integer< td=""><td>-Eloat Description="7-score F</td><td>From Wilcoxon rank su</td><td>m test of Alt vs Ref re:</td><td>ad manning qualities"&gt;</td><td>45: Apply Variant Recalibration</td><td>on Co 2</td></id=mq0,number=1,type=integer<>                                                                                                    | -Eloat Description="7-score F    | From Wilcoxon rank su      | m test of Alt vs Ref re:   | ad manning qualities">        | 45: Apply Variant Recalibration                                                                                                    | on Co 2        |
| > ##INFO= <id=od de<="" number="1" td="" type="Float"><td>scription="Variant Confidence</td><td>e/Quality by Depth"&gt;</td><td>in test of Alt V3. Ref Ter</td><td>an mapping quanties &gt;</td><td>1. 10 1. 20 11. 37.4</td><td></td></id=od>                                                                                                    | scription="Variant Confidence    | e/Quality by Depth">       | in test of Alt V3. Ref Ter | an mapping quanties >         | 1. 10 1. 20 11. 37.4                                                                                                    |                |
| the detrement of the routes                                                                                                    |                                  | at atomic of a shere a     |                            |                               | k -                                                                                                    |                |

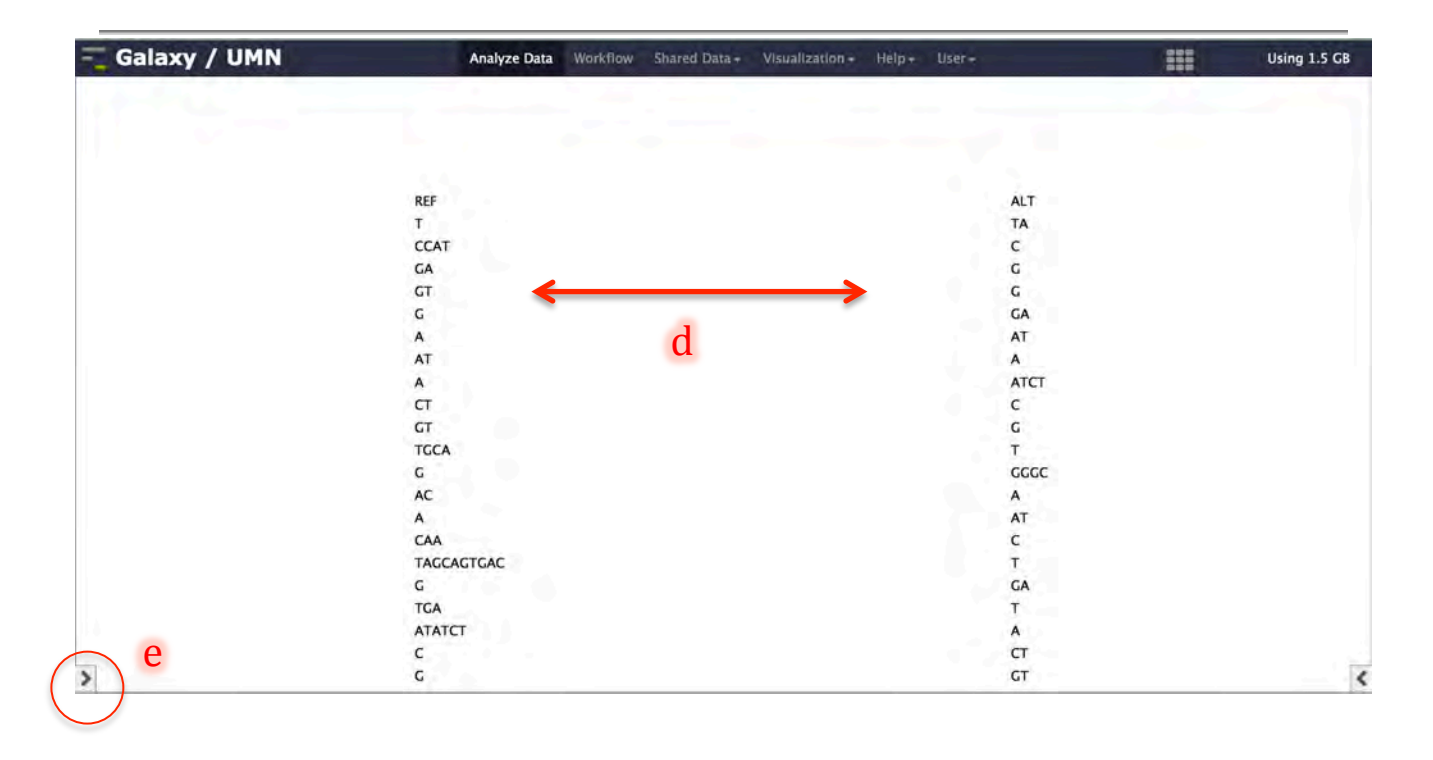

f) Click the arrow at the bottom-right corner of your browser to bring the *tools pane* back to view

| Galaxy / UMN                    | Analyze Data Workflow Shared Data + Visualization + Help + User + | Using 1.5 GB                                                                                                    |
|---------------------------------|-------------------------------------------------------------------|----------------------------------------------------------------------------------------------------|
| Tools                           |                                                                   | a state of the second second se |
| ANNOTATION                      |                                                                   |                                                                                                    |
| Variant Annotator               |                                                                   |                                                                                                    |
| FILTRATION                      |                                                                   |                                                                                                    |
| Variant Filtration on VCF files | REF                                                               | ALT                                                                                                    |
| Select Variants from VCF files  | T                                                                 | ТА                                                                                                    |
| VARIANT OUALITY SCORE           | CCAT                                                              | C                                                                                                    |
| RECALIBRATION                   | GA                                                                | G                                                                                                    |
|                                 | GT                                                                | G                                                                                                    |
| Variant Recalibrator            | G                                                                 | GA                                                                                                    |
| Apply Variant Recalibration     | Α                                                                 | AT                                                                                                    |
| VARIANT UTILITIES               | AT                                                                | А                                                                                                    |
|                                 | A                                                                 | ATCT                                                                                                    |
| Validate Variants               | СТ                                                                | С                                                                                                    |
| Eval Variants                   | GT                                                                | G                                                                                                    |
| Combine Variants                | TGCA                                                              | т                                                                                                    |
| ICS: Variant Detection          | C                                                                 | GGGC                                                                                                    |
| CS: Peak Calling                | AC                                                                | А                                                                                                    |
| ICC Cimulation                  | Α                                                                 | AT                                                                                                    |
| GS: Simulation                  | CAA                                                               | с                                                                                                    |
| NP/WGA: Data; Filters           | TACCACTGAC                                                        | т                                                                                                    |
| NP/WGA: QC; LD; Plots           | G                                                                 | GA                                                                                                    |
| NP/WGA: Statistical Models      | TGA                                                               | т                                                                                                    |
| SnpEff tools                    | ATATCT                                                            | A C                                                                                                    |
| Phenotype Association           | c                                                                 | σI                                                                                                    |
| 1                               | c                                                                 | GT                                                                                                    |

#### 7.10 Combine SNPs and INDELs

- a) Load combine variants tool from the tool pane: "NGS: GATK Tools -> Combine Variants"
- b) Input variant file: -> "..SNPs ..." (recalibrated SNP vcf)
- c) Variant name: -> "snps"
- d) Click "Add new Variants to Merge"
- e) Select the INDEL file (Input variant file: -> "..INDELs ..." (recibrated INDEL vcf))
- f) Variant name: -> "indels"
- g) Using reference genome: -> Homo sapiens hg19\_canonical (GATK)
- h) Click "Execute"

| 🗧 Galaxy / UMN                         | Analyze Data Workflow Share | Data - Visualization - | Help+ User+ | Usir                                                                   | ng 1.5 GB |
|----------------------------------------|-----------------------------|------------------------|-------------|------------------------------------------------------------------------|-----------|
| Tools                                  |                             |                        |             | History                                                                | 0 0       |
| VARIANT UTILITIES<br>Validate Variants |                             |                        |             | Variant_Detection_RISS<br>784.6 MB                                     | 48        |
| Eval Variants a<br>Combine Variants    |                             | REF                    |             | 54: Apply Variant Recalibration on data 49, data 48, and data 46 (log) | • 0 %     |
| NGS: Variant Detection                 |                             | CCAT                   |             | 53: Apply Variant Recalibration on                                     | • 0 23    |
|                                        |                             |                        |             |                                                                        |           |

| 💳 Galaxy / UMN                                                | Analyze Data Workflow Shared Data + Visualization - Help + User+                                                        | Using 1.5 GB                                                                              |
|---------------------------------------------------------------|----------------------------------------------------------------------------------------------------|-------------------------------------------------------------------------------------------|
| Tools                                                         | Combine Variants (version 0.0.4)                                                                                        | History 2 🌣                                                                               |
| VARIANT UTILITIES<br>Validate Variants                        | Choose the source for the reference list:                                                                               | Variant_Detection_RISS<br>784.6 MB                                                        |
| Eval Variants<br>Combine Variants                             | Variants to Merges<br>Records will be prioritized in the order that you list them here (-V,variant <variant>)</variant> | 54: Apply Variant Recalibration on (1) 22<br>data 49, data 48, and data 46 (log)          |
| NGS: Variant Detection<br>NGS: Peak Calling                   | Input variant file: b                                                                                                   | 53: Apply Variant Recalibration on @ 0 🕱<br>data 49, data 48, and data 46 (Variants File) |
| NGS: Simulation SNP/WGA: Data; Filters SNB(WCA: OC: LD: Blots | Variant name:<br>snps                                                                                                   | 52: Variant Recalibrator on data 3, I D 🔀 data 8, and others (log)                        |
| SNP/WGA: Statistical Models<br>SnpEff tools                   | Names must be unique d                                                                                                  | 51: Variant Recalibrator on data 3, @ 0 🛱 data 8, and others (PDF File)                   |
| Phenotype Association                                         | Add new Variants to Merge                                                                                               | 50: Variant Recalibrator on data 3, @ 0 🕱                                                 |

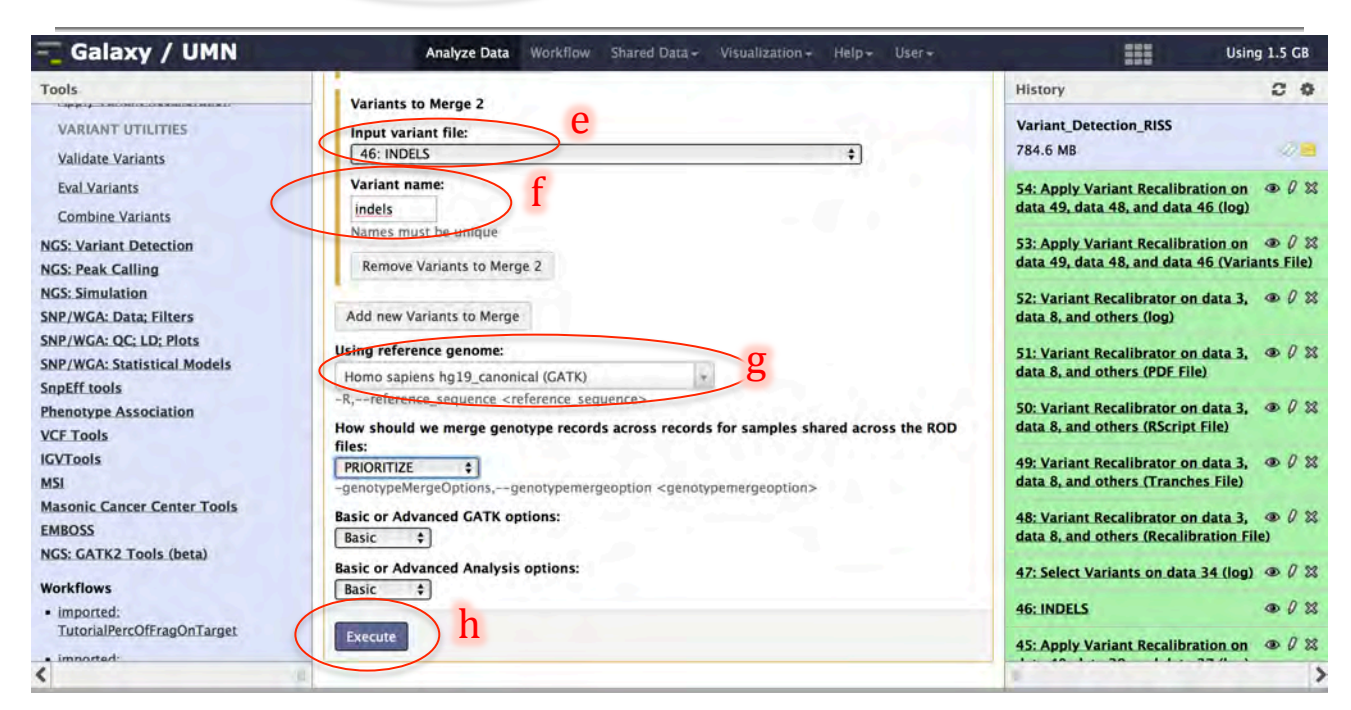

# **Variant Annotation**

# 7.11 Annotate variants using SnpEff

- a) Load *variant annotation* tool from the tool pane: "SnpEff tools -> SnpEff Variant effect and annotation"
- b) Sequence changes (SNPs, MNPs, InDels): -> "Combine Variants.... (variants)
- c) Genome: -> hg19
- d) Upstream / Downstream length: -> 200 bases

| 💳 Galaxy / UMN                                                           | Analyze Data Workflow Shared Data + Visualization + Help + User +                                                                                                    | Usin                                                                       | g 1.5 GB   |
|--------------------------------------------------------------------------|----------------------------------------------------------------------------------------------------|----------------------------------------------------------------------------|------------|
| Tools                                                                    | •                                                                                                    | History                                                                    | 0 0        |
| NGS: Peak Calling<br>NGS: Simulation<br>SNP/WGA: Data: Filters           | <ul> <li>The following job has been successfully added to the queue:</li> <li>55: Combine Variants on data 37 and data 46 (variants)</li> </ul>                                                                                           | Variant_Detection_RISS<br>784.7 MB                                         |            |
| SNP/WGA: QC: LD: Plots<br>SNP/WGA: Statistical Models                    | 56: Combine Variants on data 37 and data 46 (log)<br>You can check the status of queued jobs and view the resulting data by refreshing the<br>History page. When the job been cun the status will change from 'supplied' to 'finished' if | 56: Combine Variants on data 37<br>and data 46 (log)                       | • 0 2      |
| SnpEff tools                                                             | completed successfully or 'error' if problems were encountered.                                                                                                    | 55: Combine Variants on data 37<br>and data 46 (variants)                  | 000        |
| SnpEff Down bad Download a new database                                  |                                                                                                    | 54: Apply Variant Recalibration on data 49, data 48, and data 46 (log)     | • 0 2      |
| SnpEff Variant effect and annotation                                     |                                                                                                    | 53: Apply Variant Recalibration on<br>data 49, data 48, and data 46 (Varia | ants File) |
| are in 'case' and 'control' groups.<br>SnpSift Intervals Filter variants |                                                                                                    | 52: Variant Recalibrator on data 3,<br>data 8, and others (log)            | • 0 2      |
| using intervals<br>SnpSift Annotate Annotate SNPs<br>from dbSnp          |                                                                                                    | 51: Variant Recalibrator on data 3,<br>data 8, and others (PDF File)       | • 0 *      |
| Phenotype Association                                                    |                                                                                                    | 50: Variant Recalibrator on data 3,<br>data 8, and others (RScript File)   |            |

| 💳 Galaxy / UMN                                                                | Analyze Data Workflow Shared Data - Visualization - Help - User -                                | Using 1.5 GB                                                                              |
|-------------------------------------------------------------------------------|--------------------------------------------------------------------------------------------------|-------------------------------------------------------------------------------------------|
| Tools                                                                         | SnpEff version 3.2 +                                                                             | History 2 ¢                                                                               |
| NGS: Peak Calling<br>NGS: Simulation<br>SNP/WGA: Data: Filters                | Seguence changes (SNPs, MNPs, InDels).<br>55: Combine Variants on data 37 and data 46 (variants) | Variant_Detection_RISS<br>784.7 MB                                                        |
| SNP/WGA: QC; LD; Plots<br>SNP/WGA: Statistical Models                         | Input format:                                                                                    | 56: Combine Variants on data 37 @ 0 % and data 46 (log)                                   |
| SnpEff tools<br>SnpSift Filter Filter variants using<br>arbitrary expressions | Output format:<br>VCF (only if input is VCF) \$                                                  | 55: Combine Variants on data 37 @ 0 % and data 46 (variants)                              |
| SnpEff Download Download a new database                                       | Genome:<br>Homo sapiens : hg19 ¢                                                                 | 54: Apply Variant Recalibration on 👁 🖉 🗱 data 49, data 48, and data 46 (log)              |
| SnpEff Variant effect and annotation                                          | 200 bases d +                                                                                    | 53: Apply Variant Recalibration on 💿 🖉 🗱<br>data 49, data 48, and data 46 (Variants File) |
| are in 'case' and 'control' groups.                                           | Set size for splice sites (donor and acceptor) in bases. Default: 2:                             | 52: Variant Recalibrator on data 3, @ 0 %                                                 |
| using intervals                                                               | Filter homozygous / heterozygous changes:                                                        | 51: Variant Recalibrator on data 3, @ 0 %                                                 |
| SnpSift Annotate Annotate SNPs<br>from dbSnp                                  | Analyze homozygous sequence changes only                                                         | data 8, and others (PDF File)                                                             |
| Phenotype Association                                                         | Analyze heterozygous sequence changes only                                                       | 50: Variant Recalibrator on data 3,                                                       |

# e) Click "Execute"

| 🔫 Galaxy / UMN                                                                                                | Analyze Data Workflow Shared Data + Visualization + Help + User +                                       | Using 1.5 CB                                                                                                    |
|----------------------------------------------------------------------------------------------------|----------------------------------------------------------------------------------------------------|----------------------------------------------------------------------------------------------------|
| Tools                                                                                                    | Selection is Ontional                                                                                   | History 2 0                                                                                                    |
| NGS: Peak Calling<br>NGS: Simulation<br>SNP/WGA: Data: Filters                                                | Filter output:<br>Select All Unselect All                                                               | Variant_Detection_RISS<br>784.7 MB                                                                                |
| SNP/WGA: QC; LD; Plots<br>SNP/WGA: Statistical Models                                                         | Do not show DOWNSTREAM changes<br>Do not show INTERGENIC changes<br>Do not show INTRON changes          | 56: Combine Variants on data 37 @ 0 🔀 and data 46 (log)                                                           |
| SnpEff tools<br>SnpSift Filter Filter variants using<br>arbitrary expressions                                 | Do not show UPSTREAM changes<br>Do not show 5_PRIME_UTR or 3_PRIME_UTR changes                          | 55: Combine Variants on data 37 @ 0 & and data 46 (variants)                                                      |
| SnpEff Download Download a new database                                                                       | Chromosomal position:  Use default (based on input type)                                                | 54: Apply Variant Recalibration on @ 0 🕱<br>data 49, data 48, and data 46 (log)                                   |
| SnpEff Variant effect and annotation                                                                          | Force zero-based positions (both input and output)<br>Force one-based positions (both input and output) | 53: Apply Variant Recalibration on 👁 🖉 🕱<br>data 49, data 48, and data 46 (Variants File)                         |
| Support CaseControl Count Samples<br>are in 'case' and 'control' groups.<br>Support Intervals Filter variants | Text to prepend to chromosome name:                                                                     | 52: Variant Recalibrator on data 3, 👁 🖉 🕱 data 8, and others (log)                                                |
| using intervals<br>SnpSift Annotate Annotate SNPs<br>from dbSnp                                               | any string you want to the chromosome name.  Produce Summary Stats:                                     | 51: Variant Recalibrator on data 3, (1) 🕅 data 8, and others (PDF File)                                           |
| Phenotype Association<br>VCF Tools                                                                            | Do not report usage statistics to server:                                                               | 50: Variant Recalibrator on data 3, @ 0 X<br>data 8, and others (RScript File)                                    |
| IGVTools<br>MSI                                                                                               | e                                                                                                    | 49: Variant Recalibrator on data 3, (19) 28<br>data 8, and others (Tranches File)                                 |
| Masonic Cancer Center Tools<br>EMBOSS                                                                         | Execute                                                                                                 | 48: Variant Recalibrator on data 3, $\textcircled{0}$ 2 $\textcircled{3}$ data 8, and others (Recalibration File) |
| <                                                                                                    | This tool calculate the effect of variants (SNPs/MNPs/Insertions) and deletions.                        | )ii >                                                                                                    |

# 7.12 Review Annotated Variants

- a) In the history pane click the eye icon next to the VCF file produced by the "SnpEff tools -> SnpEff Variant effect and annotation" tool
- b) Notice the **INFO** is now appended with annotation information such as effect of the variant e.g., NON\_SYNONYMOUS CODING

| 🗧 Galaxy / UMN                                                        | Analyze Data Workflow Shared Data - Visualization - Help - U                                                                                                    | User - Using 1.5 CB                                                                              |
|-----------------------------------------------------------------------|----------------------------------------------------------------------------------------------------|--------------------------------------------------------------------------------------------------|
| Tools                                                                 | b                                                                                                    | History 20                                                                                       |
| NGS: Peak Calling                                                     |                                                                                                    | Variant Detection RISS                                                                           |
| NGS: Simulation                                                       | NUMER AND                                                                                                    | 784.8 MR                                                                                         |
| SNP/WGA: Data; Filters                                                | NINGS ]) **                                                                                                    |                                                                                                  |
| SNP/WGA: QC; LD; Plots                                                | CONCIMONERATEIMISSENSELACCICCCIT2                                                                                                    | 58: SnpEff on data 55                                                                            |
| SNP/WGA: Statistical Models                                           | t=snps;EFE=INTRON(MODIFIERIII)320IRSNDI/CODINGINM_057176.21211)                                                                                                    | E7 Farff an data EF                                                                              |
| SnpEff tools                                                          | =snps;EFF=SYNONYMOUS_CODING(LOWISILENTICCG/ccAIP3081320)BSNDI                                                                                                    | 437 lines 58 comments                                                                            |
| SnpSift Filter Filter variants using<br>arbitrary expressions         | =snps;EFF=UTR_3_PRIME(MODIFIER    320 BSND  CODING NM_057176.2 <br>3 60 1),INTRON(MODIFIER    1767 COL11A1  CODING NM_001190709.1                                                              | format: vcf, database: hg19_canonicat                                                            |
| SnpEff Download Download a new database                               | FF=INTRON(MODIFIER    1690 COL11A1  CODING NM_080630.3 48 1),IN                                                                                                    | display with IGV web current local                                                               |
| SnpEff Variant effect and annotation                                  | snps;EFF=SYNONYMOUS_CODING(LOW SILENT ggT/ggG G554 1690 COL1                                                                                                    | 1.Chrom Z.Pos<br>##fileformat=VCFv4.1                                                            |
| SnpSift CaseControl Count samples are in 'case' and 'control' groups. | ),INTRON(MODIFIER    1767 COL11A1  CODING NM_001190709.1 16 1),It<br>snps;EFF=NON_SYNONYMOUS_CODING(MODERATE MISSENSE Acc/Gcc T3                                                               | ##CombineVariants="analysis_type=CombineVarian<br>canonical/seq/hg19_canonical.fa rodBind=[] non |
| SnpSift Intervals Filter variants using<br>intervals                  | .315[1),INTRON(MODIFIER[  [1767[COL11A1] CODING[NM_001190709.1]5<br>FFF=INTRON(MODIFIER[  [1690]COL11A1] CODING[NM_080630.3]4[1),INT                                                           | es=-1 validation_strictness=SILENT unsafe=null<br>logging_level=INFO log_to_file=null help=false |
| SnpSift Annotate Annotate SNPs<br>from dbSnp                          | et=snps;EFF=SYNONYMOUS_CODING(LOW SILEN   ga1/gaC D398 399 CA<br>=snps;EFF=SYNONYMOUS_CODING(LOW SILENT gaC/gaT D395 399 CASQ<br>snps;EFF=INTRON(MODIFIER   399 CASQ2  CODING NM_001232.3 7 1) | s.vcf)] out=org.broadinstitute.sting.gatk.io.s                                                   |
| Phenotype Association                                                 | =snps;EFF=INTRON(MODIFIER    399 CASQ2  CODING NM_001232.3 7 1)                                                                                                    | and data 46 (log)                                                                                |
| VCF Tools                                                             | =snps;EFF=INTRON(MODIFIER))399 CASQ2  CODING NM_001232.3 3 1)                                                                                                    | una auto nogr                                                                                    |
| <                                                                     | snps;EFF=INTRON(MODIFIER    1294 CRB1  CODING NM_001193640.1 1                                                                                                    |                                                                                                  |